# 7 - LAVORI

Il menu a tendina **LAVORI** contiene tutte le opzioni per inizializzare e catalogare i lavori da elaborare. E' composto dai seguenti comandi:

- **IMPOSTA LAVORO:** per inizializzare o rendere corrente un libretto;

- EDITA - INPUT MANUALE: per inserire manualmente i punti del piano quotato da elaborare o per editare i punti caricati tramite i relativi comandi;

- **INPUT DA FILE:** per importare in DISCAV i dati da file di tipo ASCII, DXF, da file di PFCAD di EXCEL o di PFGPS;

- **INPUT A GRIGLIA:** per inserire i dati del terreno secondo una grigia regolare di rilievo;

- **AGGIORNA DA GRAFICA:** per importare direttamente il disegno corrente visualizzato in grafica negli archivi numerici.

Selezionando il tasto **LAVORI** compare il menu a tendina riportato nella figura 7.1, che visualizza tutte le opzioni precedentemente elencate.

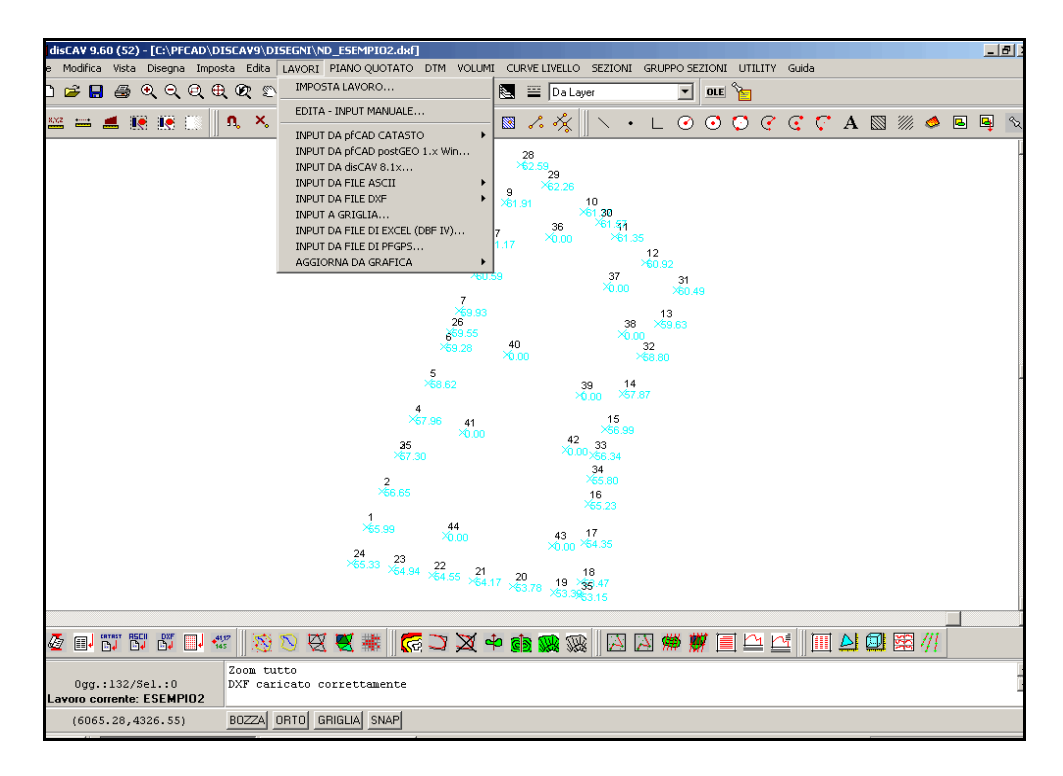

#### FIGURA 7.1

## 7.1 - IMPOSTA LAVORO

Il comando **IMPOSTA LAVORO** attiva la maschera riportata in figura 7.2 nella quale sono esposte tutte le opzioni disponibili per inizializzare o rendere corrente un lavoro da elaborare.

| In | Imposta codice lavoro                                        |              |            |               |                      |                           |          |                 |             |     |
|----|--------------------------------------------------------------|--------------|------------|---------------|----------------------|---------------------------|----------|-----------------|-------------|-----|
|    | NOME                                                         | CODICE       | DATA       | TECNICO       | COMMITTENTE          | DESCRIZIONE               |          |                 |             |     |
|    | ESEMPIO                                                      |              | 15-11-1999 |               |                      | Lavoro di esempio         |          |                 |             |     |
|    | ESEMPI01                                                     |              | 30-08-2002 | Tecnico       | Rossi Mario          | Esempio di cava con rampa |          |                 |             |     |
| >  | ESEMPI02                                                     | S.C.S.       | 06-05-2001 | Tecnico       | Verdi Paolo          | Esempio di gradonatura    |          | J               |             |     |
|    |                                                              |              |            |               |                      |                           |          |                 |             |     |
|    |                                                              |              |            |               |                      |                           |          |                 |             |     |
|    |                                                              |              |            |               |                      |                           |          |                 |             |     |
| •  |                                                              |              |            |               |                      |                           |          |                 |             |     |
|    | 🦉 Imposta                                                    | <u>∎N</u> uc | ovo 🔋 🗐 🛛  | imina 🗈 Dupli | ca 🛛 🔒 <u>S</u> alva |                           | ca 🕂 🕂 E | s <u>a</u> mina | €" <u>M</u> | ail |
| -1 | Dati del lavoro ESEMPIO2 in C:\PFCAD\DISCAV9\DATI\           |              |            |               |                      |                           |          |                 |             |     |
|    | Dati generali                                                |              |            |               |                      |                           |          |                 |             |     |
|    | Settaggi Generali                                            |              |            |               |                      |                           |          |                 |             |     |
|    | Directory Impostazioni                                       |              |            |               |                      |                           |          |                 |             |     |
| L  | Licenza d'uso G000003 intestata a: ROVAGLIA GEOM. LORENZO OK |              |            |               |                      |                           |          |                 | OK          |     |

## FIGURA 7.2

Nella tabella analizziamo il significato di ogni singola icona.

| 2 Il comando serve per inizializzare un nuo<br>Selezionando il bottone si apre la ma<br>figura 7.3 dove l'operatore inserisce il nom | 1 |
|----------------------------------------------------------------------------------------------------|---|
| Il nome del lavoro verrà utilizzato in se<br>indicare tutti i file ad esso relativi generat<br>le elaborazioni.                      | 2 |

| 3                                                               | <u> </u> Elimina                                                                                                    | Il comando cancella dalla lista dei lavori e dall'Hard<br>disk, il lavoro selezionato con tutti i relativi file<br>associati.                                                                                                    |  |
|-----------------------------------------------------------------|----------------------------------------------------------------------------------------------------|----------------------------------------------------------------------------------------------------|--|
| 4                                                               | <b>B</b> Duplica                                                                                                    | Con il comando <b>Duplica</b> viene eseguita una copia di riserva di un lavoro già memorizzato.                                                                                                    |  |
| 5                                                               | <b>E</b> alva                                                                                                    | Attraverso questo comando e possibile salvare su<br>un Floppy o in una directory qualsiasi il lavoro<br>selezionato e tutti i file ad esso correlati,<br>provenienti dalle elaborazioni fatte. E' importante<br>utilizzare sempre e solo questo comando per<br>trasferire i dati di un lavoro.                                                                                                    |  |
| 6                                                               | rica                                                                                                    | Il comando <b>Carica</b> serve per ripristinare un lavoro precedentemente salvato con il comando <b>Salva</b> , riportandolo nella directory appropriata con tutti i file ad esso correlati.                                                                                                    |  |
| AVVE<br><u>Non</u><br>salva<br>nome<br>perta<br>salva<br>di uti | AVVERTENZA IMPORTANTE PER I PUNTI 3/4/5/6:<br><u>Non utilizzare MAI i comandi Cancella o Copia file di Windows</u> per eliminare<br>salvare o duplicare un lavoro, in quanto un lavoro è composto da più file co<br>nome e numero variabile in base al tipo di lavoro stesso; l'utente non può<br>pertanto conoscere esattamente il numero e i nomi dei file da cancellare,<br>salvare, duplicare o rinominare. Per le operazioni sopra descritte si consigli<br>di utilizzare esclusivamente i comandi visti ai punti 3/4/5/6. |                                                                                                    |  |
| 7                                                               | <b>₽</b> ⊻erifica                                                                                                    | Il comando esegue il controllo di tutti i file associati<br>ad un singolo lavoro e ne verifica l'integrità.                                                                                                    |  |
| 8                                                               |                                                                                                    | Questo tasto permette di fare un controllo su tutti<br>i lavori memorizzati e sugli archivi ad essi correlati.                                                                                                    |  |
| 9                                                               | € <u>M</u> ail                                                                                                    | Attraverso questo tasto è possibile creare<br>direttamente una email da mandare all'ufficio<br>assistenza della S.C.S. per eventuali informazioni<br>ed aiuti circa il lavoro correntemente impostato.                                                                                                    |  |
| 10                                                              | <u>D</u> ati generali                                                                                                    | Ad ogni lavoro possiamo associare dei dati relativi<br>al Lavoro:<br>Lavoro corrente: ESEMPIO2         Dati lavoro Dati committente         Dati lavoro Dati committente         Descrizione:         Esempio di gradonatura         Codice lavoro:         S.C.S.         Data commessa (gg·mm-aa):         06-05-2001         Data inizio lavori (gg·mm-aa):         15-06-2003         Cantiere:         Indirizzo:         Comune:         Villafranca di Verona         Provincia:         Stato:         Tel:         Fax:         E-Mail:         Pag. succ.         OK |  |
|                                                                 |                                                                                                    | FIGURA 7.4                                                                                                    |  |

|    |           | al Committente:                                                                                                    |
|----|-----------|----------------------------------------------------------------------------------------------------|
|    |           | Lavoro corrente: ESEMP102                                                                                                    |
|    |           | Dati lavoro Dati committente Dati tecnico                                                                                                    |
|    |           | Nominativo: Verdi Paolo                                                                                                    |
|    |           | Indirizzo: Via Rossi, 96 C.A.P.: 37/064<br>Comune: Poveoliano V.se                                                                                                    |
|    |           | Provincia: VR                                                                                                    |
|    |           | Stato:                                                                                                    |
|    |           | Telefono: Fax:                                                                                                    |
|    |           | E-Mail:                                                                                                    |
|    |           |                                                                                                    |
|    |           | Pag. succ. OK Annulla                                                                                                    |
|    |           | FIGURA 7.5                                                                                                    |
|    |           | e al Tecnico:                                                                                                    |
|    |           | Lavoro corrente: ESEMPIO2                                                                                                    |
|    |           | Nominativo: Tecnico                                                                                                    |
|    |           | Qualifica: Provincia iscrizione albo:                                                                                                    |
|    |           | Indirizzo:                                                                                                    |
|    |           | Comune:                                                                                                    |
|    |           | Stato:                                                                                                    |
|    |           | Telefono: Fax:                                                                                                    |
|    |           | E-Mail:                                                                                                    |
|    |           |                                                                                                    |
|    |           |                                                                                                    |
|    |           | FIGURA 7.6                                                                                                    |
| 11 | Directory | Questa opzione ci permette di modificare la<br>directory di destinazione dei file generati ed<br>utilizzati dal programma. Selezionando questo<br>comando compare la maschera riportata nella figura<br>che segue, nella quale è possibile personalizzare e<br>modificare i percorsi. Si consiglia comunque di<br>mantenere le directory suggerite in fase di<br>installazione del programma. Eventualmente, è<br>consigliabile suddividere i dati memorizzare in più<br>directory, per esempio \DATI1\DATI2\DATI3<br>ecc. |
|    |           | Impostazione delle directory di lavoro                                                                                                    |
|    |           | Directory attuale: C:\pfCad\disCAV9.80\ Directory del programmer: C\_FCAU disCAV9.00\                                                                                                    |
|    |           | Directory dei lavori: C:\PFCAD\DISCAV3.80\DATI\ 😭                                                                                                    |
|    |           | Directory dei disegni: C:\PFCAD\DISCAV9.70BUILD53B\DISEGNI\                                                                                                    |
|    |           | Directory dei hie di supporto: C:\PFCAD\DISCAV9.70BUILD538\SUPPORT\ Directory dei driver: C:\PFCAD\DISCAV9.70BUILD538\DRV\                                                                                                    |
|    |           | Directory scarico file di testo: C:\PFCAD\DISCAV9.708UILD53B\0UTTXT\                                                                                                    |
|    |           | Directory file temporanei: C:\PFCAD\DISCAV9.70BUILD53B\TMP\                                                                                                    |
|    |           | <u> </u>                                                                                                    |
|    |           | FIGURA 7.7                                                                                                    |

|    |              | In particolare nella directory:                                                                                                    |
|----|--------------|----------------------------------------------------------------------------------------------------|
|    |              | <ul> <li>dei lavori sono memorizzati tutti gli archivi<br/>numerici dei libretti delle misure;</li> <li>dei disegni sono memorizzati i file DXF ed<br/>eventualmente DWG di AutoCAD; questa<br/>directory può essere creata premendo il tasto<br/>posto a destra;</li> <li>dei file di supporto sono memorizzati tutti i file<br/>di utilità e supporto al programma;</li> <li>dei driver sono memorizzati tutti gli esempi e i<br/>settaggi degli strumenti;</li> <li>dei file di testo sono contenuti i file Ascii<br/>generati dal programma:</li> <li>dei file temporanei sono memorizzati i file di<br/>passaggio utilizzati nelle differenti elaborazioni.</li> </ul>                                                                                                    |
| 12 | Impostazioni | Questo menu permette il controllo delle<br>impostazioni generali del programma. La finestra<br>che compare è riportata nella figura che segue.                                                                                                    |
|    |              | Impostazioni       X         Ordinamento       Disegno       Stampe       Dati Generali       Varie         Ordinamento       Impostazioni       Varie       Impostazioni       Impostazioni         Ordinamento       Impostazioni       Impostazioni       Impostaz |
|    |              | FIGURA 7.8                                                                                                    |
|    |              | Selezionando la voce <b>Ordinamento</b> possiamo scegliere di ordinare tutti i lavori secondo un ordine logico quale il nome, il codice, la data, ecc.                                                                                                    |
|    |              | Con il comando <b>Disegno</b> , invece, andremo a decidere se attivare il caricamento automatico del disegno relativo al lavoro corrente oppure no.                                                                                                    |
|    |              | Scegliendo la voce <b>Stampe</b> è possibile caricare una bitmap relativa al lavoro, per l'intestazione delle stampe.                                                                                                    |
|    |              | Infine è possibile copiare i dati generali da un<br>lavoro ad un altro tramite il comando <b>Dati</b><br><b>Generali</b> .                                                                                                    |
|    |              | Alla pagina <b>Varie</b> , invece possiamo impostare il<br>numero di decimali per il calcolo delle aree dei<br>triangoli.                                                                                                    |

# 7.2 - EDITA - INPUT MANUALE

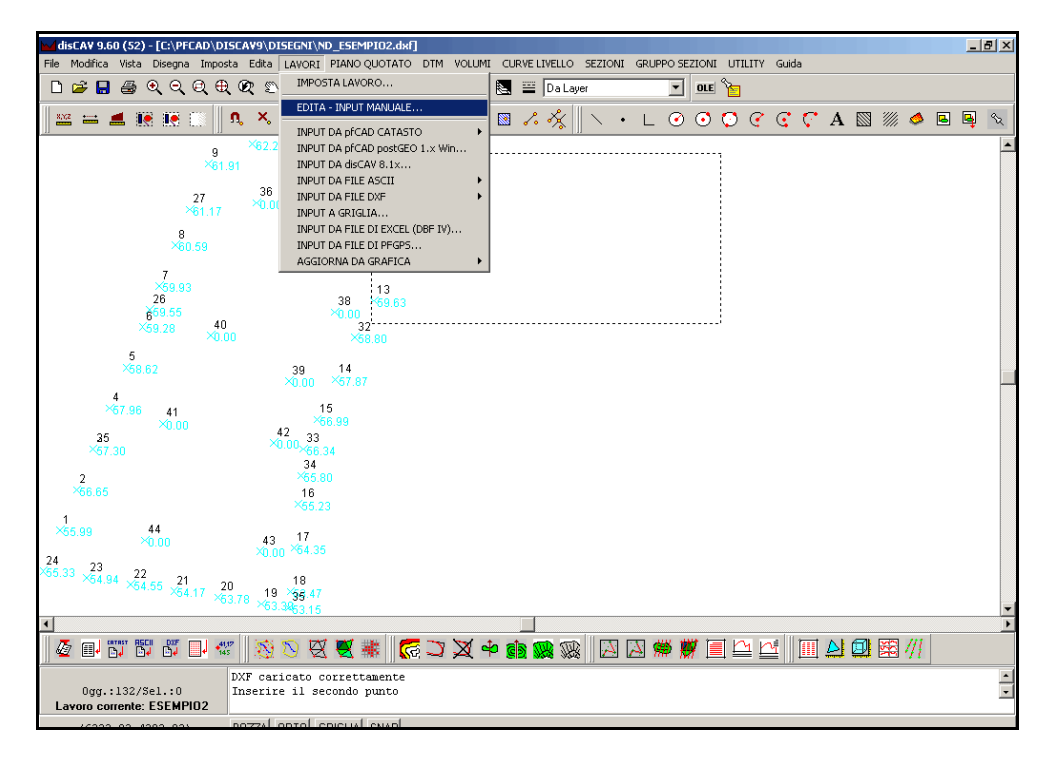

## FIGURA 7.9

Il comando EDITA - INPUT MANUALE viene utilizzato per inserire manualmente i singoli punti del piano quotato o per editare punti caricati con le opzioni INPUT DA XXX che descriveremo nei prossimi paragrafi.

Prima di procedere alla descrizione della tabella di EDIT è fondamentale chiarire due concetti:

**A)** - per ogni LAVORO / COMMESSA impostato, il programma gestisce un numero illimitato di MODELLI del TERRENO / RILIEVI. Pertanto, come esemplificato nel lavoro "**ESEMPIO**" riportato nelle figure segeuenti, noi possiamo inserire contemporaneamente più rilievi topografici corrispondenti ognuno a diverse situazioni orografiche del territorio sviluppatesi in tempi successivi. Nello schema di figura 7.10, all'interno dello stesso archivio, sono stati inseriti:

- la quota CAMPAGNA,
- lo Stato Avanzamento dei Lavori di scavo al 31.12.2002,
- lo S.A.L. di scavo al 31.12.2003,
- al 31.12.2004,
- al 30.06.2005.

Ovviamente i punti topografici e i contorni delle aree di scavo/riporto saranno posizionati planimetricamente a <u>coordinate cartesiane</u> <u>NORD - EST diverse</u> per ogni singolo RILIEVO / MODELLO mentre l'origine del sistema di assi cartesiani e l'orientamento del rilievo dovranno essere uguali. Tutto questo concetto è esemplificato nelle figure che seguono.

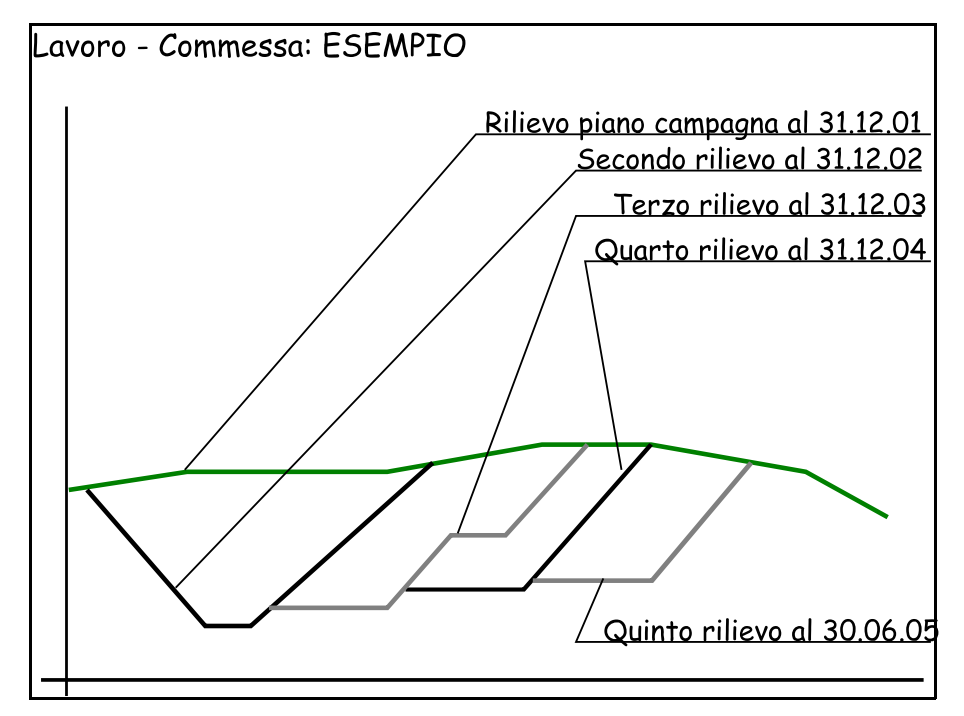

#### FIGURA 7.10

La figura 7.10 espone il concetto di più rilievi/modelli esposti per sezione. Nella figura 7.11 vediamo lo stesso esempio rappresentato in planimetria.

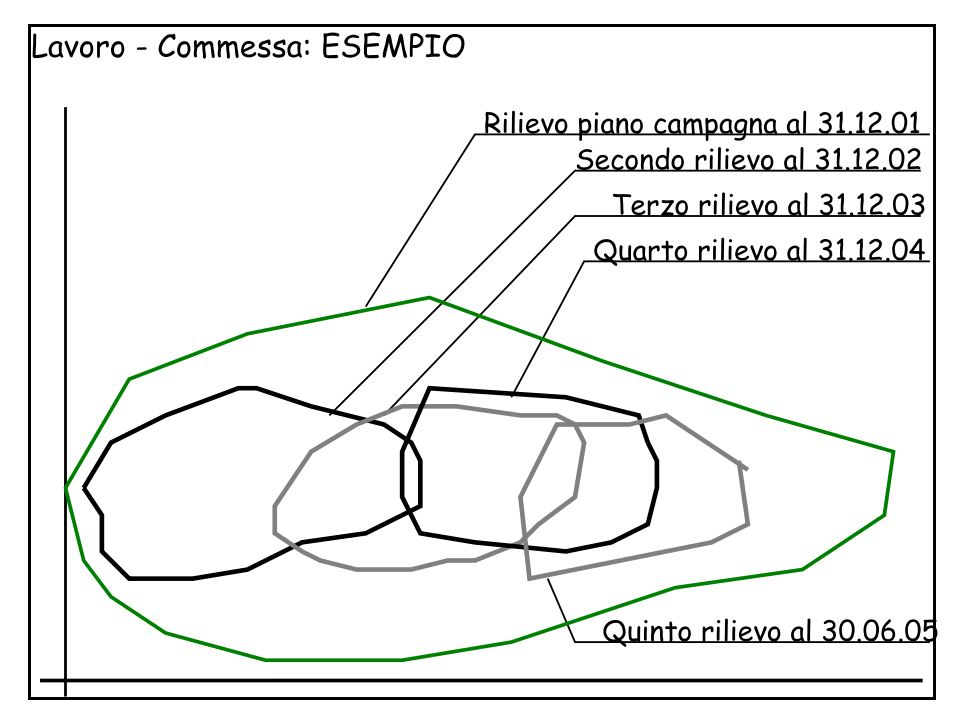

## FIGURA 7.11

Nel programma, ogni rilievo è costituito da un insieme di punti. Tali punti sono memorizzati nel DATABASE su più colonne con le seguenti caratteristiche:

- nessun punto ha le coordinate NORD - EST uguali ad una altro punto dello stesso rilievo;

- nessun punto di un rilevo ha le stesse coordinate NORD - EST degli altri punti contenuti negli altri rilievi.

**B)** - quando nel programma si parla di **STRATI** si intende che, per ogni punto topografico, l'operatore può associare una o più quote come una vera e propria stratigrafia. In figura 7.12 è ben esposta questa modalità di input dei dati. Per ogni punto P1 - P2 - P3 - P4 vengono inserite rispettivamente anche le quote Q0 - Q1 - Q2 - Q3. In questo caso Q0 - Q1 - Qn avranno le stesso coordinate EST -NORD. Inoltre DisCAV non pone nessun limite al numero di campi Q1 - Q2 - Qn (colonne quota) per cui è possibile rappresentare una stratigrafia anche molto complessa.

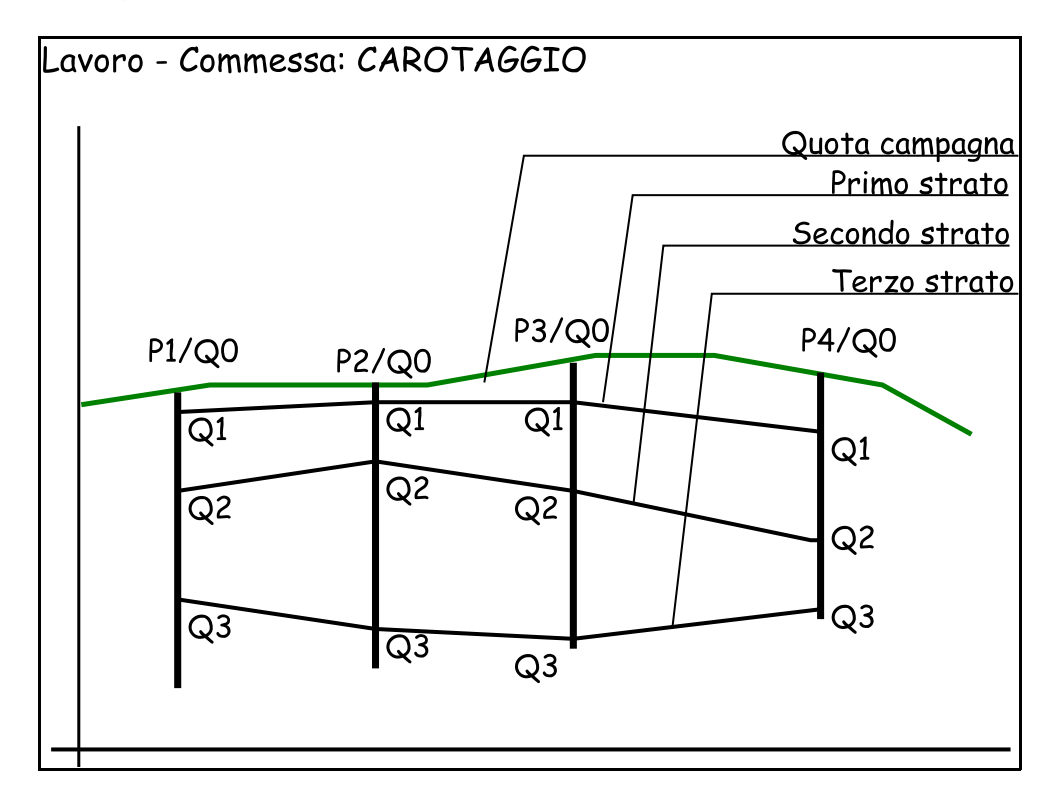

#### FIGURA 7.12

In figura 7.13 sotto riportata, vediamo ora in pianta l'esempio di figura 7.12.

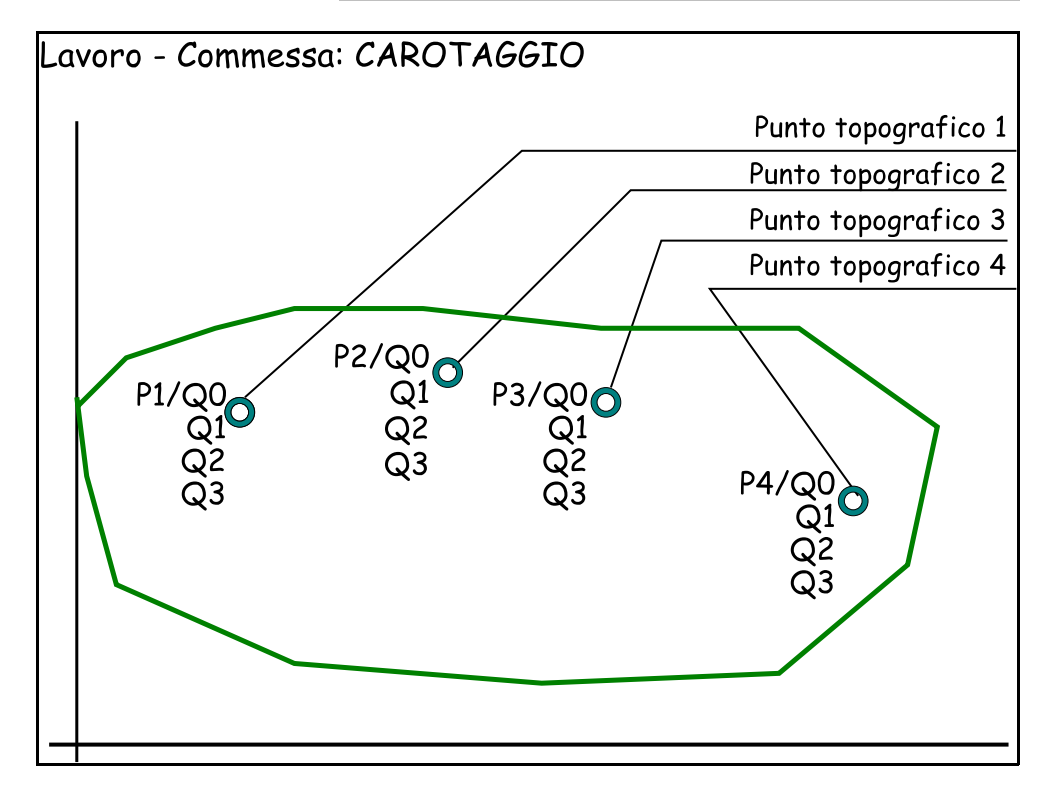

## FIGURA 7.13

Dopo questa premessa, andiamo ad analizzare la maschera di **EDIT** - **INPUT MANUALE** dei punti quotati riportata nella figura segeuente, dove possiamo gestire manualmente il libretto creato.

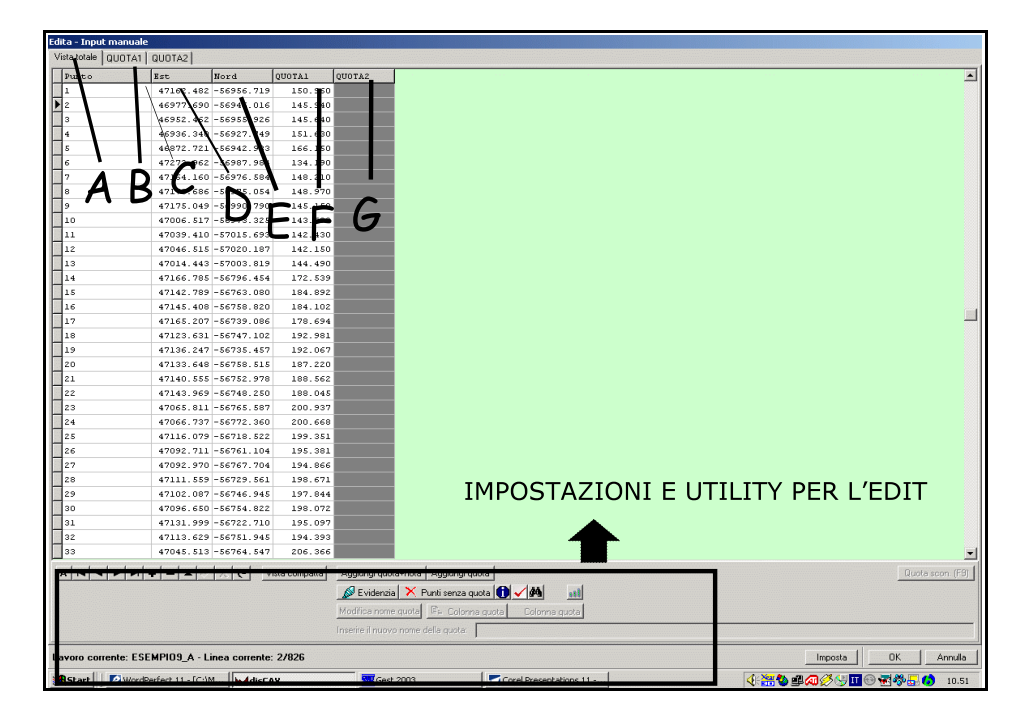

FIGURA 7.14

Vediamo nella tabella i singoli Campi di dati e i bottoni operativi.

| 1 | A - Vista<br>Totale | La selezione di questo tasto permette la visualizzazione di tuttu i punti quotati contenuti nella tabella. In figura sono infatti visualizzati tutti gli STRATI/MODELLI.                                                    |  |
|---|---------------------|----------------------------------------------------------------------------------------------------|--|
| 2 | B - <b>Quota1</b>   | Dta1Tutti i tasti a destra di Vista Totale, descrivono e<br>contengono i dati relativi ad un RILIEVO/MODELLO<br>/STRATO. In questo caso l'archivio contiene un solo<br>rilievo, quindi un solo modello al quale è stato<br> |  |
| 3 | C - <b>Punto</b>    | Il campo <b>Punto</b> contiene la numerazione dei punti quotati contenuti nell'archivio.                                                                                                    |  |
| 4 | D - <b>Est</b>      | Nel campo <b>Est</b> è inserita la coordinata EST del punto quotato.                                                                                                    |  |
| 5 | E - Nord            | Nel campo <b>Nord</b> è contenuta la coordinata Nord del<br>singolo punto quotato.                                                                                                    |  |
| 6 | F - <b>QUOTA1</b>   | Il campo contiene il valore della quota della punto.                                                                                                    |  |
| 7 | G - Nota<br>QUOTA1  | Oltre alla descrizione del singolo punto (C) è possibile inserire una descrizione per ogni quota.                                                                                                    |  |

Analizziamo ora di seguito i comandi riportati nella parte bassa della videata di input manuale dei dati.

|          | < ► ► <b>► + - ▲</b> < % C         | Vista compatta | Aggiungi quota+nota Aggiungi quota                                                                                                    | Quota scon. (F9)     |
|----------|------------------------------------|----------------|----------------------------------------------------------------------------------------------------|----------------------|
|          |                                    | Check          | ▲         ✓         Punti senza quota         Image: Colonna quota           Modifica nome quota         B         Colonna quota         Colonna quota |                      |
|          |                                    |                | Inserire il nuovo nome della quota:                                                                                                    |                      |
| Lavoro c | orrente: ESEMPIO2 - Linea corrente | :: 8/50        |                                                                                                    | Imposta OK Annulla   |
|          |                                    |                |                                                                                                    | FIGURA 7.15          |
| 8        | A                                  |                | Attraverso questo tasto è pos                                                                                                    | sibile appendere una |

| 8  | 4     | Attraverso questo tasto e possibile appendere una riga alla fine del libretto contenente i punti quotati.                                                                                                    |
|----|-------|----------------------------------------------------------------------------------------------------|
| 9  | +     | Con questi tasti è possibile spostare il cursore rispettivamente all'inizio o alla fine del libretto, oppure mandarlo avanti o indietro di una riga.                                                                                                    |
| 10 | +     | I due comandi posti a lato servono per aggiungere o togliere la riga selezionata.                                                                                                    |
| 11 | ✓ X C | Utilizzando i comandi riportati a sinistra, è possibile<br>rispettivamente memorizzare o annullare le<br>modifiche fatte sui dati del libretto correntemente<br>selezionati, e fissare tutte le modifiche fatte in<br>precedenza sul libretto corrente. |

| 12  | Vista<br>Compatta           | Il tasto Vista Compatta apre per ogni tipo di riga<br>una finestra di Edit molto semplice uguale a quella                                                                                                    |
|-----|-----------------------------|----------------------------------------------------------------------------------------------------|
|     |                             | riportata nella figura che segue, dalla quale è possibile modificare i dati già inseriti.                                                                                                    |
|     |                             | Vista compatta         Punto:       49         Descrizione:         Est:       6497.015         Nord:       4242.350         QUOTA1:       0.000         Nota QUOTA1:       Image: Compatibility         All image: Image: I |
|     |                             | FIGURA 7.16                                                                                                    |
|     |                             | Nella maschera possiamo editare tutti gli elementi di<br>un punto quotato anche di punti con più quote /<br>strati. La bottoniera in basso è da utilizzare per<br>scorrere avanti - indietro i dati. Il bottone con la<br>lettera A è da utilizzare per appendere in coda al<br>database nuovi punti.                                                                                                    |
| 13a | Aggiungi<br>Quota +<br>Nota | Il comando serve per aggiungere al database dei<br>punti quotati un nuovo campo (colonna) dove<br>inserire quote e note di nuovi punti o di punti<br>esistenti. Dopo aver selezionato il tasto, DISCAV :<br>- inserisce un campo <b>Quota</b> dove inserire il valore<br>numerico della quota del punto;<br>- inserisce il campo <b>Nota Quota</b> dove sarà possibile<br>inserire la descrizione / nota del punto quotato.                                                                                                    |
|     |                             | In figura 7.17 osservare il database prima dell'esecuzione del comando.                                                                                                    |
|     |                             | Window Strate       Window Strate       Window Strate<                                                                                                    |

| 13b |                   | In figura 7.18 lo stesso database dopo il comando;<br>notare i campi grigi inseriti.                                                                                                    |  |
|-----|-------------------|----------------------------------------------------------------------------------------------------|--|
|     |                   | Image: second control         Image: second control         Image: second control <td< th=""></td<>                                                                                                    |  |
| 14  | Aggiungi<br>Quota | Simile al comando precedente, questa opzione<br>permette di inserire una nuova colonna dati al<br>database corrente, senza l'inserimento però della<br>relativa colonna Nota.                                                                                                    |  |
| 15  | Check             | Esegue un controllo dell'archivio ed espone eventuali<br>anomalie quali:<br>- punti senza nome;<br>- punti con coordinate e quote uguali;<br>- punti con nomi uguali.<br>Il programma espone, in caso di controlli positivi,<br>l'elenco di tutte le imperfezioni contenute<br>nell'archivio dei punti quotati.                                                                                                    |  |
| 16  | Evidenzia         | Selezionando questo comando è possibile<br>evidenziare un gruppo di punti a seconda del valore<br>delle coordinate Est e/o Nord e/o della loro quota.<br>Selezionando il tasto compare la videata riportata<br>nella figura che segue.                                                                                                    |  |
|     |                   | Market Buggital           Name & Same & Same & Westal           Name & Same & Same & Westal           Name & Same & Sa |  |
|     |                   | FIGURA 7.19                                                                                                    |  |

| 17 | <b>#</b> *                       | Il pulsante Ricerca, ricerca all'interno del libretto<br>tutti i punti che hanno lo stesso valore impostato<br>nella finestra che il programma espone<br>selezionando il comando, riportata di seguito.                                                                                                    |
|----|----------------------------------|----------------------------------------------------------------------------------------------------|
|    |                                  | FIGURA 7.20                                                                                                    |
| 18 | 888                              | Il comando serve per la ricerca delle quote minime<br>e massime tra tutti gli strati e di ogni singolo strato.<br>Selezionandolo compare la schermata della figura<br>che segue.                                                                                                    |
|    |                                  | Image: Description       Image: Description         Image: Description       Image: Description         Image: Descri                                                                                                    |
| 19 | Cancella<br>Punti senza<br>Quota | Selezionando questo comando è possibile togliere<br>dall'archivio dei punti quotati tutti i punti per i quali<br>non è riportato il valore della quota.                                                                                                    |
| 20 | Modifica<br>nome quota           | Attraverso questo comando è invece possibile<br>modificare il nome dato alla colonna Quota; una<br>volta selezionato il comando viene automaticamente<br>attivata la barra per la modifica del nome, come<br>riportato nella figura che segue.                                                                                                    |
|    |                                  | Image: contract contract c |
| 21 | Duplica<br>colonna<br>quota      | Con questo tasto è possibile creare una nuova<br>colonna quota uguale a quella attualmente<br>selezionata.                                                                                                    |

| 22 | Cancella<br>colonna<br>quota         | Per cancellare una colonna quota obsoleta è<br>necessario, invece, selezionare la prima riga della<br>stessa e poi premere il bottone <b>Cancella Colonna</b><br><b>Quota</b> . Il comando cancella dal database corrente la<br>colonna di quote e di conseguenza lo strato o il<br>modello ad essa associato. |  |
|----|--------------------------------------|----------------------------------------------------------------------------------------------------|--|
| 23 | <b>Quota<br/>Sconosciuta</b><br>(F9) | Elimina il valore della quota nel relativo campo<br>selezionato ed inserisce il valore 999999.999. Il<br>valore 999999.999 viene inteso come quota nulla<br>ossia senza valore. Il valore 0.000 è inteso invece<br>come quota reale 0.000. Il comando è attivo solo sui<br>campi quota.                        |  |
| 24 | Imposta                              | Il comando attiva la finestra di figura 7.22 nella<br>quale è possibile:<br>- definire il font di visualizzazione dei dati;<br>- impostare un blocco per disattivare la<br>cancellazione dei dati nell'archivio<br>- scegliere di nascondere la colonna Descrizione e<br>la colonna Nota;                      |  |
|    |                                      | Imposta         Font:       OK         Imposta nuovo font.       Annulla         Font attualmente impostato:       Courier New, 8         Controllo sulla cancellazione delle linee       ✓         Nascondi colonna Descrizione       ✓         Nascondi colonne Nota       ✓                                 |  |
|    |                                      | FIGURA 7.22                                                                                                    |  |

## CORRELAZIONE TRA LA STRUTTURA DEL DATABASE DEI PUNTI ED ALCUNE TIPOLOGIE DI LAVORI

Analizziamo di seguito la struttura dell'archivio numerico dei punti quotati in relazione a varie tipologie di lavori.

Utilizziamo il lavoro ESEMPIO inserito nel programma.

## **ESEMPIO A**

Rilievo di un semplice piano quotato per la sua rappresentazione a curve di livello o per la creazione di sezioni con il solo piano quotato rilevato.

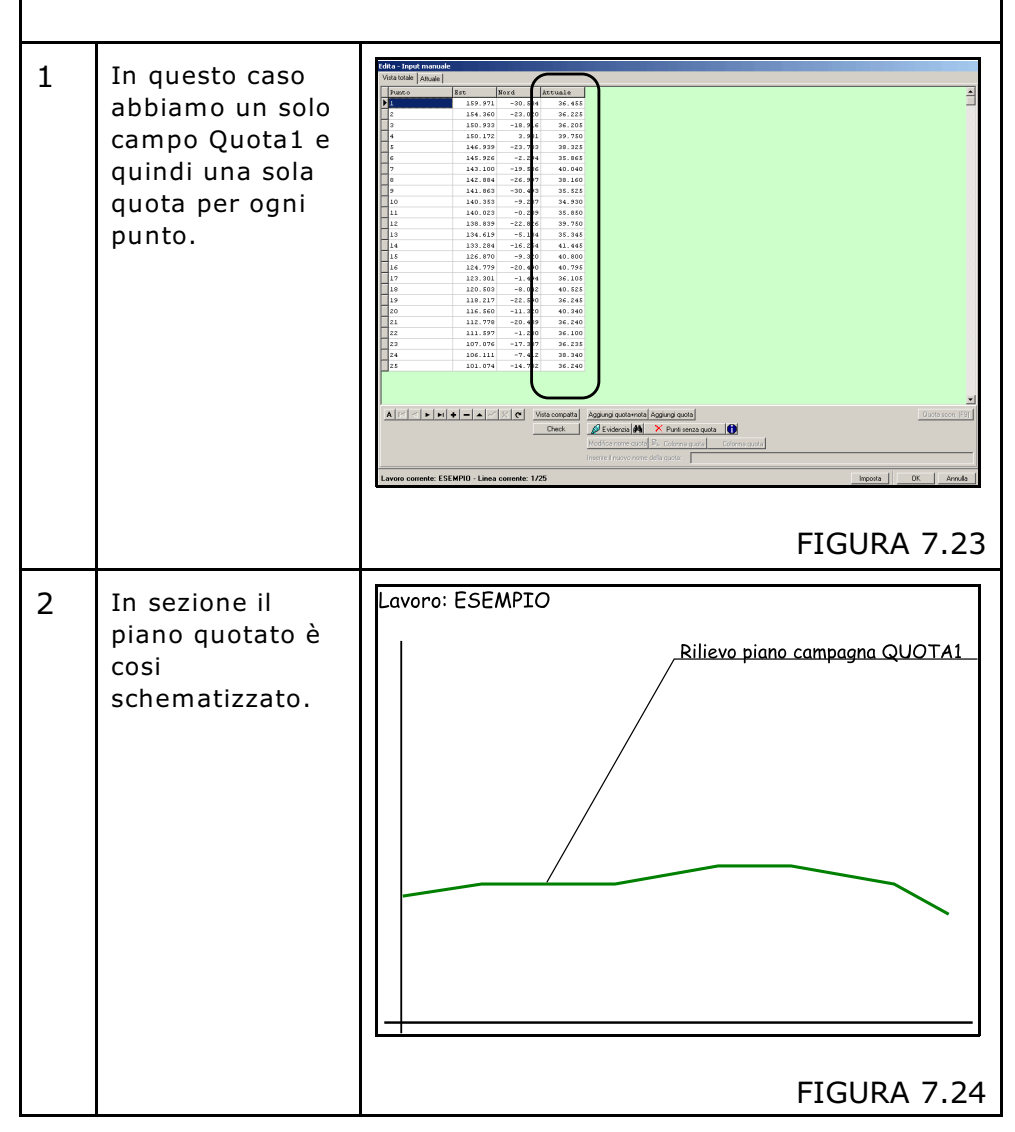

| 3 | In alto a sinistra<br>della tabella dati | Edita - Input ma<br>Vista totale Attu | nuale<br>ale |         |         |      |
|---|------------------------------------------|---------------------------------------|--------------|---------|---------|------|
|   | avremo una sola                          | Punto                                 | Est          | Nord    | Attuale |      |
|   | selezione di                             | ▶ <u>1</u>                            | 159.971      | -30.534 | 36.455  |      |
|   | quota                                    | 2                                     | 154.360      | -23.020 | 36.225  |      |
|   | quota.                                   | з                                     | 150 933      | -18.916 | 36.205  |      |
|   |                                          |                                       | 10.172       | 3.901   | 39.750  |      |
|   |                                          | 5                                     | 146.939      | -23.703 | 38.325  |      |
|   |                                          | 6                                     | 145.926      | -2.294  | 35.865  |      |
|   |                                          | 7                                     | 143.100      | -19.586 | 40.040  |      |
|   |                                          | 8                                     | 142.884      | -26.997 | 38.160  |      |
|   |                                          | 9                                     | 141.863      | -30,493 | 35.525  |      |
|   |                                          |                                       |              |         | FIGU    | RA 7 |

## ESEMPIO B

Rilievo di un piano quotato ed inserimento di un piano di progetto orizzontale di compenso.

| 1 | In questo caso<br>abbiamo il<br>campo <b>QUOTA</b><br><b>Attuale</b> dove è<br>memorizzato il<br>rilievo del<br>terreno attuale<br>ed il campo<br><b>QUOTA di</b><br><b>Progetto</b> dove<br>sono<br>memorizzate le<br>quote di<br>progetto. | Note         Note         Note <th< th=""></th<> |
|---|----------------------------------------------------------------------------------------------------|----------------------------------------------------------------------------------------------------|
| 2 | In sezione il<br>piano quotato è<br>così<br>schematizzato.<br>Oltre la <b>QUOTA</b><br><b>Attuale</b> avremo<br>anche la linea di<br>compenso<br>memorizzata in<br><b>QUOTA di</b><br><b>Progetto</b> .                                      | Lavoro: ESEMPIO<br>Piano di progetto di compenso<br>FIGURA 7.27                                                                                                    |

| 3 | In alto a sinistra<br>della tabella dati | <b>P</b><br>Vi | Pica - Input manuale<br>Vista totale Attuale Progetto |      |         |       |           |          |                 |         |
|---|------------------------------------------|----------------|-------------------------------------------------------|------|---------|-------|-----------|----------|-----------------|---------|
|   | avremo due                               |                | Punto                                                 |      | Est     | Nord  | 4         | Attuale  | Nota i          | Attuale |
|   | selezioni di                             |                | 1                                                     |      | 159.97  | 1     | 34.930    | 36.455   |                 |         |
|   | gueta                                    |                | 2                                                     |      | 154.36  | 0     | 36.100    | 36.225   |                 |         |
|   | quota.                                   |                | 3                                                     |      | 150.93  | 3     | 36.105    | 36.205   |                 |         |
|   |                                          |                | 4                                                     |      | 150.17  | 2     | 36.205    | 39.750   |                 |         |
|   |                                          |                | -                                                     |      | 146.93  | 9     | 36 25     | 38.325   |                 |         |
|   |                                          |                | 6                                                     |      | 145.92  | 6     | 36.235    | 35.865   |                 |         |
|   |                                          |                | 7                                                     |      | 143.10  | 0     | 36.240    | 40.040   |                 |         |
|   |                                          |                | 8                                                     |      | 142.88  | 4     | 36.240    | 38.160   |                 |         |
| 1 |                                          |                | 9                                                     |      | 141.86  | 3     | 36.245    | 35.525   |                 |         |
| 4 | Notare                                   | P              | rogetto                                               |      |         | (     |           |          |                 |         |
| 1 |                                          |                | 150 071                                               | Nord | Attua   |       | Nota Atti | uale Pro | getto<br>27 620 | Nota Pr |
|   |                                          | _              | 154 360                                               | 34   | 100 3   | 6 225 |           |          | 37.620          |         |
|   | e Progetto.                              |                | 150.933                                               | 36   | .105 3  | 6.205 |           |          | 37.620          |         |
|   | Progetto                                 |                | 150.172                                               | 36   | . 205 3 | 9.750 |           |          | 37.620          |         |
|   | contiene i punti                         |                | 146.939                                               | 36   | 225 3   | 8.325 |           |          | 37.620          |         |
|   | dol pippo di                             |                | 145.926                                               | 36   | . 🛯 🕹 🕹 | 5 865 |           |          | 37 620          |         |
|   | del plano di                             |                | 143.100                                               | 36   | . 240 4 | 0.040 |           |          | 37.620          |         |
|   | progetto                                 |                | 142.884                                               | 36   | .240 3  | 8.160 |           |          | 37.620          |         |
|   | orizzontale ed                           |                | 141.863                                               | 36   | .245 3  | 5.525 |           |          | 37.620          |         |
|   | ovviamente tutti<br>i punti sono a       |                |                                                       |      |         |       |           | FIG      | URA             | 7.29    |

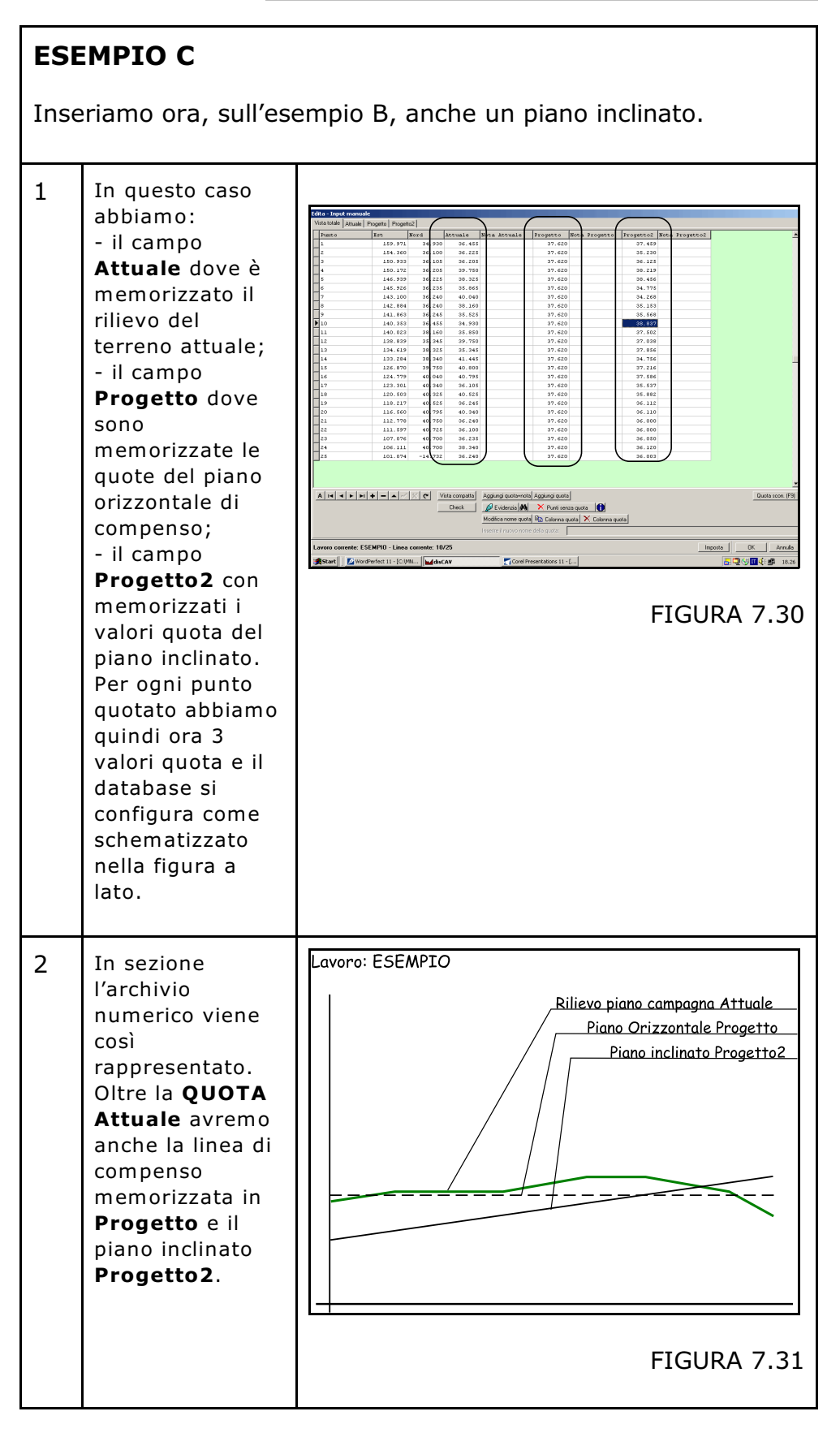

| 2 | In alto a cinistra                                                                                                    |       | Edita -                                                                                                    | Input manua                                                                                                    | lo                                                                                                    |                                                                                                    |              |                         |           |
|---|----------------------------------------------------------------------------------------------------|-------|----------------------------------------------------------------------------------------------------|----------------------------------------------------------------------------------------------------|----------------------------------------------------------------------------------------------------|----------------------------------------------------------------------------------------------------|--------------|-------------------------|-----------|
| 3 |                                                                                                    |       | Vista to                                                                                                    | tale Attuale                                                                                                    | Progetto Prog                                                                                                    | atto2                                                                                                    |              |                         |           |
|   | della tabella dati                                                                                                    |       | Pun                                                                                                    |                                                                                                    | Ret                                                                                                    | Nord                                                                                                    | Attuale      | Note Attuele            |           |
|   | avremo tre                                                                                                    |       | 1                                                                                                    |                                                                                                    | 159.97                                                                                                    | 1 -30.534                                                                                                    | 36.455       | nood noodare            |           |
|   |                                                                                                    |       | 2                                                                                                    |                                                                                                    | 154.36                                                                                                    | 0 -23.020                                                                                                    | 36.225       |                         |           |
|   | selezioni ai                                                                                                    |       | 3                                                                                                    |                                                                                                    | 150.93                                                                                                    | 3 -18.916                                                                                                    | 36.205       |                         |           |
|   | quota.                                                                                                    |       | 4                                                                                                    |                                                                                                    | 150.17                                                                                                    | 2 3.901                                                                                                    | 39.750       |                         |           |
|   |                                                                                                    |       | -5                                                                                                    |                                                                                                    | 146.93                                                                                                    | 9 -23.703<br>6 -2.294                                                                                                    | 38.325       |                         |           |
|   |                                                                                                    |       | 7                                                                                                    |                                                                                                    | 143.10                                                                                                    | 0 -19.586                                                                                                    | 40.040       |                         |           |
|   |                                                                                                    |       | 8                                                                                                    |                                                                                                    | 142.88                                                                                                    | 4 -26.997                                                                                                    | 38.160       |                         |           |
|   |                                                                                                    |       | <b>   </b> a                                                                                                    |                                                                                                    | 1/1 02                                                                                                    |                                                                                                    | 00 000       |                         |           |
| 4 | Notare                                                                                                    | David |                                                                                                    | _                                                                                                    |                                                                                                    |                                                                                                    | F            | IGURA                   | 7.32      |
| • | nell'archivie le                                                                                                    | Proge | 102                                                                                                    |                                                                                                    |                                                                                                    | 1                                                                                                    | 1            |                         | <b></b>   |
|   | nen archivio le                                                                                                    | 9,971 | Nord<br>-30.53                                                                                                    | Attuale<br>36.455                                                                                                    | Nota Attuale                                                                                                    | Progetto<br>37.620                                                                                                    | Nota Progett | o Progetto2 N<br>37.459 | bta Proge |
|   | colonne Attuale,                                                                                                    | 4.360 | -23.020                                                                                                    | 36.225                                                                                                    |                                                                                                    | 37.620                                                                                                    |              | 35.230                  |           |
|   | Progetto e                                                                                                    | 0.933 | -18.916                                                                                                    | 36.205                                                                                                    |                                                                                                    | 37.620                                                                                                    |              | 36.125                  |           |
|   | Flogetto e                                                                                                    | 0.172 | 3.901                                                                                                    | 39.750                                                                                                    |                                                                                                    | 37.620                                                                                                    |              | 38.218                  |           |
|   | Progetto2.                                                                                                    | 5.926 | -2.294                                                                                                    | 35.865                                                                                                    |                                                                                                    | 37.620                                                                                                    |              | 34.725                  |           |
|   |                                                                                                    | 3.100 | -19.586                                                                                                    | 40.040                                                                                                    |                                                                                                    | 37.620                                                                                                    |              | 34.268                  |           |
|   |                                                                                                    | 2.884 | -26.997                                                                                                    | 38.160                                                                                                    |                                                                                                    | 37.620                                                                                                    |              | 35.153                  |           |
|   |                                                                                                    |       |                                                                                                    |                                                                                                    |                                                                                                    |                                                                                                    |              |                         |           |
| 5 | Cliccando su una                                                                                                    | Ed    | ta – Input mar<br>sta totale   Attua                                                                                                    | nuale<br>le Progetto Pi                                                                                                    | ogetto2                                                                                                    | _                                                                                                    | F            | IGURA                   | 7.33      |
| 5 | Cliccando su una<br>delle tre opzioni.                                                                                                    | Ed    | <mark>ta − Input ma</mark><br>sta totale   Attua<br>Punt o                                                                                                    | nuale<br>Progetto Pr<br>Est                                                                                                    | Nord                                                                                                    | Progetto2 Not                                                                                                    | a Progetto2  | IGURA                   | 7.33      |
| 5 | Cliccando su una<br>delle tre opzioni,                                                                                                    |       | ta - Input mai<br>sta totale   Attua<br>Punto<br>1                                                                                                    | iuole<br>le Progetto Pri<br>Est<br>159.5                                                                                                    | Nord<br>Nord<br>771 -30.534                                                                                                    | Progetto2 Not<br>37.459                                                                                                    | a Progetto2  | IGURA                   | 7.33      |
| 5 | Cliccando su una<br>delle tre opzioni,<br>DISCAV filtra il                                                                                                    | Ed    | ta - Input mai<br>sta totale   Attua<br>Punto<br>1<br>2<br>3                                                                                                    | Be         Progetto         Pri           Est         159.1         154.2           154.2         154.2         154.2                                                                                                    | 00etto2<br>Nord<br>-30.534<br>360 -23.020<br>333 -18.916                                                                                                    | Progetto2 Not<br>37.459<br>35.230<br>36.125                                                                                                    | a Progetto2  | IGURA                   | 7.33      |
| 5 | Cliccando su una<br>delle tre opzioni,<br>DISCAV filtra il<br>database e                                                                                                    | Ed    | ta - Input mai<br>sta totale   Altua<br>Punt o<br>1<br>2<br>3<br>4                                                                                                    | Bet         Progetto         Privation           Est         159.5         154.3           150.15         150.5         150.5                                                                                                    | Nord           771         -30.534           972         -23.020           973         -18.916           172         3.901                                                                                                    | Progetto2 Not<br>37.459<br>35.230<br>36.125<br>38.218                                                                                                    | a Progetto2  | IGURA                   | 7.33      |
| 5 | Cliccando su una<br>delle tre opzioni,<br>DISCAV filtra il<br>database e                                                                                                    |       | ta - Input mai<br>sta totale   Attua<br>Punto 0<br>1<br>2<br>3<br>4<br>5<br>5<br>6                                                                                                    | Nuale<br>Progetta Pri<br>8st<br>159.:<br>156.:<br>156.:<br>166.:<br>166.:                                                                                                    | Nord<br>Nord<br>-30,534<br>360 -23,020<br>373 -16,916<br>172 3,901<br>-23,901<br>-23,703<br>-23,703 | Progetto2 Not<br>37.459<br>35.230<br>36.125<br>38.218<br>38.456<br>34.755                                                                                                    | a Progetto2  | IGURA                   | 7.33      |
| 5 | Cliccando su una<br>delle tre opzioni,<br>DISCAV filtra il<br>database e<br>visualizza i                                                                                                    | Ed    | ta - Input mai<br>statotale   Attua<br>Punto<br>1<br>2<br>3<br>4<br>5<br>6<br>7                                                                                                    | nuale<br>Progetto Pfr<br>8st<br>159.5<br>150.5<br>150.5<br>146.5<br>146.5<br>143.5                                                                                                    | Nord           771         -30.534           360         -23.023           31         -18.913           33         -18.913           32         -23.703           326         -2.2.93           00         -19.586                                                                                                    | Progetto2 Not<br>37.459<br>35.230<br>36.125<br>38.218<br>38.456<br>34.725<br>34.260                                                                                                    | a Progetto2  | IGURA                   | 7.33      |
| 5 | Cliccando su una<br>delle tre opzioni,<br>DISCAV filtra il<br>database e<br>visualizza i<br>valore NORD -                                                                                                    |       | ta - Input mar<br>sta totala Attua<br>Punto -<br>1<br>2<br>3<br>4<br>5<br>6<br>6<br>7<br>8<br>8                                                                                                    | Bare         Progetto         Print           159.1         154.2           150.1         150.2           146.2         146.3           143.2         142.4                                                                                                    | Nord           771         -30.534           970         -23.029           33         -18.91           172         3.901           1739         -23.703           226         -2.294           000         -15.566           384         -26.997                                                                                                    | Progetto2 Not<br>37.459<br>35.230<br>36.125<br>38.218<br>38.456<br>34.725<br>34.260<br>35.153<br>35.559                                                                                                    | a Progetto2  | IGURA                   | 7.33      |
| 5 | Cliccando su una<br>delle tre opzioni,<br>DISCAV filtra il<br>database e<br>visualizza i<br>valore NORD -<br>EST del punto e                                                                                                    |       | ta - Input mara<br>ata totale   Attua<br>Punto o<br>1<br>2<br>3<br>3<br>4<br>4<br>5<br>6<br>7<br>8<br>9<br>9<br>10                                                                                                    | Ball         Progetto         Pin           169.         26.         159.           150.         150.         146.           146.         146.         146.           143.         142.         141.                                                                                                    | Nord           Nord           71         -0.0.534           970         -2.0.20           933         -18.916           949         -2.3.703           926         -2.3.901           939         -2.3.703           926         -2.9.54           938         -2.6.997           938         -3.4.993           939         -3.9.423                                                                                                    | Progetto2         Not           37.459         35.230           36.125         36.218           38.456         34.725           34.266         34.126           35.153         35.568           38.558         38.927                                                                                                    | a Progetto2  | IGURA                   | 7.33      |
| 5 | Cliccando su una<br>delle tre opzioni,<br>DISCAV filtra il<br>database e<br>visualizza i<br>valore NORD -<br>EST del punto e                                                                                                    |       | ka - Input maa<br>sta totale   Attur<br>Punto 0<br>1<br>2<br>3<br>3<br>4<br>5<br>6<br>7<br>8<br>9<br>9<br>10<br>11                                                                                                    | Big         Progetta         Pri           159.         159.         159.           150.         146.         145.           145.         144.         143.           144.         140.         140.                                                                                                    | Nord           Rord           971         -30.534           960         -23.020           930         -16.916           172         3.901           939         -23.703           926         -2.224           100         -19.566           944         -26.997           953         -30.493           953         -9.237           926         -0.209                                                                                                    | Progetto2 Not<br>37.459<br>36.125<br>36.125<br>34.218<br>34.725<br>34.269<br>35.153<br>35.569<br>38.837<br>37.502                                                                                                    | a Progetto2  | IGURA                   | 7.33      |
| 5 | Cliccando su una<br>delle tre opzioni,<br>DISCAV filtra il<br>database e<br>visualizza i<br>valore NORD -<br>EST del punto e<br>il valore della                                                                                   |       | ta         Input mate           statolale         Attuat           Punco         1           2         3           3         4           5         6           7         8           9         10           11         12           13         3                                                                                                    | Big         Progetto         Pri           159.         159.         159.           154.1         150.         146.5           145.1         144.1         143.1           144.1         144.1         144.1           140.1         140.1         140.1                                                                                                    | Nord         Nord           771         -30.534           600         -23.020           772         3.901           773         3.901           774         3.901           775         -23.703           786         -30.498           853         -9.237           853         -9.237           20         -0.209           7939         -25.862           7939         -25.286                                                                                                    | Progetto2         Not           37.459         95.230           95.230         94.218           38.455         94.228           94.265         94.288           38.568         38.689           39.502         97.032           97.038         97.038                                                                                                    | a Progetto2  | IGURA                   | 7.33      |
| 5 | Cliccando su una<br>delle tre opzioni,<br>DISCAV filtra il<br>database e<br>visualizza i<br>valore NORD -<br>EST del punto e<br>il valore della<br>quota relativa al                                                              |       | ta - Input management           sta totale         Attuat           Puncto         1           2         3           3         4           5         6           7         8           9         10           11         13           13         14                                                                                                    | Nucle           le         Propeto           150.         150.           150.         150.           145.         143.           144.         143.           140.         144.           140.         143.           140.         143.           140.         143.           140.         143.           140.         134.                                                                                                    | Sogetto2         Noral           77         -30.534           960         -23.020           933         -18.916           943         -23.703           943         -25.793           943         -26.5497           9563         -90.4393           9353         -22.22           9329         -22.220           9339         -22.826           934         -6.5148           94         -6.5148                                                                                                    | Progetto2         Bot           95.20         95.20           96.125         96.215           98.218         94.225           94.225         95.568           98.568         97.502           97.000         97.000           97.475         94.735                                                                                                    | a Progetto2  | IGURA                   | 7.33      |
| 5 | Cliccando su una<br>delle tre opzioni,<br>DISCAV filtra il<br>database e<br>visualizza i<br>valore NORD -<br>EST del punto e<br>il valore della<br>quota relativa al<br>piano                                                     |       | ta - Input mar<br>ta totala   Attua<br>Punto -<br>2<br>2<br>4<br>4<br>5<br>6<br>7<br>9<br>9<br>10<br>11<br>12<br>13<br>14<br>16                                                                                                    | Nucle           le         Properto           Ret         159.           159.         150.           145.         146.           145.         144.           140.         142.           138.         124.           140.         138.           124.         124.           140.         124.                                                                                                    | Nord         Nord           71         -00.54           971         -00.54           972         -00.54           973         -10.916           974         -30.901           975         -20.24           976         -20.294           978         -20.294           979         -0.209           970         -20.294           971         -0.209           972         -0.209           974         -6.194           975         -20.420                                                                                                    | Progetto2         Ref           37,459         36,125           36,125         36,125           38,218         36,218           34,725         34,725           35,560         36,837           37,602         37,002           37,002         37,002           37,002         37,002           37,266         37,266                                                                                                    | a Progetto2  | IGURA                   | 7.33      |
| 5 | Cliccando su una<br>delle tre opzioni,<br>DISCAV filtra il<br>database e<br>visualizza i<br>valore NORD -<br>EST del punto e<br>il valore della<br>quota relativa al<br>piano                                                     |       | to         Input mata           barto         Attua           Parto         1           2         3           4         5           5         6           7         6           9         10           11         12           12         13           14         16           17         16                                                                                                    | Ret         Ret           159.9         146.9           159.1         146.1           140.1         146.1           144.1         146.1           144.1         140.1           134.1         134.1           140.1         146.2           142.2         141.1           140.1         140.1           134.2         126.1           142.1         126.1                                                                                                    | Nord           711         -0.0.534           732         -0.0.534           741         -0.0.534           742         -0.0.534           742         -0.0.534           742         -0.0.534           742         -0.0.203           742         -0.2.294           742         -0.2.294           743         -0.2.293           744         -0.2.293           745         -0.2.293           742         -0.2.293           743         -2.2.244           744         -2.2.244           745         -2.2.244           745         -2.2.244           745         -2.2.244           745         -2.2.244           745         -2.2.244           745         -2.2.244           745         -2.2.242           745         -2.2.242           745         -2.2.242                                                                                                    | Progettoz         Rec           37,459         36.125           36.125         36.125           38.218         36.225           34.725         35.668           35.652         36.837           37.502         97.030           97.036         34.736           37.216         37.566           37.566         35.569                                                                                                    | a Progetto2  | IGURA                   | 7.33      |
| 5 | Cliccando su una<br>delle tre opzioni,<br>DISCAV filtra il<br>database e<br>visualizza i<br>valore NORD -<br>EST del punto e<br>il valore della<br>quota relativa al<br>piano<br>selezionato,                                     |       | Color         Juput         Mature           ata loade         Atture         Atture           b         Pombo         Atture           2         3         4           4         S         6           6         7         7           9         10         11           12         13         14           15         16         17           16         17         19                                                                                                    | Nucle           Ise         Properto         Provember           159.9         Ret         159.9           156.1         156.1         146.1           145.1         146.1         143.1           144.1         140.1         140.1           139.1         126.1         124.1           140.1         140.1         124.1           121.1         124.1         124.1           122.3         122.1         122.3                                                                                                    | Nord           711         -90.534           600         -52.020           301         -30.534           601         -72.020           727         30.901           728         -22.740           729         -22.740           720         -0.209           721         -0.209           722         -0.209           723         -0.209           724         -5.134           725         -2.2.400           729         -22.240           729         -20.400           720         -0.402           727         -20.400           720         -0.204           720         -0.204                                                                                                    | Progetto2         Bot           37.459         36.125           36.125         36.125           36.218         36.125           36.218         36.125           36.218         36.153           35.153         35.458           35.459         37.050           97.002         97.002           97.005         37.126           37.566         35.597           95.092         36.112                                                                                                    | a Progetto2  | IGURA                   | 7.33      |
| 5 | Cliccando su una<br>delle tre opzioni,<br>DISCAV filtra il<br>database e<br>visualizza i<br>valore NORD -<br>EST del punto e<br>il valore della<br>quota relativa al<br>piano<br>selezionato,<br>come mostra la                   |       | Ca = Input mar           Lata totale         Attuate           Lata         Sata           Lata         Sata           S         Sata           G         Sata           S         Sata           S         Sata           Sata         Sata           Sata <td< td=""><td>Bayes         Property         Property           1869.         Property         Set           1869.         1869.         1869.           1869.         1869.         1869.           1466.         1465.         1465.           1467.         1441.         1420.           1481.         140.         1246.           1281.         1224.         1224.           1280.         1280.         1280.           1181.         1161.         1161.</td><td>Joret           VI         -30.534           971         -30.534           960         -3.020           33         -18.936           971         -30.634           971         -30.634           971         -30.634           971         -30.634           971         -30.634           972         -22.703           973         -30.433           974         -5.134           975         -5.242           977         -5.244           970         -5.244           971         -5.244           972         -0.209           974         -5.244           975         -20.490           974         -0.249           975         -2.541           976         -0.242           977         -0.242           978         -0.422           979         -0.242           970         -0.242           971         -0.422           972         -0.242           974         -0.242           974         -0.242           975         -0.242</td><td>Progetto2         Rcc           37.459         36.230           38.218         38.218           38.218         34.725           34.725         35.553           37.659         37.636           37.659         37.635           34.726         37.635           34.736         97.216           97.566         35.537           35.668         36.102</td><td>a Progetto2</td><td>IGURA</td><td>7.33</td></td<> | Bayes         Property         Property           1869.         Property         Set           1869.         1869.         1869.           1869.         1869.         1869.           1466.         1465.         1465.           1467.         1441.         1420.           1481.         140.         1246.           1281.         1224.         1224.           1280.         1280.         1280.           1181.         1161.         1161.                                                                                                    | Joret           VI         -30.534           971         -30.534           960         -3.020           33         -18.936           971         -30.634           971         -30.634           971         -30.634           971         -30.634           971         -30.634           972         -22.703           973         -30.433           974         -5.134           975         -5.242           977         -5.244           970         -5.244           971         -5.244           972         -0.209           974         -5.244           975         -20.490           974         -0.249           975         -2.541           976         -0.242           977         -0.242           978         -0.422           979         -0.242           970         -0.242           971         -0.422           972         -0.242           974         -0.242           974         -0.242           975         -0.242                                                                                                    | Progetto2         Rcc           37.459         36.230           38.218         38.218           38.218         34.725           34.725         35.553           37.659         37.636           37.659         37.635           34.726         37.635           34.736         97.216           97.566         35.537           35.668         36.102                                                                                                    | a Progetto2  | IGURA                   | 7.33      |
| 5 | Cliccando su una<br>delle tre opzioni,<br>DISCAV filtra il<br>database e<br>visualizza i<br>valore NORD -<br>EST del punto e<br>il valore della<br>quota relativa al<br>piano<br>selezionato,<br>come mostra la                   |       | Ca = Input mar           sta totala // Attuant           1           2           3           4           5           6           7           8           9           10           11           12           13           14           15           16           17           18           20           21           22                                                                                                    | uule           le         Progetto         Pr           159.         159.           159.         159.           159.         159.           146.         140.           146.         144.           140.         144.           138.         144.           149.         144.           140.         134.           142.         144.           133.         126.           124.         124.           124.         121.           126.         120.           121.         120.           122.         120.           121.         120.                                                                                                    | Nord           V71         -30.534           V71         -30.534           V60         -3.020           33         -18.916           V71         -30.534           V71         -30.534           V71         -30.534           V71         -30.634           V71         -30.634           V71         -30.634           V71         -30.634           V71         -20.294           V72         -0.208           V73         -20.490           V74         -14.94           V75         -20.490           V77         -20.490           V77         -20.490                                                                                                    | Progetto2         Bot           37.459         35.230           38.452         36.231           98.456         36.232           98.428         34.725           34.725         34.260           95.568         39.827           97.502         37.038           97.502         37.038           94.725         34.726           97.502         35.637           94.726         37.586           95.537         36.802           96.112         96.112           96.12         96.12           96.12         97.585 | a Progetto2  | IGURA                   | 7.33      |
| 5 | Cliccando su una<br>delle tre opzioni,<br>DISCAV filtra il<br>database e<br>visualizza i<br>valore NORD -<br>EST del punto e<br>il valore della<br>quota relativa al<br>piano<br>selezionato,<br>come mostra la<br>figura a lato. |       | ta - Input Market<br>Punto 0<br>1<br>2<br>3<br>3<br>4<br>5<br>6<br>6<br>7<br>8<br>8<br>9<br>9<br>10<br>10<br>11<br>12<br>13<br>14<br>16<br>13<br>14<br>16<br>17<br>19<br>12<br>21<br>20<br>22<br>23                                                                                                    | Boole         Free           ie         Progetto         Prive           150.0         156.0         156.1           146.1         146.1         146.1           144.1         144.1         144.1           144.1         144.1         144.1           144.1         140.0         138.1           142.2         123.1         124.1           138.1         122.5         126.1           112.4         120.0         118.1           112.1         121.1         121.1                                                                                                    | Nord           71         -30.534           721         -30.534           730         -30.633           741         -30.634           772         3.901           773         -32.020           774         -39.901           775         -20.203           775         -20.439           775         -0.209           772         -0.209           775         -0.209           777         -20.490           777         -20.490           777         -20.490           778         -20.409           779         -20.490           770         -20.490           771         -20.409           778         -20.409           779         -20.409           770         -20.409           771         -20.409           772         -20.409           774         -20.409           775         -20.409           771         -20.409           772         -20.409           773         -20.409           775         -71.700                                                                                                    | Progetto2         Bot           37.459         35.230           98.456         38.428           34.225         34.268           38.568         38.568           38.569         37.502           37.426         37.686           36.567         35.687           36.569         36.637           36.569         36.637           36.562         36.622           36.12         36.12           36.025         37.500                                                                                                | a Progetto2  | IGURA                   | 7.33      |
| 5 | Cliccando su una<br>delle tre opzioni,<br>DISCAV filtra il<br>database e<br>visualizza i<br>valore NORD -<br>EST del punto e<br>il valore della<br>quota relativa al<br>piano<br>selezionato,<br>come mostra la<br>figura a lato. |       | ta - Input main<br>ata totale   Attue<br>Punco<br>1<br>2<br>3<br>4<br>5<br>6<br>6<br>7<br>7<br>8<br>8<br>9<br>10<br>11<br>12<br>13<br>14<br>15<br>14<br>15<br>14<br>15<br>12<br>13<br>14<br>15<br>20<br>21<br>21<br>22<br>23<br>24                                                                                                    | successor         sec         Factor           is         Projector         Projector           155.9         156.1         156.1           156.1         146.1         146.1           144.1         144.1         144.1           144.1         144.1         144.1           144.1         144.1         144.1           144.1         144.1         134.1           144.1         134.1         134.1           134.1         134.1         134.1           134.1         134.1         134.1           134.1         134.1         134.1           134.1         134.1         134.1           134.1         134.1         134.1           134.1         134.1         134.1           134.1         134.1         134.1           135.1         124.4         124.1           136.1         136.1         136.1 | Sogetto 2           Nord           71         -00.544           72         -00.544           73         -10.916           74         3.901           73         -10.916           74         3.901           75         3.901           76         -2.324           76         -0.029           76         -0.209           70         -0.424           70         -0.204           70         -0.204           70         -0.204           70         -0.204           70         -0.204           70         -0.204           70         -0.204           70         -0.204           70         -0.204           70         -0.204           70         -0.204           70         -0.204           70         -0.204           70         -0.204           70         -0.204           70         -0.204           70         -0.204           70         -0.204           70         -20.404           70         -20.404                                                                                                    | Progetto2         Rec           37,459         36,125           36,125         36,125           36,125         36,125           34,226         34,268           34,225         36,837           37,602         37,602           37,002         37,002           37,002         37,026           37,026         36,122           35,567         36,012           36,102         36,102           36,102         36,002           37,152         37,500                                                              |              | IGURA                   | 7.33      |

## ESEMPIO D

Inseriamo ora, nell'archivio degli esempi A -B- C un piano di riferimento orizzontale a quota 30.00 mt.

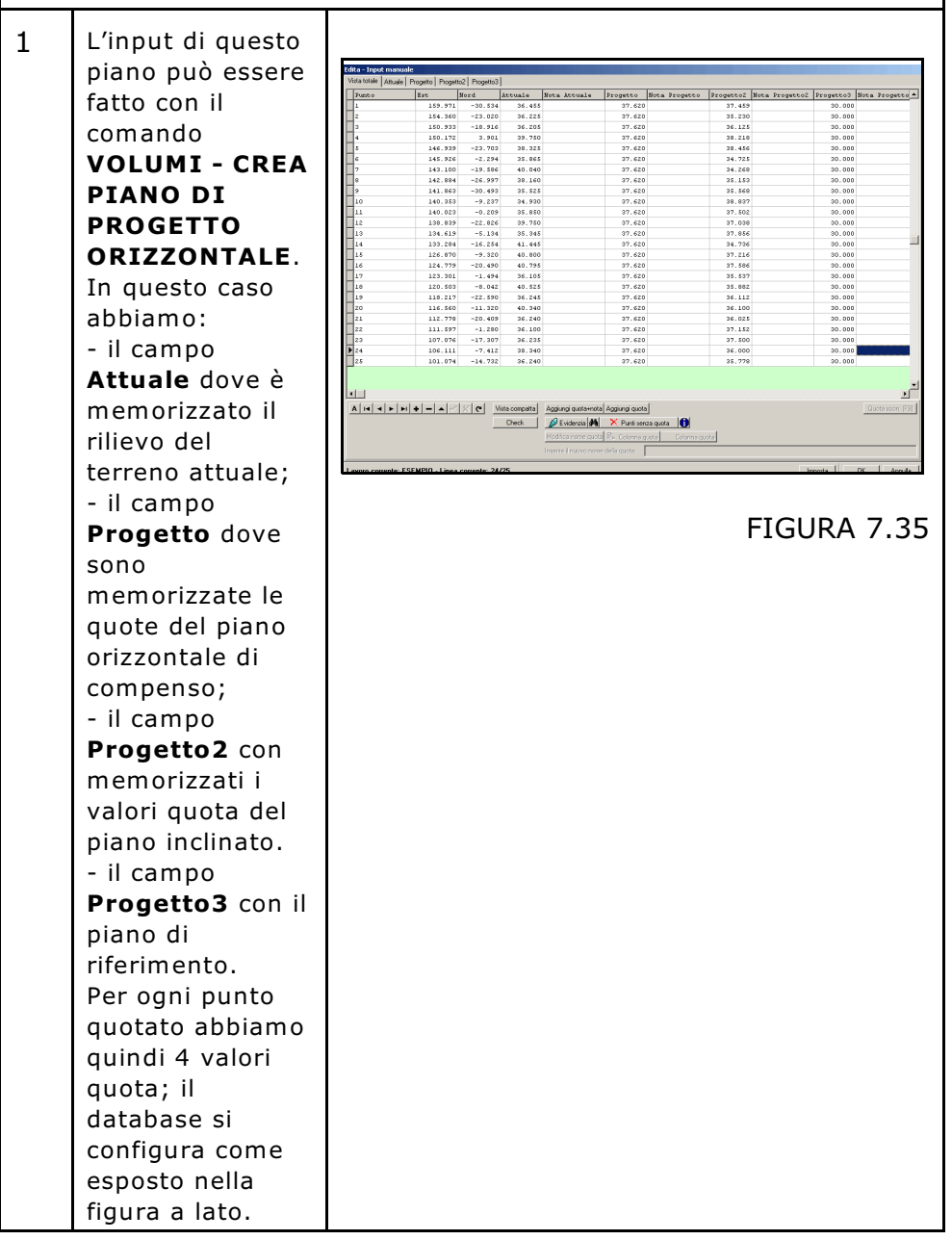

| 2 | In sezione<br>l'archivio numerico<br>viene così<br>rappresentato.<br>Oltre lo strato<br><b>Attuale</b> avremo<br>anche la linea di<br>compenso<br>memorizzata in<br><b>Progetto</b> il piano<br>inclinato<br><b>Progetto2</b> e il<br>nuovo piano di<br>riferimento in<br><b>Progetto3</b> .<br>Ovviamente tutti<br>i valori quota<br>hanno le<br>medesime<br>coordinate NORD<br>EST per cui sono<br>tutti sulla<br>verticale. | Lavoro: ESEMPIO<br>Rilievo piano campagna Attuale<br>Piano Orizzontale Progetto<br>Piano riferimento Progetto3                                                                                                    |
|---|----------------------------------------------------------------------------------------------------|----------------------------------------------------------------------------------------------------|
| 3 | In alto a sinistra<br>della tabella dati<br>avremo quattro<br>selezioni di<br>quota.                                                                                                    | Edite         Input monucle           vista totale         Attuale         Progetto         Progetto2         Progetto3           Punto         Est         Nord         Attuale         Nota         Attuale           1         159.971         -30.534         36.455         1           2         154.360         -23.020         36.225         3           3         150.933         -18.916         36.205         4           4         150.172         3.901         39.750         5           5         146.939         -23.703         38.325         5           7         143.100         -19.586         40.040         8           9         141.863         -30.493         35.525         5                                                                                                    |
| 4 | Notare<br>nell'archivio le<br>colonne Attuale,<br>Progetto,<br>Progetto2 e<br>Progetto3. Nella<br>figura notiamo<br>che i campi Nota<br>sono stati<br>ristretti al<br>minimo per<br>abbracciare tutti<br>i dati dei campi<br>Quota.                                                                                                    | Nota         Attuale         Herogetto         Herogetto2         Herogetto3         Nota         Progetto3           1         -30. 5         4         36. 455         37. 620         35. 230         30.000           2         -30. 5         4         36. 205         37. 620         36. 215         30.000           2         -3. 9         37. 620         36. 225         37. 620         36. 225         30.000           2         -3. 9         37. 620         36. 225         30.000         36. 225         30.000           2         -23. 703         -28. 205         37. 620         36. 225         30.000         36. 225         30.000           0         -13. 586         40.040         37. 620         34. 725         30.000         30.000           0         -19. 586         40.040         37. 620         34. 268         30.000         37. 620         34. 268         30.000         57. 620         34. 268         30.000         57. 620         34. 268         30.000         57. 620         34. 268         30.000         57. 620         34. 268         30.000         57. 620         34. 268         30.000         57. 620         34. 268         30.000         57. 620         36. 268 |

## ESEMPIO E

Inseriamo ora, nell'archivio degli esempi A -B - C - D un piano di progetto realizzato all'interno del CAD o in AutoCAD. 1 discay 9.60 (52) - [C:\PFCAD\DISCAY9\ Realizziamo ora 📽 🖬 🚳 ସ୍ର୍ଯ୍ nel CAD il A 🛛 4 🛠 📉 + L 😐 🗢 🖓 🤆 C C A 🖾 💹 🗢 🖻 🖳 🔍 progetto di uno ×3240 <u>Punti di prima pianta - campo Attuale</u> scavo. 25.57 Costruiamo un 140 38 tronco di 39 piramide rovescio dove il quadrilatero interno rappresenta il <u>INEE DI PROGETTO - campo Progetto</u>4 fondo dello scavo a quota 31.00 e nte: ESEMPIO il quadrilatero esterno FIGURA 7.39 rappresenta il bordo superiore ad una quota maggiore di tutto il terreno circostante (41.00).Ovviamente nessun punto vertice del nostro progetto ha le coordinate NORD EST uguali a punti esistenti nell'archivio. 2 Carichiamo il dita - In progetto 40.040 38.162 34.930 35.850 35.750 35.750 35.745 40.800 40.795 36.105 40.525 36.245 36.240 36.100 26.235 37,620 37,620 37,620 37,620 37,620 37,620 37,620 37,620 37,620 37,620 37,620 37,620 37,620 37,620 37,620 37,620 34.280 35.153 35.569 36.837 37.020 37.020 37.020 37.020 37.020 37.020 37.020 37.020 36.937 35.942 35.942 36.100 36.025 37.520 37.520 36.000 30.000 30.000 30.000 30.000 30.000 30.000 30.000 30.000 30.000 30.000 30.000 30.000 30.000 30.000 30.000 142.884 141.863 140.023 140.033 138.039 134.619 132.84 126.870 124.779 128.201 120.507 110.217 116.560 111.597 100.074 101.074 111.855.602 142.505 142.501 -26.997 -30.493 -9.237 -0.209 -22.026 -5.134 -16.254 -9.320 -20.490 -1.494 -0.042 -22.590 -11.320 -20.490 utilizzando la funzione LAVORI -**INPUT DA FILE** DXF - DXF CON 5 **POLILINEE** che -14 -8 20 3 4 41.000 41.000 41.000 41.000 41.000 41.000 2 3 1 permette di importare direttamente nel A H + F + - A / X C alta Aggiungi quota+nota ota Aggiungi quota X Punti senza s database i vertici ante 🚺 delle polilinee di te: ESEMPIO - Linea Imposta OK Annula progetto. Start WordPerfect 11 - [C://W... MdisCAV Analizziamo ora la struttura del FIGURA 7.40 database.

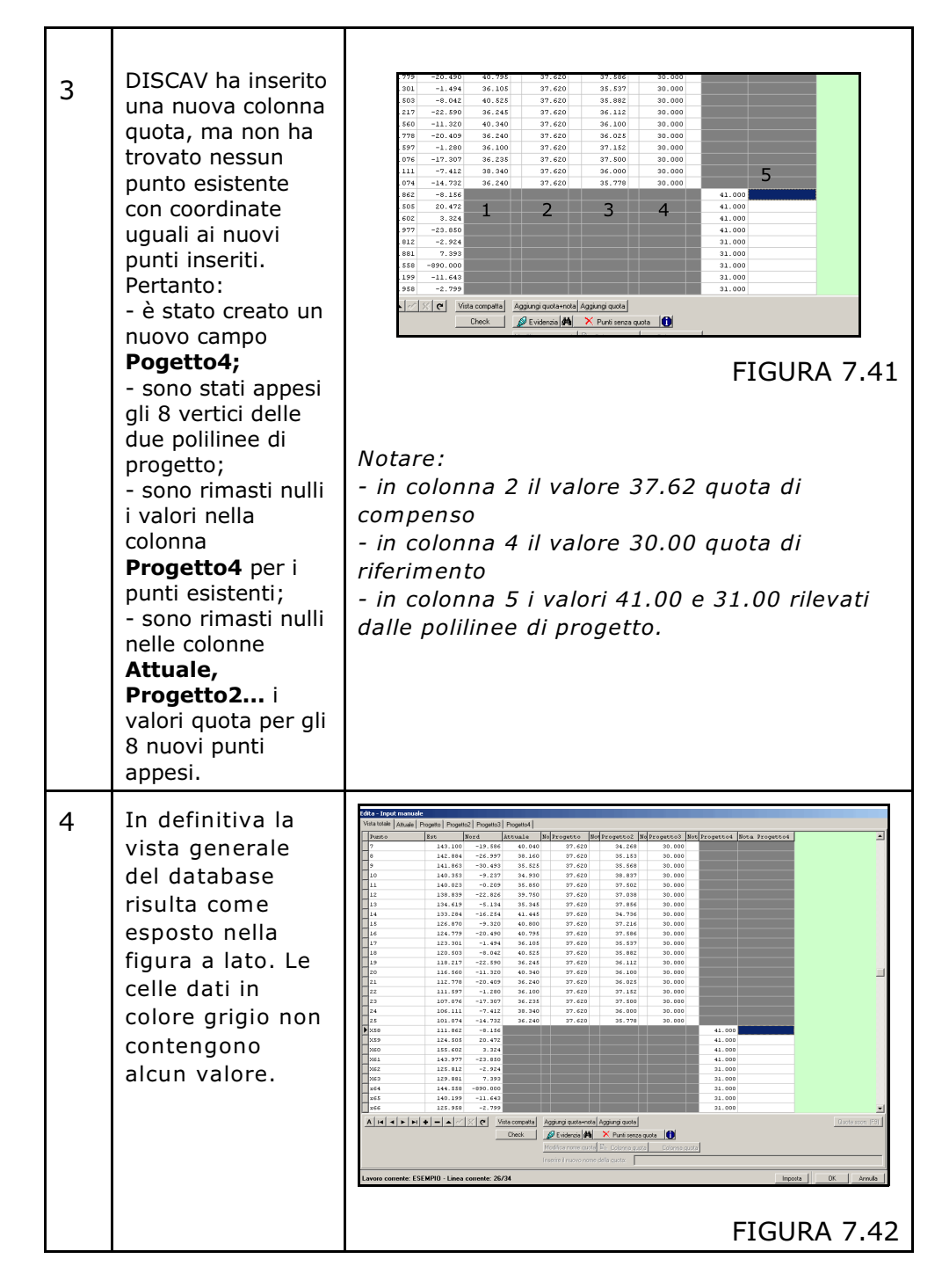

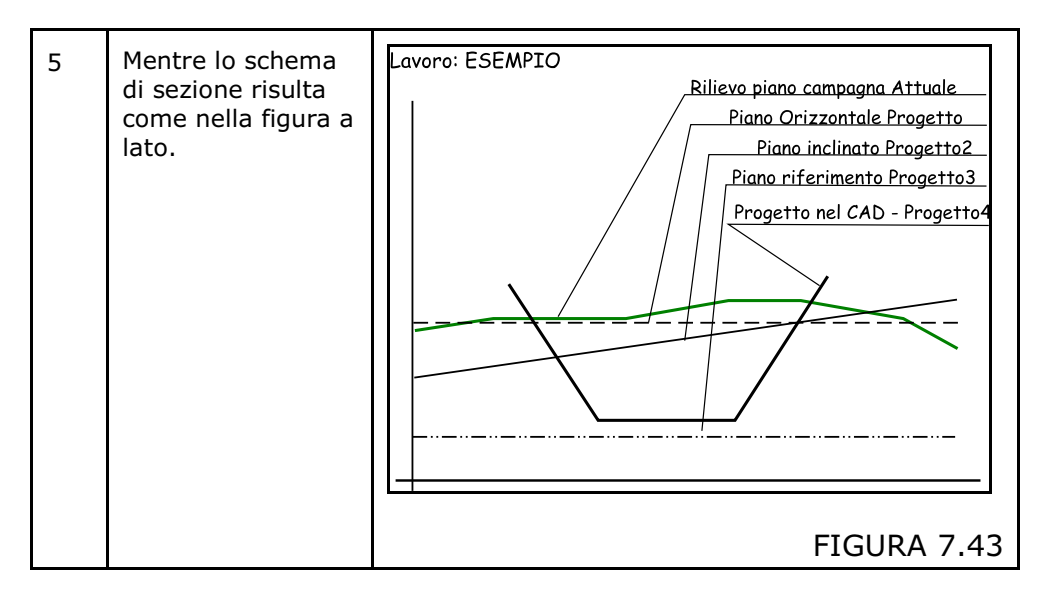

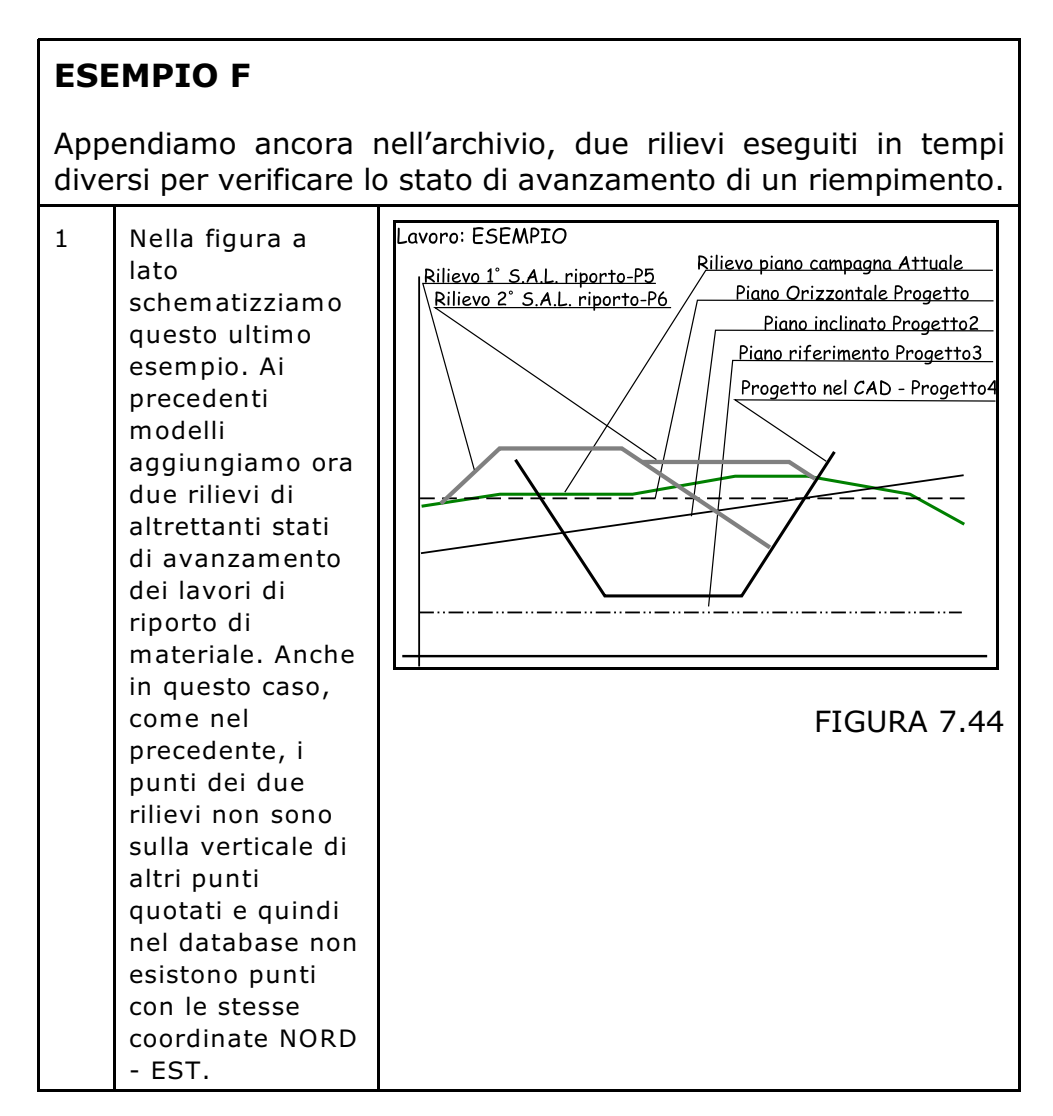

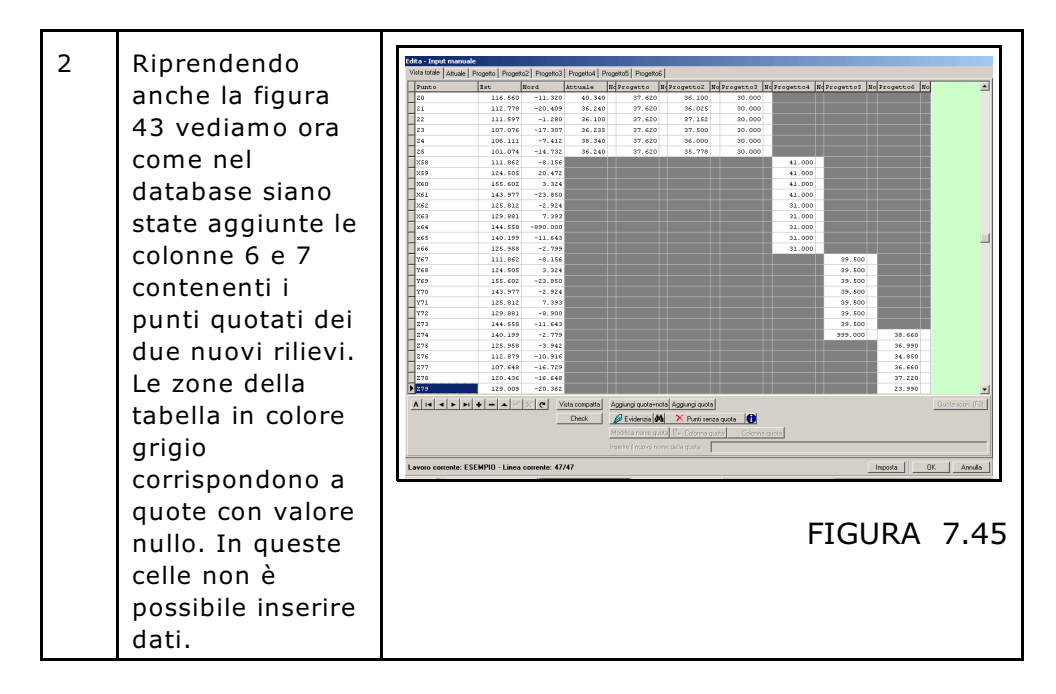

In conclusione abbiamo visto dall'esempio A fino all'esempio F come è possibile utilizzare la struttura dei dati di input. Tale struttura, così compatta, permette:

- una rapida gestione dei modelli del terreno;

# - di ottenere simultaneamente sezioni su tutti gli strati e modelli;

- calcolare volumi tra coppie di strati / modelli inseriti nello stesso archivio numerico.

Nella figura 7.46 che segue, vediamo il riepilogo di tutti gli esempi inseriti e la connessione tra base dati e disegno del rilievo / strato. Quanto visualizzato resta un caso puramente teorico, nella realtà la struttura ed il numero di rilievi / strati risulterà sicuramente più semplice.

#### S.C.S. - survey CAD system

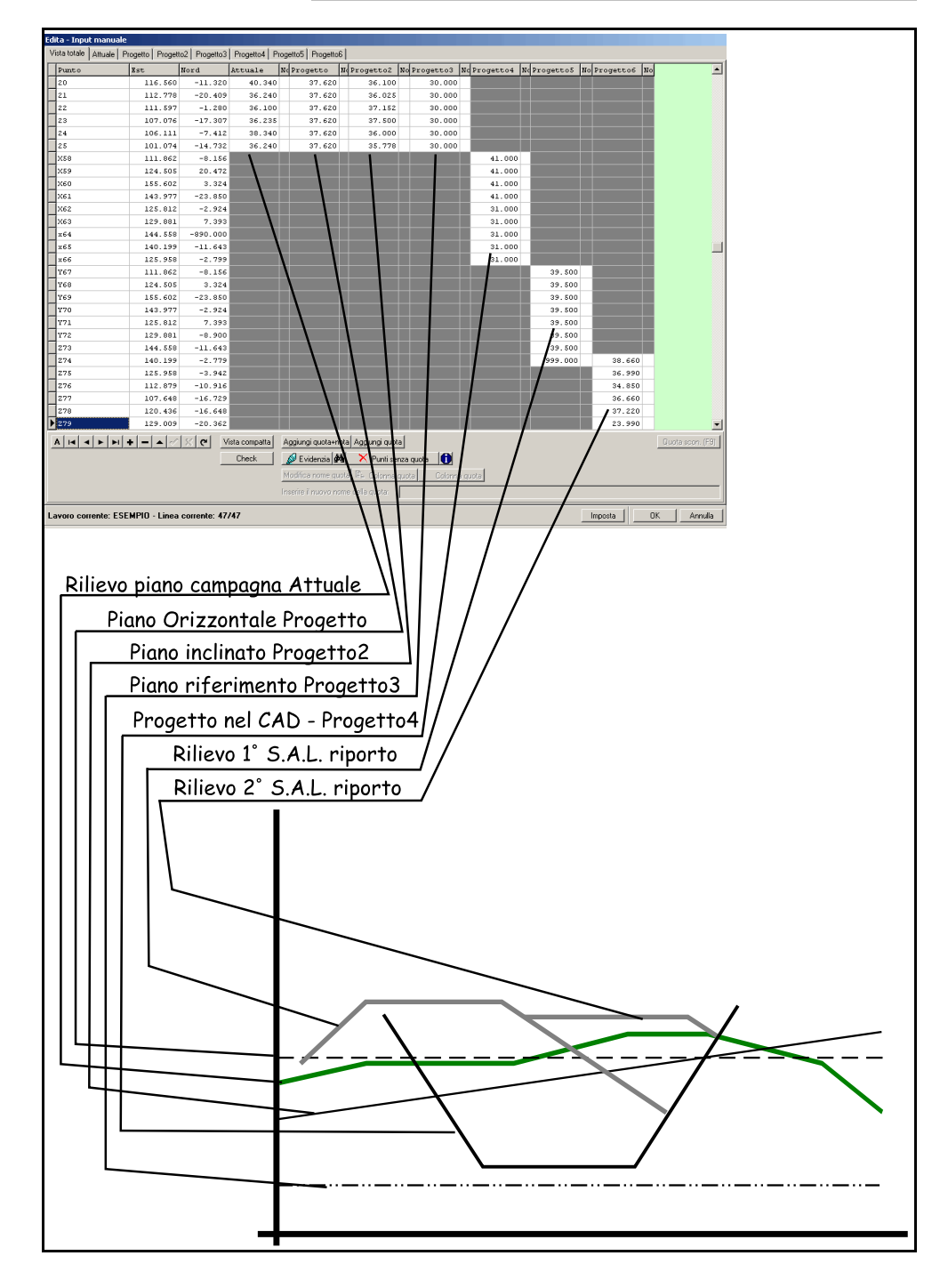

FIGURA 7.46

# 7.3 - INPUT DA PFCAD CATASTO

Questa opzione permette di importare in DISCAV i dati elaborarti in PFCAD CATASTO.

<u>DISCAV non permette l'input dei dati topografici nel formato</u> <u>coordinate polari</u> e pertanto deve essere utilizzato il modulo PFCAD CATASTO per inserire i dati grezzi di campagna provenienti dallo strumento topografico e trasformarli in coordinate cartesiane NORD-EST-QUOTA. Il processo è schematizzato nella figura che segue.

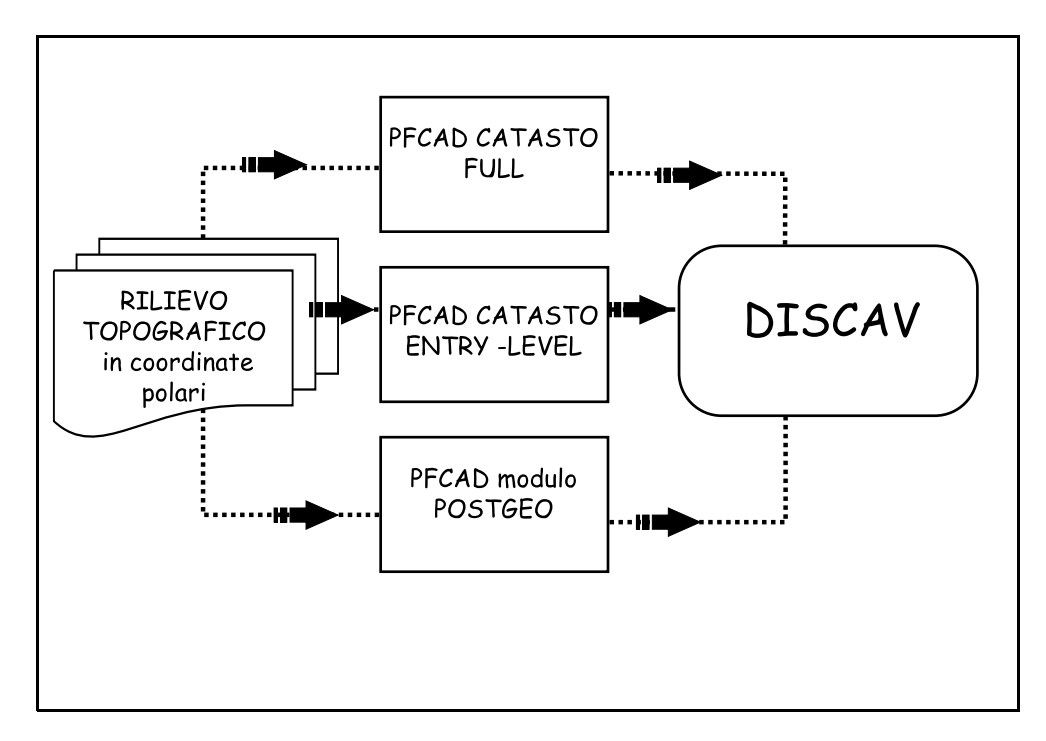

## FIGURA 7.47

E' possibile importare i dati dalle versioni Dos e Windows di PFCAD come specificato nei due paragrafi che seguono.

## 7.3.1 - da PFCAD 7.1x

La procedura importa direttamente i dati elaborati e memorizzati in PFCAD CATASTO versione DOS 7.1x.

All'apertura del comando, DISCAV espone la videata di figura 7.48 contenente tutte le opzioni per l'importazione dei dati. Nel caso specifico di questa figura, l'archivio di DISCAV contiene già dei punti topografici.

| Punto                             | Est                           | Nord         | Attuale                                          | Nota Attuale                                  | Progetto                                                    | Nota Progetto                                                               | Progetto2 | Nota Progetto2 | Progetto |
|-----------------------------------|-------------------------------|--------------|--------------------------------------------------|-----------------------------------------------|-------------------------------------------------------------|-----------------------------------------------------------------------------|-----------|----------------|----------|
|                                   | 159.971                       | -30.534      | 36.455                                           |                                               | 37.620                                                      |                                                                             | 37.459    |                | 30.00    |
| 2                                 | 154.360                       | -23.020      | 36.225                                           |                                               | 37.620                                                      |                                                                             | 35.230    |                | 30.00    |
| 3                                 | 150.933                       | -18.916      | 36.205                                           |                                               | 37.620                                                      |                                                                             | 36.125    |                | 30.00    |
| 4                                 | 150.172                       | 3.901        | 39.750                                           |                                               | 37.620                                                      |                                                                             | 38.218    |                | 30.00    |
| 5                                 | 146.939                       | -23.703      | 38.325                                           |                                               | 37.620                                                      |                                                                             | 38.456    |                | 30.0     |
| 6                                 | 145.926                       | -2.294       | 35.865                                           |                                               | 37.620                                                      |                                                                             | 34.725    |                | 30.0     |
| 7                                 | 143.100                       | -19.586      | 40.040                                           |                                               | 37.620                                                      |                                                                             | 34.268    |                | 30.0     |
| 8                                 | 142.884                       | -26.997      | 38.160                                           |                                               | 37.620                                                      |                                                                             | 35.153    |                | 30.0     |
| 9                                 | 141.863                       | -30.493      | 35.525                                           |                                               | 37.620                                                      |                                                                             | 35.568    |                | 30.0     |
| 10                                | 140.353                       | -9.237       | 34.930                                           |                                               | 37.620                                                      |                                                                             | 38.837    |                | 30.0     |
| 11                                | 140.023                       | -0.209       | 35.850                                           |                                               | 37.620                                                      |                                                                             | 37.502    |                | 30.0     |
| Lavoro da imp<br>Directory di pfl | oortare:<br>CAD CATASTO 7.1x: | Il lavoro ci | ontiene già dei o<br>ngi i nuovi dati            | lati: Coordinate                              | e: Parametri<br>I⊈ Imp. p                                   | vari:<br>unti stazione                                                      |           |                | Import   |
| Nome lavoro:                      | Sfoglia                       | Importa co   | illa i dati esisteni<br>ome strato/mode<br>ovo > | Ilo:<br>C Associ<br>Mo:<br>C Aggiu<br>C Sovra | a linee 7 come d<br>agere alle discon<br>scrivere le discor | ota riela quota<br>iscontinuită:<br>tinuită esistenti<br>itinuită esistenti |           |                |          |

FIGURA 7.48

Analizziamo le singole funzioni previste nella maschera di import.

| A) | Lavoro da<br>importare: | Utilizziamo questo riquadro per ricercare il file<br>contenente i dati da memorizzare in DISCAV.<br>Attivare il bottone <b>Sfoglia</b> e selezionare il file<br>appropriato. Normalmente i file di rilievo di PFCAD<br>CATASTO versione 7.x sono memorizzati nella<br>directory <b>C:\PFCAD\CATASTO\DATI\</b> ed hanno<br>una codifica del tipo <b>Pfxxx.DBF</b> . La maschera di<br>selezione espone direttamente i file/lavori<br>disponibili come visualizzato nella figura che segue. |
|----|-------------------------|----------------------------------------------------------------------------------------------------|
|    |                         | Cerca in:                                                                                                    |
|    |                         | Nome file: Apri<br>Tipo file Lavori di pfCAD CATASTO 7.1x Annulla<br>FIGURA 7.49                                                                                                    |

| B) | Il Lavoro<br>contiene già<br>dei dati:  | Nel caso che l'archivio numerico dei punti quotati<br>contenga già dei dati, DISCAV chiede all'operatore<br>se cancellare i dati esistenti o se memorizzare in<br>coda nuovi dati. L'opzione di aggiungere dati<br>può essere utilizzata per unire più rilievi<br>topografici in un unico lavoro DISCAV.                                                                                                    |
|----|-----------------------------------------|----------------------------------------------------------------------------------------------------|
| с) | Importa<br>come strato/<br>modello      | Utilizzando la funzione <b>Importa come STRATO</b> ,<br>corrispondente all'esempio di figura 7.10, i nuovi<br>punti saranno inseriti in una nuova colonna con la<br>cella QUOTA a lato di quella di altri punti esistenti<br>con coordinate NORD / EST uguali. I nuovi punti che<br>andiamo ad inserire e che non hanno corrispondenti<br>punti di coordinate uguali già inseriti, verranno<br>appesi in coda al database su nuove righe. |
|    |                                         | Importa come <b>MODELLO</b> corrisponde invece<br>all'esempio di figura 7.12. I nuovi punti non hanno<br>mai coordinate NORD / EST uguali ad altri punti<br>inseriti pertanto questi saranno appesi su nuove<br>righe in fondo al database e su una nuova colonna.                                                                                                    |
|    |                                         | Dopo aver selezionato <b>STRATO</b> o <b>MODELLO</b> è possibile definire il nome del nuovo campo che dovrà contenere i nuovi punti quotati o selezionare un campo esistente.                                                                                                    |
|    |                                         | In figura 7.50 è schematizzato l'aspetto finale del<br>database dopo aver caricato dei dati come<br>MODELLO su dei punti esistenti.                                                                                                    |
|    |                                         |                                                                                                    |
|    |                                         | FIGURA 7.50                                                                                                    |
| D) | Importa<br>Coordinate                   | Funzione non attiva per l'import da PFCAD CATASTO 7.1x.                                                                                                    |
| E) | Importa<br>Linee7 come<br>discontinuità | Funzione non attiva per l'import da PFCAD CATASTO 7.1x.                                                                                                    |

| F) | Parametri | Importa Punti Stazione: attivando la casella, il                              |
|----|-----------|-------------------------------------------------------------------------------|
| -  | Vari      | programma memorizza nel database dei punti quotati anche i punti di stazione. |

Durante la fase di apertura della sessione di Import, DISCAV esegue un controllo sui punti non corretti e con coordinate o nomi uguali. I punti che presentano della anomalie vengono evidenziati con un colore particolare al fine di facilitare le operazioni di controllo del database. La tabella che segue espone il significato di ogni colore.

| ROSSO  | NOME VUOTO                                      |
|--------|-------------------------------------------------|
| GIALLO | NOME DOPPIO                                     |
| VERDE  | COORDINATE NORD - EST UGUALI E QUOTA<br>DIVERSA |
| CIANO  | COORDINATE NORD - EST - QUOTA UGUALI            |

## 7.3.2 - da PFCAD 8.1x

La procedura importa direttamente i dati elaborati e memorizzati in PFCAD CATASTO versione WINDOWS 8.1x e successive, fino all'ultima versione disponibile. All'apertura del comando, DISCAV espone la videata di figura 7.42 contenente tutte le opzioni per l'importazione dei dati. Nel caso specifico di questa figura, l'archivio di DISCAV contiene già dei punti topografici.

| Punto                                            | Est                                             | Nord                                 | Attuale                                                      | Nota Attuale                                       | Progetto                                                    | Nota Progetto                                            | Progetto2 | Nota Progetto2 | Progetto |
|--------------------------------------------------|-------------------------------------------------|--------------------------------------|--------------------------------------------------------------|----------------------------------------------------|-------------------------------------------------------------|----------------------------------------------------------|-----------|----------------|----------|
| 1                                                | 159.971                                         | -30.534                              | 36.455                                                       |                                                    | 37.620                                                      |                                                          | 37.459    |                | 30.00    |
| 2                                                | 154.360                                         | -23.020                              | 36.225                                                       |                                                    | 37.620                                                      |                                                          | 35.230    |                | 30.00    |
| 3                                                | 150.933                                         | -18.916                              | 36.205                                                       |                                                    | 37.620                                                      |                                                          | 36.125    |                | 30.00    |
| 1                                                | 150.172                                         | 3.901                                | 39.750                                                       |                                                    | 37.620                                                      |                                                          | 38.218    |                | 30.00    |
| ;                                                | 146.939                                         | -23.703                              | 38.325                                                       |                                                    | 37.620                                                      |                                                          | 38.456    |                | 30.00    |
| 5                                                | 145.926                                         | -2.294                               | 35.865                                                       |                                                    | 37.620                                                      |                                                          | 34.725    |                | 30.00    |
| ,                                                | 143.100                                         | -19.586                              | 40.040                                                       |                                                    | 37.620                                                      |                                                          | 34.268    |                | 30.00    |
| 3                                                | 142.884                                         | -26.997                              | 38.160                                                       |                                                    | 37.620                                                      |                                                          | 35.153    |                | 30.0     |
| )                                                | 141.863                                         | -30.493                              | 35.525                                                       |                                                    | 37.620                                                      |                                                          | 35.568    |                | 30.0     |
| .0                                               | 140.353                                         | -9.237                               | 34.930                                                       |                                                    | 37.620                                                      |                                                          | 38.837    |                | 30.00    |
| .1                                               | 140.023                                         | -0.209                               | 35.850                                                       |                                                    | 37.620                                                      |                                                          | 37.502    |                | 30.0     |
|                                                  |                                                 |                                      |                                                              |                                                    |                                                             |                                                          |           |                | Þ        |
| .avoro da impo<br>lirectory di pfC<br>:\nfCad\Ca | ortare:<br>AD CATASTO 8.x:<br>Itasto: 880\Dati\ | -Il lavoro ci<br>G Aggiur<br>C Cance | ontiene già dei c<br>ngi i nuovi dati<br>Ila i dati esistent | iati: Coordinate<br>Coordinate<br>Cocali<br>Cocali | e Parametri<br>V Imp. p<br>te V Imp. n                      | vari:<br>unti stazione<br>ota nella quota                |           |                | Importa  |
| lome lavoro:<br>SEMPIO.PF                        | W Stopla                                        | Importa co                           | ome strato/mode<br>ovo >                                     | llo: V Import<br>Aggiur<br>C Sovra:                | a linee 7 come d<br>ngere alle discon<br>scrivere le discor | iscontinuità:<br>tinuità esistenti<br>ıtinuità esistenti |           |                |          |

#### FIGURA 7.51

Analizziamo le singole funzioni previste nella maschera di import.

| A)         | Lavoro da<br>importare:                | Utilizziamo questo riquadro per ricercare il file<br>contenente i dati da memorizzare in DISCAV.<br>Attivare il bottone <b>Sfoglia</b> e selezionare il file<br>appropriato. Normalmente i file di rilievo di PFCAD<br>CATASTO versione 8.x sono memorizzati nella<br>directory <b>C:\PFCAD\CATASTO8\DATI\</b> ed<br>hanno una estensione *. <b>pfw</b> . La maschera di<br>selezione espone direttamente i file/lavori<br>disponibili come visualizzato nella figura che segue.                                                                                                    |
|------------|----------------------------------------|----------------------------------------------------------------------------------------------------|
| B)         | Il Lavoro<br>contiene già<br>dei dati: | Nel caso che l'archivio numerico dei punti quotati<br>contenga già dei dati, DISCAV chiede all'operatore<br>se cancellare i dati esistenti o se memorizzare in<br>coda nuovi dati. L'opzione di aggiungere dati<br>può essere utilizzata per unire più rilievi<br>topografici in un unico lavoro DISCAV.                                                                                                    |
| <i>C</i> ) | Importa<br>come strato/<br>modello     | <ul> <li>Analizziamo attentamente le figure 7.10 e 7.12 e verifichiamo le due opzioni offerte da DISCAV.</li> <li>Importa come STRATO corrisponde all'esempio di figura 7.10. I nuovi punti saranno inseriti in una nuova colonna con la cella QUOTA a lato di quella di altri punti esistenti con coordinate NORD / EST uguali. I nuovi punti che andiamo ad inserire e che non hanno corrispondenti punti di coordinate uguali già inseriti, verranno appesi in coda al database su nuove righe.</li> <li>Importa come MODELLO corrisponde all'esempio di figura 7.12. I nuovi punti non hanno mai coordinate NORD / EST uguali ad altri punti inseriti pertanto questi saranno appesi su <u>nuove righe in fondo al database e su una nuova colonna</u>.</li> <li>Dopo aver selezionato STRATO o MODELLO è possibile definire il nome del nuovo campo che dovrà contenere i nuovi punti quotati o selezionare un campo esistente.</li> </ul> |

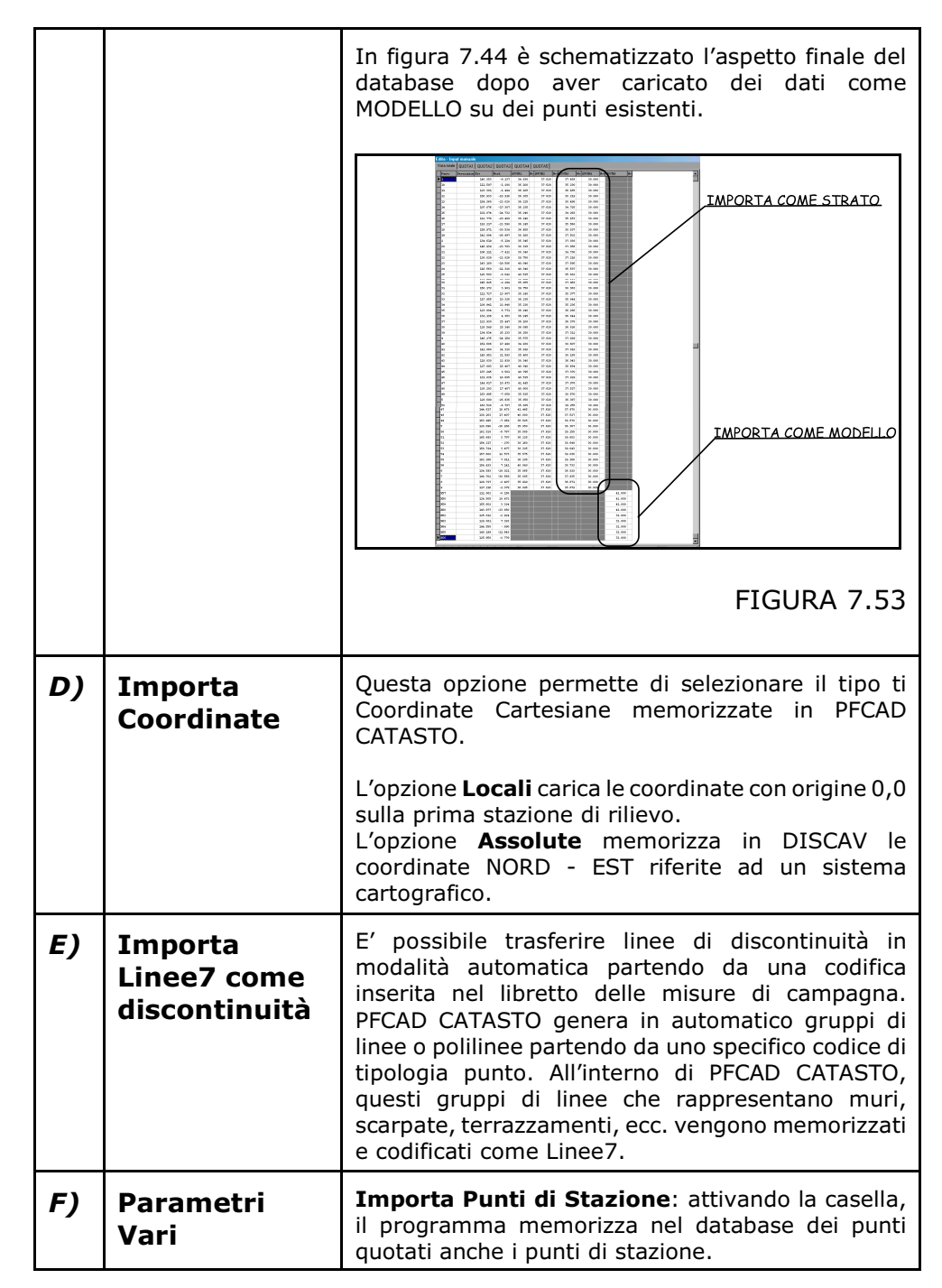

Durante la fase di apertura della sessione di Import, DISCAV esegue un controllo sui punti non corretti e con coordinate o nomi uguali. I punti che presentano della anomalie vengono evidenziati con un colore particolare al fine di facilitare le operazioni di controllo del database. La tabella che segue espone il significato di ogni colore.

| ROSSO  | NOME VUOTO  |
|--------|-------------|
| GIALLO | NOME DOPPIO |

| VERDE | COORDINATE NORD - EST UGUALI E QUOTA<br>DIVERSA |
|-------|-------------------------------------------------|
| CIANO | COORDINATE NORD - EST - QUOTA UGUALI            |

## 7.4 - da PFCAD POSTGEO 1.x WIN

La procedura importa direttamente i dati elaborati e memorizzati in PFCAD POSTGEO versione WINDOWS 1.x e successive.

All'apertura del comando, DISCAV espone la videata di figura 7.54 contenente tutte le opzioni per l'importazione dei dati.

| Punto                                                                                                    | Est     | Nord         | Attuale                  | Nota Attuale                              | Progetto                                                  | Nota Progetto                                            | Progetto2 | Nota Progetto2 | Progetto |
|----------------------------------------------------------------------------------------------------|---------|--------------|--------------------------|-------------------------------------------|-----------------------------------------------------------|----------------------------------------------------------|-----------|----------------|----------|
| 1                                                                                                    | 159.971 | -30.534      | 36.455                   |                                           | 37.620                                                    |                                                          | 37.459    |                | 30.00    |
| 2                                                                                                    | 154.360 | -23.020      | 36.225                   |                                           | 37.620                                                    |                                                          | 35.230    |                | 30.00    |
| 3                                                                                                    | 150.933 | -18.916      | 36.205                   |                                           | 37.620                                                    |                                                          | 36.125    |                | 30.00    |
| 4                                                                                                    | 150.172 | 3.901        | 39.750                   |                                           | 37.620                                                    |                                                          | 38.218    |                | 30.00    |
| 5                                                                                                    | 146.939 | -23.703      | 38.325                   |                                           | 37.620                                                    |                                                          | 38.456    |                | 30.00    |
| 6                                                                                                    | 145.926 | -2.294       | 35.865                   |                                           | 37.620                                                    |                                                          | 34.725    |                | 30.00    |
| 7                                                                                                    | 143.100 | -19.586      | 40.040                   |                                           | 37.620                                                    |                                                          | 34.268    |                | 30.00    |
| 8                                                                                                    | 142.884 | -26.997      | 38.160                   |                                           | 37.620                                                    |                                                          | 35.153    |                | 30.00    |
| 9                                                                                                    | 141.863 | -30.493      | 35.525                   |                                           | 37.620                                                    |                                                          | 35.568    |                | 30.0     |
| 10                                                                                                    | 140.353 | -9.237       | 34.930                   |                                           | 37.620                                                    |                                                          | 38.837    |                | 30.00    |
| 11                                                                                                    | 140.023 | -0.209       | 35.850                   |                                           | 37.620                                                    |                                                          | 37.502    |                | 30.0     |
| Lavoro da importare:<br>Directory di plCAD postGE0 1.x Win:<br>C Aggiungi i nuovi dati<br>C Cancella i dati esistenti |         | i Coordinate | Parametri<br>Imp. p      | vari:<br>unti stazione<br>ota nella quota |                                                           |                                                          | Importa   |                |          |
| lome lavoro:                                                                                                    | Sfoglia | Importa co   | ome strato/mode<br>ovo > | International Contraction                 | a linee 7 come d<br>gere alle discon<br>orivere le discor | iscontinuità:<br>tinuità esistenti<br>itinuità esistenti |           |                |          |

#### FIGURA 7.54

Analizziamo le singole funzioni previste nella maschera di import.

| <b>A</b> ) | Lavoro da<br>importare: | Utilizziamo questo riquadro per ricercare il file<br>contenente i dati da memorizzare in DISCAV.<br>Attivare il bottone <b>Sfoglia</b> e selezionare il file<br>appropriato. Normalmente i file di rilievo di PFCAD<br>POSTGEO versione 1.x sono memorizzati nella<br>directory <b>C:\PFCAD\POSTGEO</b> ed hanno una<br>estensione *. <b>dbf.</b> La maschera di selezione espone<br>direttamente i file/lavori disponibili come<br>visualizzato nella figura che segue. |
|------------|-------------------------|----------------------------------------------------------------------------------------------------|
|            |                         | Seleziona lavoro       ? ×         Cerca in:       Dati         PF000.DBF         Image: PF000.DBF         Nome file:       Apri         Tipo file       Lavori di pfCAD postGEO 1.x Win         Annulla       FIGURA 7.55                                                                                                    |

| <b>B</b> ) | Il Lavoro<br>contiene già<br>dei dati: | Nel caso che l'archivio numerico dei punti quotati<br>contenga già dei dati, DISCAV chiede all'operatore<br>se cancellare i dati esistenti o se memorizzare in<br>coda nuovi dati. Poiche' PFCAD POSTGEO lavora<br>in coordinate locali riferite alla stazione di<br>origine del rilievo, normalmente la stazione<br>100, non è possibile utilizzare l'opzione<br>"Aggiungere i nuovi dati" come utility di<br>somma di rilievi.                                                                                                    |
|------------|----------------------------------------|----------------------------------------------------------------------------------------------------|
| <i>C</i> ) | Importa<br>come strato/<br>modello     | <ul> <li>Analizziamo attentamente le figure 7.10 e 7.12 e verifichiamo le due opzioni offerte da DISCAV.</li> <li>Importa come STRATO corrisponde all'esempio di figura 7.10. I nuovi punti saranno inseriti in una nuova colonna con la cella QUOTA a lato di quella di altri punti esistenti con coordinate NORD / EST uguali. I nuovi punti che andiamo ad inserire e che non hanno corrispondenti punti di coordinate uguali già inseriti, verranno appesi in coda al database su nuove righe.</li> <li>Importa come MODELLO corrisponde all'esempio di figura 7.12. I nuovi punti non hanno mai coordinate NORD / EST uguali ad altri punti inseriti pertanto questi saranno appesi su <u>nuove righe in fondo al database e su una nuova colonna</u>.</li> <li>Dopo aver selezionato STRATO o MODELLO è possibile definire il nome del nuovo campo che dovrà contenere i nuovi punti quotati o selezionare un campo esistente.</li> </ul> |
|            |                                        | In figura 7.56 è schematizzato l'aspetto finale del database dopo aver caricato dei dati come MODELLO su dei punti esistenti.                                                                                                    |
| D)         | Importa<br>Coordinate                  | Opzione non disponibile.                                                                                                    |
| E) | Importa<br>Linee7 come<br>discontinuità | Opzione non disponibile.                                                                                                    |
|----|-----------------------------------------|----------------------------------------------------------------------------------------------------|
| F) | Parametri<br>Vari                       | <ul> <li>Importa Punti di Stazione: attivando la casella, il programma memorizza nel database dei punti quotati anche i punti di stazione.</li> <li>Importa Nota nella Quota: l'opzione deve essere attivata e memorizza il contenuto della nota del libretto PREGEO nella colonna QUOTA di DISCAV.</li> </ul> |

Durante la fase di apertura della sessione di Import, DISCAV esegue un controllo sui punti non corretti e con coordinate o nomi uguali. I punti che presentano della anomalie vengono evidenziati con un colore particolare al fine di facilitare le operazioni di controllo del database. La tabella che segue espone il significato di ogni colore.

| ROSSO  | NOME VUOTO                                      |
|--------|-------------------------------------------------|
| GIALLO | NOME DOPPIO                                     |
| VERDE  | COORDINATE NORD - EST UGUALI E QUOTA<br>DIVERSA |
| CIANO  | COORDINATE NORD - EST - QUOTA UGUALI            |

# 7.5 - da DISCAV 8.1x.

La procedura importa direttamente i dati elaborati e memorizzati nella precedente versione di DISCAV - la Versione 8.x DOS. Una volta selezionato il comando, il programma espone la videata di figura7.57 contenente tutte le opzioni per l'importazione dei dati.

| Punto                                           | Est     | Nord                  | Attuale                                                     | Nota Attuale                                    | Progetto                                                      | Nota Progetto                                | Progetto2 | Nota Progetto2 | Progetto |
|-------------------------------------------------|---------|-----------------------|-------------------------------------------------------------|-------------------------------------------------|---------------------------------------------------------------|----------------------------------------------|-----------|----------------|----------|
| 1                                               | 159.971 | -30.534               | 36.455                                                      |                                                 | 37.620                                                        |                                              | 37.459    |                | 30.0     |
| 2                                               | 154.360 | -23.020               | 36.225                                                      |                                                 | 37.620                                                        |                                              | 35.230    |                | 30.0     |
| 3                                               | 150.933 | -18.916               | 36.205                                                      |                                                 | 37.620                                                        |                                              | 36.125    |                | 30.0     |
| 4                                               | 150.172 | 3.901                 | 39.750                                                      |                                                 | 37.620                                                        |                                              | 38.218    |                | 30.0     |
| 5                                               | 146.939 | -23.703               | 38.325                                                      |                                                 | 37.620                                                        |                                              | 38.456    |                | 30.0     |
| 6                                               | 145.926 | -2.294                | 35.865                                                      |                                                 | 37.620                                                        |                                              | 34.725    |                | 30.0     |
| 7                                               | 143.100 | -19.586               | 40.040                                                      |                                                 | 37.620                                                        |                                              | 34.268    |                | 30.0     |
| 8                                               | 142.884 | -26.997               | 38.160                                                      |                                                 | 37.620                                                        |                                              | 35.153    |                | 30.      |
| 9                                               | 141.863 | -30.493               | 35.525                                                      |                                                 | 37.620                                                        |                                              | 35.568    |                | 30.0     |
| 10                                              | 140.353 | -9.237                | 34.930                                                      |                                                 | 37.620                                                        |                                              | 38.837    |                | 30.0     |
| 11                                              | 140.023 | -0.209                | 35.850                                                      |                                                 | 37.620                                                        |                                              | 37.502    |                | 30.0     |
| Lavoro da importare:<br>Directory di disCAV 8.1 | r       | ll lavo<br>⊙ A<br>○ C | pro contiene già<br>ggiungi i nuovi c<br>ancella i dati esi | dei dati:<br>Jati<br>istenti                    | orta contorni/disc<br>iungere ai contor<br>rascrivere i conto | sontinuità:<br>mi esistenti<br>omi esistenti |           |                | Import   |
| lome lavoro:                                    | Sfogli  | a                     | porta quota attu<br>porta quota di p                        | iale come strato/model<br>rogetto come strato/m | io: < Nuo<br>adello: < Nuo                                    | vo> Vo>                                      |           |                |          |

#### FIGURA 7.57

Analizziamo le singole funzioni previste nella maschera di import.

| A) | Lavoro da<br>importare:                | Utilizziamo questo riquadro per ricercare il file<br>contenente i dati da memorizzare in DISCAV.<br>Attivare il bottone <b>Sfoglia</b> e selezionare il file<br>appropriato. Normalmente i file dati di DISCAV 8.x<br>sono memorizzati nella directory<br><b>C:\PFCAD\DTM\DATI\</b> ed hanno una estensione<br><b>*.CVL</b> . La maschera di selezione espone<br>direttamente i file / lavori disponibili come<br>visualizzato nella figura che segue.                                                                                                    |  |  |  |  |  |  |
|----|----------------------------------------|----------------------------------------------------------------------------------------------------|--|--|--|--|--|--|
|    |                                        | Selezione la voiro                                                                                                    |  |  |  |  |  |  |
|    |                                        | Image: Construction         Image: Construction         Image: Construction |  |  |  |  |  |  |
|    |                                        | Nome file: Apri Tipo file Lavoi di di:CAV 8.1x  Annulla                                                                                                    |  |  |  |  |  |  |
|    |                                        |                                                                                                    |  |  |  |  |  |  |
|    |                                        | FIGURA 7.58                                                                                                    |  |  |  |  |  |  |
| B) | Il Lavoro<br>contiene già<br>dei dati: | Nel caso che l'archivio numerico dei punti quotati<br>contenga già dei dati, DISCAV chiede all'operatore<br>se cancellare i dati esistenti o se memorizzare in<br>coda nuovi dati.                                                                                                    |  |  |  |  |  |  |

| C)         | Importa<br>come strato/                | Analizziamo attentamente le figure 7.10 e 7.12 e verifichiamo le due opzioni offerte da DISCAV.                                                                                                    |  |  |  |  |  |  |  |
|------------|----------------------------------------|----------------------------------------------------------------------------------------------------|--|--|--|--|--|--|--|
|            | modello                                | Importa come <b>STRATO</b> corrisponde all'esempio di<br>figura 7.10. I nuovi punti saranno inseriti in una<br><u>nuova colonna</u> con la cella QUOTA a <u>lato di quella</u><br><u>di altri punti esistenti</u> con coordinate NORD / EST<br>uguali. I nuovi punti che andiamo ad inserire e che<br>non hanno corrispondenti punti di coordinate uguali<br>già inseriti, verranno appesi in coda al database su<br>nuove righe.                                                                                    |  |  |  |  |  |  |  |
|            |                                        | Importa come <b>MODELLO</b> corrisponde all'esempio<br>di figura 7.12. I nuovi punti non hanno mai<br>coordinate NORD / EST uguali ad altri punti inseriti<br>pertanto questi saranno appesi su <u>nuove righe in</u><br><u>fondo al database e su una nuova colonna</u> .                                                                                                    |  |  |  |  |  |  |  |
|            |                                        | Dopo aver selezionato <b>STRATO</b> o <b>MODELLO</b> è possibile definire il nome del nuovo campo che dovrà contenere i nuovi punti quotati o selezionare un campo esistente.                                                                                                    |  |  |  |  |  |  |  |
|            |                                        | In figura 7.59 è schematizzato l'aspetto finale del<br>database dopo aver caricato dei dati come<br>MODELLO su dei punti esistenti.                                                                                                    |  |  |  |  |  |  |  |
|            |                                        | FIGURA 7.59                                                                                                    |  |  |  |  |  |  |  |
|            |                                        |                                                                                                    |  |  |  |  |  |  |  |
| <i>D</i> ) | Importa<br>Contorni e<br>Discontinuità | La procedura di importazione permette di caricare<br>anche le informazioni relative alle linee di<br>CONTORNO e di DISCONTINUITA' già memorizzate<br>nella versione DISCAV 8.x DOS. In pratica i dati<br>contenuti nel database <b>Ctxxx.CVL</b> vengono<br>memorizzati nel nuovo archivio di DISCAV 9.x. Nel<br>caso che in tale archivio siano già predefiniti<br>Contorni o Discontinuità, è possibile operare con le<br>opzioni:<br>- Aggiungere ai Contorni esistenti;<br>- Sovra scrivere i contorni esistenti |  |  |  |  |  |  |  |

| E) | Importa<br>QUOTA DI<br>PROGETTO<br>come: | Diversamente dalla versione 9, nella versione 8.x<br>di DISCAV esistono solo due STRATI/MODELLI per<br>ogni lavoro impostato:<br>- le quote attuali<br>- le quote di progetto.                                                                                     |
|----|------------------------------------------|----------------------------------------------------------------------------------------------------|
|    |                                          | Questo settaggio permette di trasferire all'interno<br>degli archivi della versione 9.x le quote di<br>progetto come <b>STRATO</b> o come <b>MODELLO</b> .<br>L'opzione è attiva solo se nell'archivio di origine<br>BCxxx.CVL sono presenti le quote di progetto. |

Durante la fase di apertura della sessione di Import, DISCAV esegue un controllo sui punti non corretti e con coordinate o nomi uguali. I punti che presentano della anomalie vengono evidenziati con un colore particolare al fine di facilitare le operazioni di controllo del database. La tabella che segue espone il significato di ogni colore.

| ROSSO  | NOME VUOTO                                      |
|--------|-------------------------------------------------|
| GIALLO | NOME DOPPIO                                     |
| VERDE  | COORDINATE NORD - EST UGUALI E QUOTA<br>DIVERSA |
| CIANO  | COORDINATE NORD - EST - QUOTA UGUALI            |

# 7.6 - da FILE ASCII

La procedura importa direttamente i punti quotati registrati in formato ASCII.

La registrazione di tali file ASCII può essere realizzata con le seguenti modalità:

- scrittura diretta di un file ASCII mediante elaboratore testi.
- mediante software a corredo dello Strumento Topografico.
- mediante software a corredo di Strumentazione satellitare.
- da registratori applicati ad ecoscandagli.
- da software di Cartografia.

All'apertura del comando DISCAV espone la videata di figura 7.60 contenente le opzioni per il caricamento di un file ASCII.

| /ista totale Attuale Pr                                                                                                    | ogetto Proget | to2 Progetto3 | Progetto4 P | rogetto5 Progetto6 |          |               |           |                |          |
|----------------------------------------------------------------------------------------------------|---------------|---------------|-------------|--------------------|----------|---------------|-----------|----------------|----------|
| Punto                                                                                                    | Est           | Nord          | Attuale     | Nota Attuale       | Progetto | Nota Progetto | Progetto2 | Nota Progetto2 | Progetto |
| <del>/</del> 1                                                                                                    | 159.971       | -30.534       | 36.455      |                    | 37.620   |               | 37.459    |                | 30.00    |
| 2                                                                                                    | 154.360       | -23.020       | 36.225      |                    | 37.620   |               | 35.230    |                | 30.00    |
| 3                                                                                                    | 150.933       | -18.916       | 36.205      |                    | 37.620   |               | 36.125    |                | 30.00    |
| 4                                                                                                    | 150.172       | 3.901         | 39.750      |                    | 37.620   |               | 38.218    |                | 30.00    |
| 5                                                                                                    | 146.939       | -23.703       | 38.325      |                    | 37.620   |               | 38.456    |                | 30.00    |
| 6                                                                                                    | 145.926       | -2.294        | 35.865      |                    | 37.620   |               | 34.725    |                | 30.00    |
| 7                                                                                                    | 143.100       | -19.586       | 40.040      |                    | 37.620   |               | 34.268    |                | 30.00    |
| 8                                                                                                    | 142.884       | -26.997       | 38.160      |                    | 37.620   |               | 35.153    |                | 30.00    |
| 9                                                                                                    | 141.863       | -30.493       | 35.525      |                    | 37.620   |               | 35.568    |                | 30.00    |
| 10                                                                                                    | 140.353       | -9.237        | 34.930      |                    | 37.620   |               | 38.837    |                | 30.00    |
| 11                                                                                                    | 140.023       | -0.209        | 35.850      |                    | 37.620   |               | 37.502    |                | 30.0     |
| 12                                                                                                    | 138.839       | -22.826       | 39.750      |                    | 37.620   |               | 37.038    |                | 30.0     |
| 13                                                                                                    | 134.619       | -5.134        | 35.345      |                    | 37.620   |               | 37.856    |                | 30.0     |
|                                                                                                    |               |               |             |                    |          |               |           |                | Þ        |
| File da importare:<br>Directory dei file Ascii:<br>Nome file:<br>Nome file:<br>Cancella i dati esistenti<br>■ Cancella i dati esistenti |               |               |             |                    |          |               |           |                |          |
| Sfogla Contrassegna punti senza numero                                                                                                  |               |               |             |                    |          |               |           |                |          |

### FIGURA 7.60

La parte inferiore della videata contiene le opzioni di caricamento dei file descritte nelle tabella che segue.

| A) | Lavoro da<br>importare:                | Utilizziamo questo riquadro per ricercare il file<br>ASCII contenente i dati da memorizzare in DISCAV<br>Attivare il bottone <b>Sfoglia</b> e selezionare il file<br>appropriato. Normalmente i file ASCII possono<br>essere memorizzati dall'operatore in qualsias<br>directory. I file di esempio caricati con i<br>programma sono invece memorizzati nella directory<br>C:\PFCAD\DISCAV8\DRV e possono avere qualsias<br>estensione. La maschera di selezione espone<br>direttamente i file ASCII caricati come esempi nella<br>fase di installazione di DISCAV.                                                                                                    |  |  |  |  |  |  |
|----|----------------------------------------|----------------------------------------------------------------------------------------------------|--|--|--|--|--|--|
|    |                                        | Seleziona file       ? >         Cerca in:       Drv                                                                                                    |  |  |  |  |  |  |
|    |                                        | FIGURA 7.61                                                                                                    |  |  |  |  |  |  |
| B) | Il Lavoro<br>contiene già<br>dei dati: | Nel caso che l'archivio numerico dei punti quotati<br>contenga già dei dati, DISCAV chiede all'operatore<br>se cancellare i dati esistenti o se memorizzare in<br>coda nuovi dati.                                                                                                    |  |  |  |  |  |  |
| C) | Importa<br>come strato/                | coda nuovi dati.Analizziamo attentamente le figure 7.10 e 7.12<br>verifichiamo le due opzioni offerte da DISCAV.Importa come STRATO corrisponde all'esempio o<br>figura 7.10. I nuovi punti saranno inseriti in un<br>nuova colonna con la cella QUOTA a lato di quell<br>di altri punti esistenti con coordinate NORD / ES<br>uguali. I nuovi punti che andiamo ad inserire e ch<br>non hanno corrispondenti punti di coordinate ugua<br>già inseriti, verranno appesi in coda al database s<br>nuove righe.                                                                                                    |  |  |  |  |  |  |
|    | modeno                                 | Importa come <b>STRATO</b> corrisponde all'esempio di<br>figura 7.10. I nuovi punti saranno inseriti in una<br><u>nuova colonna</u> con la cella QUOTA a <u>lato di quella</u><br><u>di altri punti esistenti</u> con coordinate NORD / EST<br>uguali. I nuovi punti che andiamo ad inserire e che<br>non hanno corrispondenti punti di coordinate uguali<br>già inseriti, verranno appesi in coda al database su<br>nuove righe.                                                                                                    |  |  |  |  |  |  |
|    | modeno                                 | Importa come <b>STRATO</b> corrisponde all'esempio di<br>figura 7.10. I nuovi punti saranno inseriti in una<br><u>nuova colonna</u> con la cella QUOTA a <u>lato di quella</u><br><u>di altri punti esistenti</u> con coordinate NORD / EST<br>uguali. I nuovi punti che andiamo ad inserire e che<br>non hanno corrispondenti punti di coordinate uguali<br>già inseriti, verranno appesi in coda al database su<br>nuove righe.<br>Importa come <b>MODELLO</b> corrisponde all'esempio di<br>figura 7.12. I nuovi punti non hanno mai coordinate<br>NORD / EST uguali ad altri punti inseriti pertanto<br>questi saranno appesi su nuove righe in fondo al<br>database e su una nuova colonna. |  |  |  |  |  |  |

Analizziamo ora in dettaglio tutti i formati ASCII disponibili in questa versione di DISCAV. La figura 7.62 descrive il menu di selezione dei singoli formati.

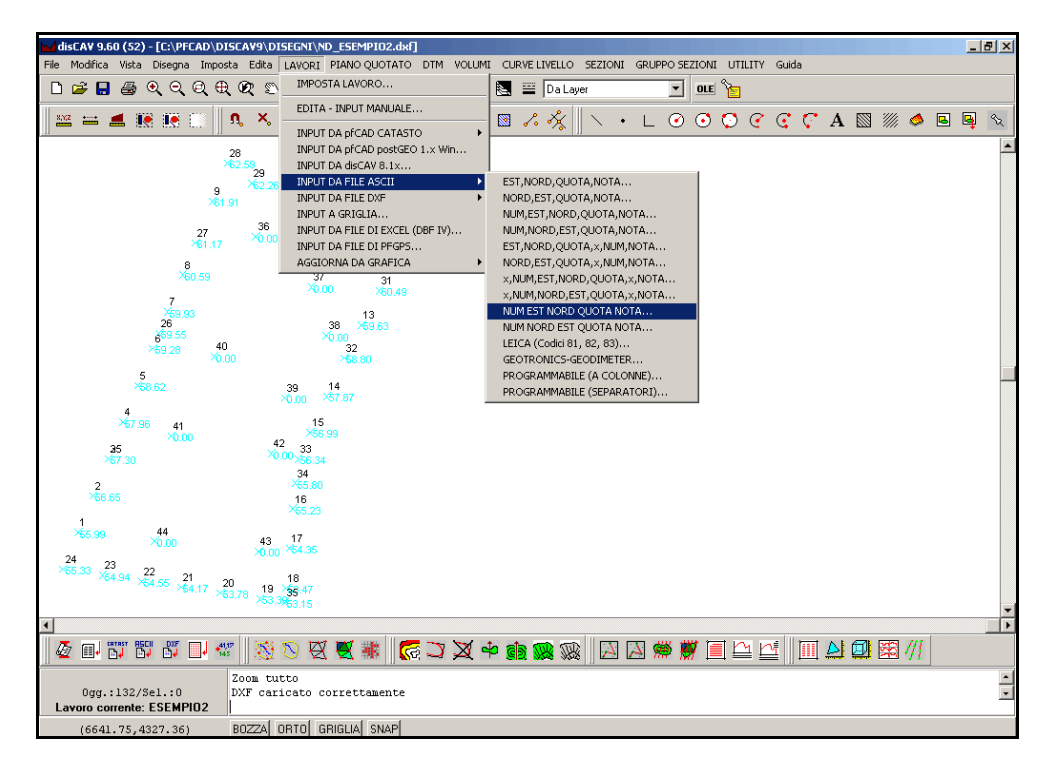

FIGURA 7.62

7.6.1 - EST, NORD, QUOTA, NOTA

I tracciato record è quello esposto nella tabella che segue.

```
140.353, -9.237, 34.930, picchetto in legno
134.619, -5.134, 35.345, ciglio
141.863, -30.493, 35.525, ciglio
146.275, -14.154, 35.575, bordo canale
128.690, -26.936, 35.850, bordo canale
134.593, -29.021, 35.865, bordo canale
148.702, -30.569, 35.885,
129.727, -2.407, 35.910,
117.216, -1.379, 36.095,
111.597, -1.280, 36.100,
123.301, -1.494, 36.105,
```

7.6.2 - NORD, EST, QUOTA, NOTA

E' un tracciato simile al precedente, tranne che presenta i valori EST/NORD invertiti.

## 7.6.3 - NUM, EST, NORD, QUOTA, NOTA

Questo tracciato contiene anche il numero del punto inserito prima delle coordinate planimetriche EST-NORD.

Il formato è quello contenuto nella tabella che segue.

```
1,140.353,-9.237,34.930,picchetto in legno
2,134.619,-5.134,35.345,picchetto in legno
3,141.863,-30.493,35.525,picchetto in legno
4,146.275,-14.154,35.575, bordo canale
5,128.690,-26.936,35.850,bordo canale
6,134.593,-29.021,35.865,bordo canale
7,148.702,-30.569,35.885,bordo canale
8,129.727,-2.407,35.910,bordo canale
9,117.216,-1.379,36.095,
10,111.597,-1.280,36.100,
11,123.301,-1.494,36.105,
12,150.933,-18.916,36.205,
```

#### 7.6.4 - NUM, NORD, EST, QUOTA, NOTA

E' un tracciato simile al precedente descritto nel paragrafo 7.6.3, tranne che presenta i valori EST/NORD invertiti.

7.6.5 - EST, NORD, QUOTA, x, NUM, NOTA

E' simile a quello descritto nei precedenti paragrafi, tranne che contiene un valore nullo tra l'informazione **QUOTA** e l'informazione **NUM**.

```
0,0,0,1,100,termine lapideo

0.006,392.536,-5.272,1,101,spigolo fabbricato

-12.009,-3.973,3.299,1,102,spigolo fabbricato

-10.604,2.727,2.728,1, 103,spigolo fabbricato

-5.502,-5.89,0.639,1,104,termine lapideo

-7.153,-3.25,0.676,1,105,termine lapideo

-3.113,-5.554,0.901,1,106,termine lapideo

1.064,-3.531,0.731,1,107,picchetto in legno

5.08,-1.475,0.505,1,108,picchetto in legno

9.163,0.506,0.31,1,109,picchetto in ferro

19.484,5.723,-1.566,1,110,picchetto in ferro

23.311,7.866,-1.796,1,111,spigolo fabbricato

22.219,10.296,-1.177,1,112,spigolo fabbricato
```

7.6.6 - NORD, EST, QUOTA, X, NUM, NOTA

Il tracciato è simile al precedente (descritto nel paragrafo 7.6.6),

l'unica differenza è che le coordinate NORD/EST sono invertite.

## 7.6.7 - x,NUM,EST,NORD,QUOTA,x,NOTA 7.6.8 - x,NUM,NORD,EST,QUOTA,x,NOTA

Questi due tracciati risultano ancora simili ai precedenti, tranne che presentano un ulteriore campo **nullo**, posto all'inizio della riga e descritto con un carattere "x''.

### 7.6.9 - NUM EST NORD QUOTA NOTA 7.6.10 - NUM NORD EST QUOTA NOTA

Questa coppia di modalità di importazione è da utilizzare per importare file con dati disposti in colonne regolari. Nella tabella che segue è esposto un esempio di questo tipo di tracciato.

|    |         |         |        |         | _ |
|----|---------|---------|--------|---------|---|
| 28 | 140.353 | -9.237  | 34.930 | Nota 1  |   |
| 20 | 134.619 | -5.134  | 35.345 | Nota 2  |   |
| 26 | 141.863 | -30.493 | 35.525 | Nota 3  |   |
| 19 | 146.275 | -14.154 | 35.575 | Nota 4  |   |
| 23 | 128.690 | -26.936 | 35.850 | Nota 5  |   |
| 27 | 134.593 | -29.021 | 35.865 | Nota 6  |   |
| 12 | 148.702 | -30.569 | 35.885 | Nota 7  |   |
| 4  | 129.727 | -2.407  | 35.910 | Nota 8  |   |
| 29 | 117.216 | -1.379  | 36.095 | Nota 9  |   |
| 18 | 111.597 | -1.280  | 36.100 | Nota 10 |   |
| 8  | 123.301 | -1.494  | 36.105 | Nota 11 |   |
| 7  | 150.933 | -18.916 | 36.205 | Nota 12 |   |
| 13 | 154.360 | -23.020 | 36.225 | Nota 13 |   |
| 6  | 99.422  | -5.138  | 36.230 | Nota 14 |   |

Per poter importare correttamente il file è obbligatorio impostare in maniera adeguata la lunghezza delle singole colonne utilizzando l'apposito bottone inserito nella parte in basso a destra della videata di figura 7.63.

| File Mod                         | <b>¥ 9.60 (52) - [C:∖PFCAI</b><br>lifica Vista Disegna II               | D\DISCAV9\DI9<br>mposta Edita  | SEGNI\ND_ESI<br>LAVORI PIAN | EMPIO2.dxf]<br>O QUOTATO                              | DTM VOLUMI CU                           | RVE LIVELLO    | SEZIONI       | GRUPPO | ) SEZION   | I UTILITY | Guida    |     |                   |                 | _ <del>_</del> 7 × |
|----------------------------------|-------------------------------------------------------------------------|--------------------------------|-----------------------------|-------------------------------------------------------|-----------------------------------------|----------------|---------------|--------|------------|-----------|----------|-----|-------------------|-----------------|--------------------|
| 🗅 😅                              | 🖬 🚙 ୧୧୧                                                                 | <b>0</b> 0 0                   |                             | <b>√</b> □0                                           | - 2                                     | 🔛 Dala         | yer           |        | ▼ OLE      | 1         |          |     |                   |                 |                    |
| 8.NZ +                           | - 🛋 🗷 🗷 🗆                                                               | U, X,                          | • 8 1                       | ⊙ × -                                                 | L 🗡 A 🛛                                 | 1. 1%          | <b>   ∖ •</b> |        | • •        | Ø (       | C (      | • A | ' <i>\\\</i>    🧆 | •               | <b>9</b> 🔍         |
|                                  |                                                                         | 9 <sup>×</sup> 62.26<br>×61.91 | 10<br>×61 30                |                                                       |                                         |                |               |        |            |           |          |     |                   |                 | -                  |
|                                  | Input da file ASCII - N<br>Vista totale QUOTA1                          | lum Est Nord Qi                | uota Nota                   |                                                       |                                         |                |               |        |            |           |          |     |                   |                 |                    |
|                                  | Punto                                                                   | Est                            | Nord                        | QUOTA1                                                | Nota QUOTA1                             |                |               |        |            |           |          |     |                   | -               |                    |
|                                  | 1                                                                       | 5993.219                       | 3992.781                    | 55.987                                                | 7                                       |                |               |        |            |           |          |     |                   |                 |                    |
|                                  | 2                                                                       | 6006.018                       | 4024.209                    | 56.645                                                | 5                                       |                |               |        |            |           |          |     |                   |                 |                    |
|                                  | 3                                                                       | 6018.817                       | 4055.638                    | 57.303                                                | 3                                       |                |               |        |            |           |          |     |                   |                 |                    |
|                                  | 4                                                                       | 6031.530                       | 4087.077                    | 57.960                                                | 0                                       |                |               |        |            |           |          |     |                   |                 |                    |
|                                  | 5                                                                       | 6044.252                       | 4118.537                    | 58.410                                                |                                         |                | _             | -      |            |           |          |     |                   |                 |                    |
|                                  | 6                                                                       | 6056.974                       | 4149.996                    | 59.                                                   | ipostazioni                             |                |               |        |            |           |          |     |                   |                 |                    |
|                                  | 7                                                                       | 6069.621                       | 4181.469                    | 59. Pi                                                | unto:                                   | E 🔶            | OK            |        |            |           |          |     |                   |                 |                    |
|                                  | 8                                                                       | 6082.227                       | 4212.976                    | 60. Ci                                                | oordinata Est:                          | 11 🜲           | Annulla       |        |            |           |          |     |                   |                 |                    |
|                                  | 9                                                                       | 6107.565                       | 4275.922                    | 61.                                                   | oordinata Nord                          | 11 -           |               | -1     |            |           |          |     |                   |                 |                    |
|                                  | 10                                                                      | 6173.090                       | 4267.803                    | 61.                                                   | oordinata word.                         | <u> </u>       |               |        |            |           |          |     |                   |                 |                    |
|                                  | 11                                                                      | 6199.135                       | 4246.138                    | 61. Ci                                                | oordinata Quota:                        | 7 🚖            |               |        |            |           |          |     |                   |                 |                    |
|                                  | 12                                                                      | 6224.105                       | 4223.158                    | 60. N                                                 | ota:                                    | 10 🜲           |               |        |            |           |          |     |                   |                 |                    |
| 2                                | 13                                                                      | 6234.744                       | 4170.241                    | 59.                                                   |                                         |                |               |        |            |           |          |     |                   | <b>T</b>        |                    |
| ×6<br>1<br>×65.9<br>24<br>×65.33 | File da importare:<br>Directory dei file Ascii:<br>Nome file:           | Sfr                            | oglia                       | avoro contiene ;<br>Aggiungi i nuo<br>Cancella i dati | già dei dati:<br>wi dati<br>i esistenti | Importa com    | e strato/mod  | ello:  |            |           |          |     | Imp               | orta<br>tazioni |                    |
| -<br>-                           | Lavoro corrente: ESEMPIO2 - Linea corrente: 1/50     Imposta OK Annulla |                                |                             |                                                       |                                         |                |               |        |            |           |          |     |                   |                 |                    |
| . 🖉 🗉                            | 1 11 15 65 1.                                                           | 4147<br>145                    | 0 🕅 💆                       | *                                                     | コメや。                                    | <b>d 100</b> I | 8 🛛 🖂 🛛       | ∑ ∰    | <b>#</b> [ |           | <u>1</u> | 1   | <u>₩ //I</u>      |                 |                    |
| 0)<br>Lavoro                     | gg.:132/Sel.:0<br>corrente: ESEMPIO2                                    | Caricane<br>DXF cari           | nto sezion<br>cato corre    | e entità<br>ttamente                                  | ••                                      |                |               |        |            |           |          |     |                   |                 | •                  |
| (6                               | (6205.51.4286.03) B0274 0RT0 BBIG14 SNAP                                |                                |                             |                                                       |                                         |                |               |        |            |           |          |     |                   |                 |                    |

FIGURA7.63

| Impostazioni      |    |               |
|-------------------|----|---------------|
| Punto:            | Ε  | \$<br>OK      |
| Coordinata Est:   | 11 | \$<br>Annulla |
| Coordinata Nord:  | 11 | \$            |
| Coordinata Quota: | 7  | \$            |
| Nota:             | 10 | \$            |

### FIGURA 7.64

In particolare, le impostazioni evidenziate in figura 7.64 corrispondono al seguente formato:

| Punto               | 8  | Significa che il nome punto viene<br>prelevato dai primi 8 caratteri della riga.                            |
|---------------------|----|----------------------------------------------------------------------------------------------------|
| Coordinata<br>Nord  | 11 | Questo valore di coordinata viene<br>prelevato dal carattere 9 fino al carattere<br>20 della riga (9+11).   |
| Coordinata<br>EST   | 11 | Questo valore di coordinata viene<br>prelevato dal carattere 21 fino al carattere<br>32 della riga (21+11). |
| Coordinata<br>Quota | 7  | Questo valore di coordinata viene<br>prelevato dal carattere 33 fino al carattere<br>40 della riga (33+7).  |

| Nota | 10 | Questo valore di coordinata viene<br>prelevato dal carattere 41 fino al carattere |
|------|----|-----------------------------------------------------------------------------------|
|      |    | 51 della riga (41+10).                                                            |

## 7.6.11 - LEICA (Codici 81,82,83)

E' il formato standard prodotto dagli strumenti topografici LEICA. Normalmente è generato dal software di gestione dello strumento topografico e si presenta con un tracciato simile a quello esposto nella tabella che segue.

| 410001+00000100                      |                            |                           |               |               |
|--------------------------------------|----------------------------|---------------------------|---------------|---------------|
| 110002+00000100 21.102+39075930 22.1 | 102+09994770 3100+00000000 | 51+0000+000 8110+01043322 | 8210+00876164 | 8310+00239303 |
| 110003+00000101 21.102+24791280 22.1 | 102+10060890 3100+00090754 | 51+0000+000 8100+00981290 | 8200+00809925 | 8300+00236818 |
| 110004+00000102 21.102+24533400 22.1 | 102+09828820 3100+00096302 | 51+0000+000 8100+00980418 | 8200+00803291 | 8300+00240275 |
| 110005+00000103 21.102+24077120 22.1 | 102+09868040 3100+00091807 | 51+0000+000 8100+00988475 | 8200+00802566 | 8300+00239588 |
| 110006+00000104 21.102+24206780 22.1 | 102+09991150 3100+00088516 | 51+0000+000 8100+00988996 | 8200+00806281 | 8300+00237809 |
| 110007+00000105 21.102+23918460 22.1 | 102+09964370 3100+00090440 | 51+0000+000 8100+00991105 | 8200+00802323 | 8300+00238192 |
| 110008+00000106 21.102+23742650 22.1 | 102+09962710 3100+00088570 | 51+0000+000 8100+00994201 | 8200+00802465 | 8300+00238204 |
| 110009+00000107 21.102+23572730 22.1 | 102+10024750 3100+00087324 | 51+0000+000 8100+00996848 | 8200+00802235 | 8300+00236346 |
| 110010+00000108 21.102+23272110 22.1 | 102+09808080 3100+00085843 | 51+0000+000 8100+01001137 | 8200+00801446 | 8300+00239273 |
| 110011+00000109 21.102+22561420 22.1 | 102+09801740 3100+00105865 | 51+0000+000 8100+01001888 | 8200+00778800 | 8300+00239982 |
| 110012+00000110 21.102+22799130 22.1 | 102+09984830 3100+00108130 | 51+0000+000 8100+00997296 | 8200+00778319 | 8300+00236944 |
| 110013+00000111 21.102+22967910 22.1 | 102+09842510 3100+00109574 | 51+0000+000 8100+00994084 | 8200+00778313 | 8300+00239396 |
| 110014+00000112 21.102+23120500 22.1 | 102+09846570 3100+00111437 | 51+0000+000 8100+00990876 | 8200+00777877 | 8300+00239371 |
| 110015+00000113 21.102+23188150 22.1 | 102+09761550 3100+00112502 | 51+0000+000 8100+00989345 | 8200+00777546 | 8300+00240899 |
| 110016+00000114 21.102+22540680 22.1 | 102+09783610 3100+00133001 | 51+0000+000 8100+00991671 | 8200+00753686 | 8300+00241206 |
| 110017+00000115 21.102+22478400 22.1 | 102+09845250 3100+00131944 | 51+0000+000 8100+00993258 | 8200+00754129 | 8300+00239893 |
|                                      |                            |                           |               |               |

DISCAV preleva i valori che seguono dopo i codici 81 - 82 - 83 e li memorizza nelle colonne NORD - EST - QUOTA.

## 7.6.12 - GEOTRONICS

DISCAV interpreta questo tracciato file generato da strumentazioni topografiche GEOTRONICS - GEODIMETER e memorizza i valori nell'archivio interno dei punti quotati. La struttura del file è quella evidenziata nella tabella che segue.

| 1=<br>1=<br>2=                           |                                 |  |
|------------------------------------------|---------------------------------|--|
| -<br>5=28<br>37=14                       | 40.353                          |  |
| 38=-9<br>7=                              | 9.237                           |  |
| 39=34<br>4=Not                           | 4.930<br>ta                     |  |
| 5=20<br>37=13<br>38=-5<br>39=35<br>4=Not | 34.619<br>5.134<br>5.345<br>ta  |  |
| 5=26<br>37=14<br>38=-3<br>39=35<br>4=Not | 41.863<br>30.493<br>5.525<br>ta |  |
| 5=19<br>37=14<br>38=-1<br>39=35<br>4=Not | 46.275<br>14.154<br>5.575<br>ta |  |

DISCAV preleva i valori che seguono dopo i codici 37 - 38 - 39 e li memorizza nelle colonne NORD - EST - QUOTA.

### 7.6.13 - PROGRAMMABILE A COLONNE

E' una modalità di importazione dati programmabile in quanto l'utente può personalizzare il software ed importare file con alcune varianti. Un file di esempio con registrazione dati a colonne è visualizzato nella tabella che segue.

| 0 1<br>123456789012<br> Punto<br>P=1 L=15<br>123456789012 | 2<br>234567890123456789<br> Est <br>P=16 L=13<br>2345 | 3 4<br>0123456789012<br>Nord <br>P=29 L=13 | 5<br>34567890123456789<br>Quota <br>P=42 L=13 P=55 | 6 7<br>001234567890<br>Nota <br>5 L=15 |
|-----------------------------------------------------------|-------------------------------------------------------|--------------------------------------------|----------------------------------------------------|----------------------------------------|
|                                                           | 1234567890123                                         |                                            |                                                    |                                        |
|                                                           | 1                                                     | 234567890123                               |                                                    |                                        |
|                                                           |                                                       | 1                                          | 234567890123                                       |                                        |
|                                                           |                                                       |                                            | 12345                                              | 6789012345                             |
| 28                                                        | 140.353                                               | -9.237                                     | 34.930Nota                                         | 1                                      |
| 20                                                        | 134.619                                               | -5.134                                     | 35.345Nota                                         | 2                                      |
| 26                                                        | 141.863                                               | -30.493                                    | 35.525Nota                                         | 3                                      |
| 19                                                        | 146.275                                               | -14.154                                    | 35.575Nota                                         | 4                                      |
| 23                                                        | 128.690                                               | -26.936                                    | 35.850Nota                                         | 5                                      |
| 27                                                        | 134.593                                               | -29.021                                    | 35.865Nota                                         | 6                                      |
| 12                                                        | 148.702                                               | -30.569                                    | 35.885Nota                                         | 7                                      |
| 4                                                         | 129.727                                               | -2.407                                     | 35.910Nota                                         | 8                                      |
| 29                                                        | 117.216                                               | -1.379                                     | 36.095Nota                                         | 9                                      |
| 18                                                        | 111.597                                               | -1.280                                     | 36.100Nota                                         | 10                                     |
| 8                                                         | 123.301                                               | -1.494                                     | 36.105Nota                                         | 11                                     |
| 7                                                         | 150.933                                               | -18.916                                    | 36.205Nota                                         | 12                                     |
| 13                                                        | 154.360                                               | -23.020                                    | 36.225Nota                                         | 13                                     |
| 6                                                         | 99.422                                                | -5.138                                     | 36.230Nota                                         | 14                                     |
| 2                                                         | 108.436                                               | -13.230                                    | 36.235Nota                                         | 15                                     |
| 14                                                        | 102.434                                               | -10.655                                    | 36.240Nota                                         | 16                                     |
| 1                                                         | 114.138                                               | -16.332                                    | 36.240Nota                                         | 17                                     |
| 22                                                        | 118.444                                               | -19.872                                    | 36.245Nota                                         | 18                                     |
| 9                                                         | 159.971                                               | -30.534                                    | 36.455Nota                                         | 19                                     |
| 10                                                        | 142.884                                               | -26.997                                    | 38.160Nota                                         | 20                                     |
| 21                                                        | 149.885                                               | -24.156                                    | 38.325Nota                                         | 21                                     |
| 5                                                         | 109.511                                               | -5.147                                     | 38.340Nota                                         | 22                                     |
| ** riga di                                                | commento                                              |                                            |                                                    |                                        |
| ** riga di                                                | commento                                              |                                            |                                                    |                                        |
| ** riga di                                                | commento                                              |                                            |                                                    |                                        |

La procedura attiva la maschera di figura 7.65 dove l'operatore può impostare il tracciato record.

| Impostazioni                                                                        |                 |                   |               |                 |   |         |  |
|-------------------------------------------------------------------------------------|-----------------|-------------------|---------------|-----------------|---|---------|--|
| Posizione Punto:                                                                    | 1 ᅌ             | Dimensione Punto: | 8 🜲           |                 |   | OK      |  |
| Posizione Est:                                                                      | 2 🚖             | Dimensione Est:   | 11 🜲          | Moltiplica per: | 1 | Annulla |  |
| Posizione Nord:                                                                     | 3 🚖             | Dimensione Nord:  | 11 🜲          | Moltiplica per: | 1 |         |  |
| Posizione Quota:                                                                    | 4 🜲             | Dimensione Quota: | 7 🜲           | Moltiplica per: | 1 |         |  |
| Posizione Nota:                                                                     | 5 🜲             | Dimensione Nota:  | 10 🜩          |                 |   |         |  |
| Salta le prime righe: 0 🗲 🗖 Esplodi carattere TAB (C0009)                           |                 |                   |               |                 |   |         |  |
| Importa contorn                                                                     | i e discontinui | à Contorno        | Discontinuiti | à               |   |         |  |
| ⊂Righe da importare: (@=spazio, Cnnnn=carattere ASCII)<br>ເ⊂ Importa tutte le righe |                 |                   |               |                 |   |         |  |
| C Importa solo le righe che iniziano con                                            |                 |                   |               |                 |   |         |  |
| <ul> <li>Salta le righe c</li> </ul>                                                | he iniziano co  | n 📃               |               |                 |   |         |  |

FIGURA 7.65

Questa modalità di input deve essere utilizzata quando i dati nel file ASCII sono disposti su colonne regolari. È infatti possibile specificare la posizione e la dimensione dei dati (Punto, Est, Nord, Quota, Nota) inserendo la distanza di questi dal bordo sinistro della pagina dati.

Con **"posizione"** si intende la distanza tra il bordo sinistro e l'inizio della colonna dati espressa in numero di caratteri, mentre con **"dimensione"** si intende la larghezza della colonna dati espressa in numero di caratteri.

Per l'Est, il Nord e la Quota è possibile specificare anche un fattore moltiplicativo nel caso in cui i dati siano stati salvati nel file con una unità di misura diversa da quella utilizzata dal programma. Per esempio, se i dati memorizzati sono in millimetri e li si vuole trasformare in metri deve essere inserito il valore 0.001.

È possibile inoltre impostare il programma affinché ignori le prime "**n**" righe del file da caricare. Di solito queste righe contengono intestazioni non rilevanti dal punto di vista topografico. Per attivare questa opzione impostare il numero di righe da saltare nella selezione "**Salta le prime righe**".

Utilizzando ancora il riquadro **"Righe da importare:"** l'operatore può impostare uno di questi tre filtri:

#### - Importa tutte le righe;

- **Importa solo le righe che iniziano con**: vengono importate solamente le righe che iniziano con un certo carattere alfanumerico e si possono specificare tre diversi caratteri da considerare;

- **Salta le righe che iniziano con**: non vengono importate le righe che iniziano con un certo carattere alfanumerico e se ne possono specificare fino a 3 diversi.

Inserendo un carattere **@** il programma importa o non importa una riga con spazio bianco, mentre inserendo una stringa **"Cnnnn"** il programma interpreta il valore **nnnn** come corrispondente carattere ASCII.

### 7.6.14 - PROGRAMMABILE A SEPARATORI

Questa modalità di input può essere utilizzata quando i dati nel file sono separati da dei caretteri (massimo 3) costanti come esemplificato nella tabella che segue.

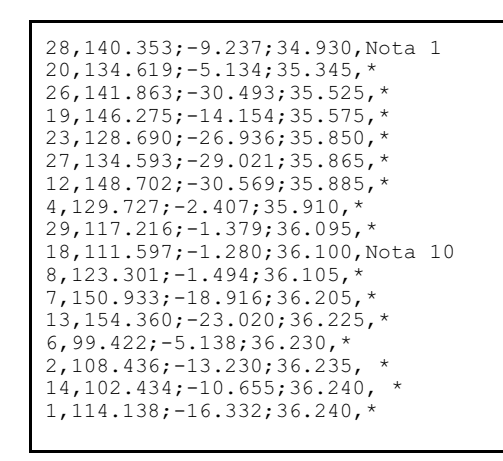

Selezionare l'opzione **Impostazioni** per ottimizzare il programma alla lettura del file dati. Le impostazioni sono selezionabili nel riquadro visualizzato nella figura che segue.

| Impostazioni                                          |                  |                     |                |               |  |
|-------------------------------------------------------|------------------|---------------------|----------------|---------------|--|
| Posizione Punto:                                      | 1 🔹              |                     |                | OK            |  |
| Posizione Est:                                        | 2                | Moltiplica per:     | 1              | Annulla       |  |
| Posizione Nord:                                       | 3 🔹              | Moltiplica per:     | 1              |               |  |
| Posizione Quota:                                      | 4                | Moltiplica per:     | 1              |               |  |
| Posizione Nota:                                       | 5 🜲              | Ripeti ultima nota: |                |               |  |
| Caratteri separatori:                                 |                  |                     | <br>(@=spazio, |               |  |
| Stringhe da eliminar                                  | e:               |                     | Cnnnn=cara     | ittere ASCII) |  |
| Salta le prime righe:                                 | 0                | 🗧 🔲 Esplodi cara    | attere TAB (CO | 009)          |  |
| 🔲 Importa contorn                                     | i e discontinuit | à Contorno          | Discontinuit   | à             |  |
| Righe da importare: (@=spazio, Cnnnn=carattere ASCII) |                  |                     |                |               |  |
| <ul> <li>Importa tutte le</li> </ul>                  | righe            |                     |                |               |  |
| C Importa solo le                                     | righe che inizia | ano con             |                |               |  |
| C Salta le righe c                                    | he iniziano cor  | י 🗌                 |                |               |  |

FIGURA 7.66

È sufficiente specificare la posizione dei dati ed i caratteri che delimitano i dati stessi.

Per l'Est, il Nord e la Quota è possibile specificare anche un fattore moltiplicativo nel caso in cui i dati siano stati salvati nel file con una unità di misura diversa da quella utilizzata dal programma. Per esempio, se i dati memorizzati sono in millimetri e li si vuole trasformare in metri deve essere inserito il valore 0.001.

È possibile inoltre impostare il programma affinché ignori le prime "n" righe del file da caricare. Di solito queste righe contengono intestazioni non rilevanti dal punto di vista topografico. Per attivare questa opzione impostare il numero di righe da saltare nella selezione **"Salta le prime righe"**.

Utilizzando ancora il riquadro **"Righe da importare:"** l'operatore può impostare uno di questi tre filtri:

- Importa tutte le righe;

- **Importa solo le righe che iniziano con**: vengono importate solamente le righe che iniziano con un certo carattere alfanumerico e si possono specificare tre diversi caratteri da considerare;

- **Salta le righe che iniziano con**: non vengono importate le righe che iniziano con un certo carattere alfanumerico e se ne possono specificare fino a 3 diversi.

Inserendo un carattere **@** il programma importa o non importa una riga con spazio bianco, mentre inserendo una stringa **"Cnnnn"** il programma interpreta il valore **nnnn** come corrispondente carattere ASCII.

# 7.7 - INPUT DA FILE DXF

L'import da FILE DXF rappresenta una delle più importanti forme di input per DISCAV. Il file DXF, come ben noto, è il formato standard di disegno pertanto con questa modalità di import possiamo comunicare con qualsiasi altro programma di grafica.

Questa modalità di input dati può essere utilizzata, oltre che per il caricamento di disegni di piani quotati provenienti da terze parti, anche per l'inserimento di piani di progetto realizzati in AutoCAD in qualsiasi altro CAD che utilizzi il formato DXF.

Il menu visualizzato nella figura che segue, visualizza tutti i formati DXF compatibili con l'input dati di DISCAV. Ogni tipo di file DXF previsto, contiene delle ben precise ENTITA' che il programma riconosce ed importa.

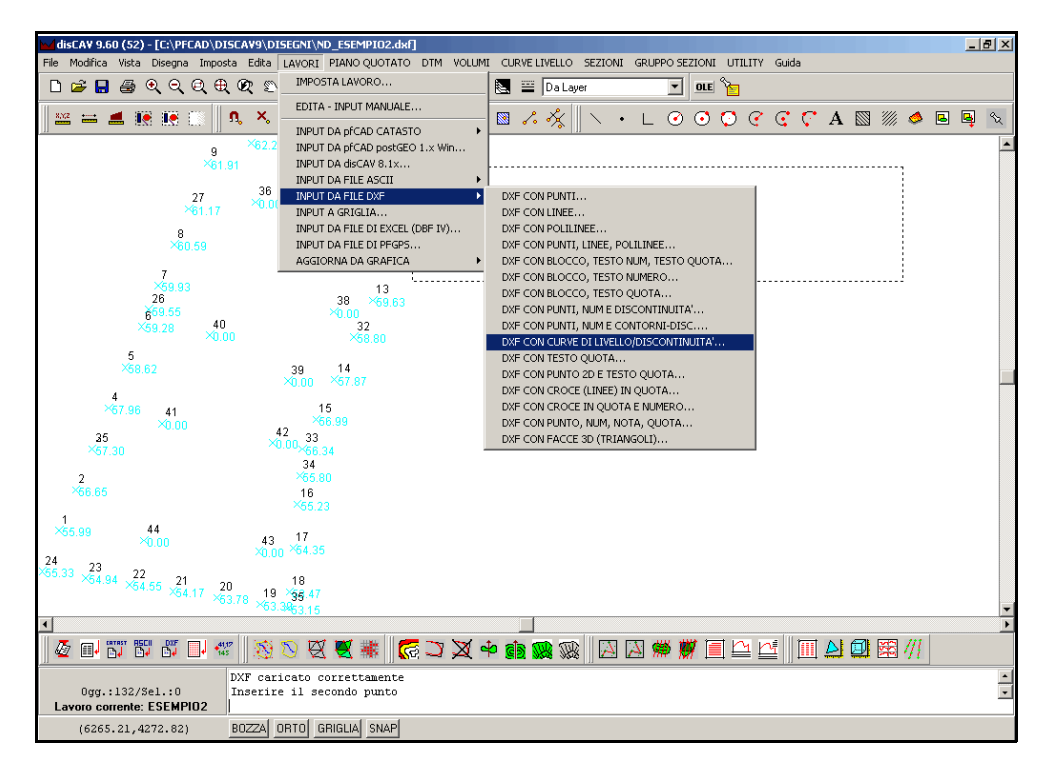

FIGURA 7.67

La maschera di caricamento dei file in formato DXF è visualizzata nella figura sotto riportata e presenta le seguenti opzioni:

| A | File da<br>importare                  | Questo riquadro serve per la ricerca del file DXF con i<br>dati da importare in Discav; utilizzare il tasto <b>Sfoglia</b><br>per andare nella directory in cui è stato memorizzato il<br>programma. |
|---|---------------------------------------|----------------------------------------------------------------------------------------------------|
| В | Il lavoro<br>contiene<br>già dei dati | Nel caso in cui l'archivio numerico dei punti quotati<br>contenga già dei dati, Discav chiede all'operatore se<br>cancellare i dati esistenti o se memorizzare i nuovi dati<br>in coda.              |

| C | Importa<br>come   | <ul> <li>Analizziamo attentamente le figure 7.10 e 7.12 e verifichiamo le due opzioni offerte da Discav.</li> <li>Scegliendo di importare come <b>Strato</b> i nuovi punti saranno inseriti in una nuova colonna con la cella QUOTA a lato di quella di altri punti esistenti con coordinate NORD/EST uguali; corrisponde quindi all'esempio di figura 7.10. I nuovi punti che andremo ad inserire e che non hanno corrispondenti punti con coordinate uguali già inseriti, vanno appesi in coda al database su nuove righe.</li> <li>Importa come <b>Modello</b> corrisponde invece all'esempio di figura 7.12. I nuovi punti non hanno MAI coordinate NORD/EST uguali ad altri punti inseriti, pertanto vengono inseriti su nuove righe in fondo al database su una nuova colonna.</li> <li>Dopo aver selezionato <b>Strato/Modello</b> è possibile definire il nome del nuovo campo che dovrà contenere i nuovi punti quotati o selezionare un campo esistente.ù</li> </ul> |
|---|-------------------|----------------------------------------------------------------------------------------------------|
| D | Parametri<br>vari | Con l'opzione Importa Layer in descrizione, DisCAV<br>scrive su ogni riga il nome del layer che contiene il<br>punto quotato stesso nel disegno originario. Il nome<br>viene inserito nel campo <b>Descrizione</b> .                                                                                                    |

Analizziamo ora nel dettaglio, tutti i formati DXF disponibili.

## 7.7.1 - DXF CON PUNTI

La procedura decodifica il file DXF, estrae tutte le **entità punto** e ne registra i valori X,Y,Z nell'archivio dei punti del lavoro corrente. La funzione cerca i punti su tutti i layer del disegno ma non nei blocchi. Se nel disegno esistono dei blocchi con dei punti, devono essere esplosi prima di generare il file DXF da caricare in Discav. Nella tabella che segue viene schematizzato il processo di importazione.

| A | Disegno originario<br>nel CAD | × |   |             |
|---|-------------------------------|---|---|-------------|
|   |                               |   |   | ×           |
|   |                               | × | × |             |
|   |                               |   |   | FIGURA 7.68 |

| В | Creare un file DXF con uno dei seguenti comandi:<br>- <b>esporta DXF</b><br>- <b>DXFOUT</b><br>- <b>Salva come (DXF)</b>                                                                                                    |                                                                                                    |  |  |
|---|----------------------------------------------------------------------------------------------------|----------------------------------------------------------------------------------------------------|--|--|
| С | Selezionare la proce<br>riquadro <b>File da</b><br>precedentemente cr                                                                                                    | dura di importazione <b>Input da File DXF</b> e nel <b>Importare</b> scrivere il nome del file DXF<br>reato.                                                                                                    |  |  |
| D | Analizzare il conte<br>LAVORI - EDITA :<br>tabella tutti i dati ca                                                                                                    | nuto del database caricato con il comando<br>INPUT MANUALE, dove possiamo vedere in<br>aricati.                                                                                                    |  |  |
| E | Generare il disegno con il comando <b>PIANO QUOTATO - DISEGNA</b><br><b>PLANIMETRIA</b> .                                                                                                    |                                                                                                    |  |  |
| F | Analizzare il<br>risultato nella<br>grafica di DISCAV<br>riportata a lato.                                                                                                    | Image: Internet of the internet of the internet |  |  |
| G | FIGURA 7.69<br>Osservazioni: poiché DISCAV, con questa opzione, legge<br>esclusivamente una entità PUNTO e non l'eventuale suo numero<br>scritto vicino, nel database troveremo una numerazione provvisoria<br>costituita da una sequenza di numeri preceduti da una lettera X. Per<br>esempio X1, X2, X3, X4, Xn. Per eliminare tale numerazione<br>provvisoria utilizzare la funzione PIANO QUOTATO - INDICIZZA<br>RINUMERA ARCHIVIO PUNTI |                                                                                                    |  |  |

# 7.7.2 - DXF CON LINEE

La procedura trasferisce i vertici delle linee presenti nel dxf. Vengono lette le linee su tutti i layer, ma non nei blocchi. Se le informazioni sono presenti nei blocchi, procedere prima alla loro eliminazione con il comando **CAD - Esplodi**. Nella tabella che segue viene schematizzato il processo di importazione.

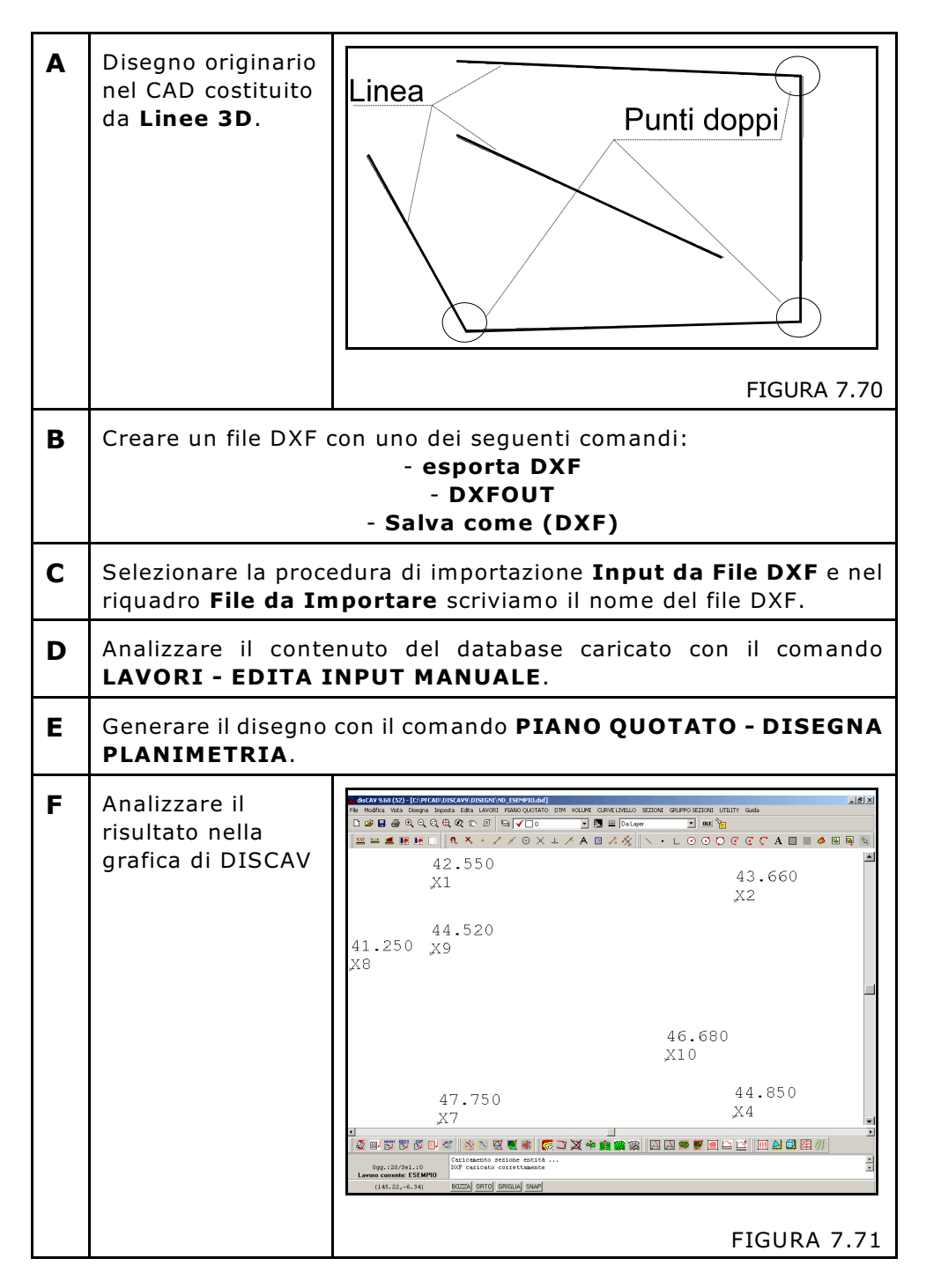

**G Osservazioni:** poiché DISCAV, con questa opzione, legge esclusivamente una entità PUNTO e non l'eventuale suo numero scritto vicino, nel database troveremo una numerazione provvisoria costituita da una sequenza di numeri preceduti da una lettera X. Per esempio X1, X2, X3, X4, Xn. Per eliminare tale numerazione provvisoria utilizzare la funzione PIANO QUOTATO - INDICIZZA RINUMERA ARCHIVIO PUNTI. Inoltre, nel caricamento dei vertici delle linee coincidenti, DISCAV inserisce due nuovi punti quotati con valori tra loro uguali. Tali punti possono creare degli errori nella fase di generazione del modello digitale del terreno a triangoli. Cancellare questi punti con l'apposita opzione inserita nel menu LAVORI - EDITA INPUT MANUALE.

### 7.7.3 - DXF CON POLILINEE

La procedura trasferisce i vertici delle polilinee presenti nel dxf. Vengono lette le polilinee su tutti i layer, ma non nei blocchi. Si sconsiglia l'uso di polilinee arrotondate in guanto potrebbero

generare una enorme quantità di punti (molto vicini tra loro) che potrebbero rallentare i tempi di elaborazione. Utilizzare eventualmente il comando **CURVE DI LIVELLO - ANNULLA ARROTONDAMENTO** per alleggerire il contenuto del DXF.

Nella tabella che segue vediamo schematizzato il processo di importazione

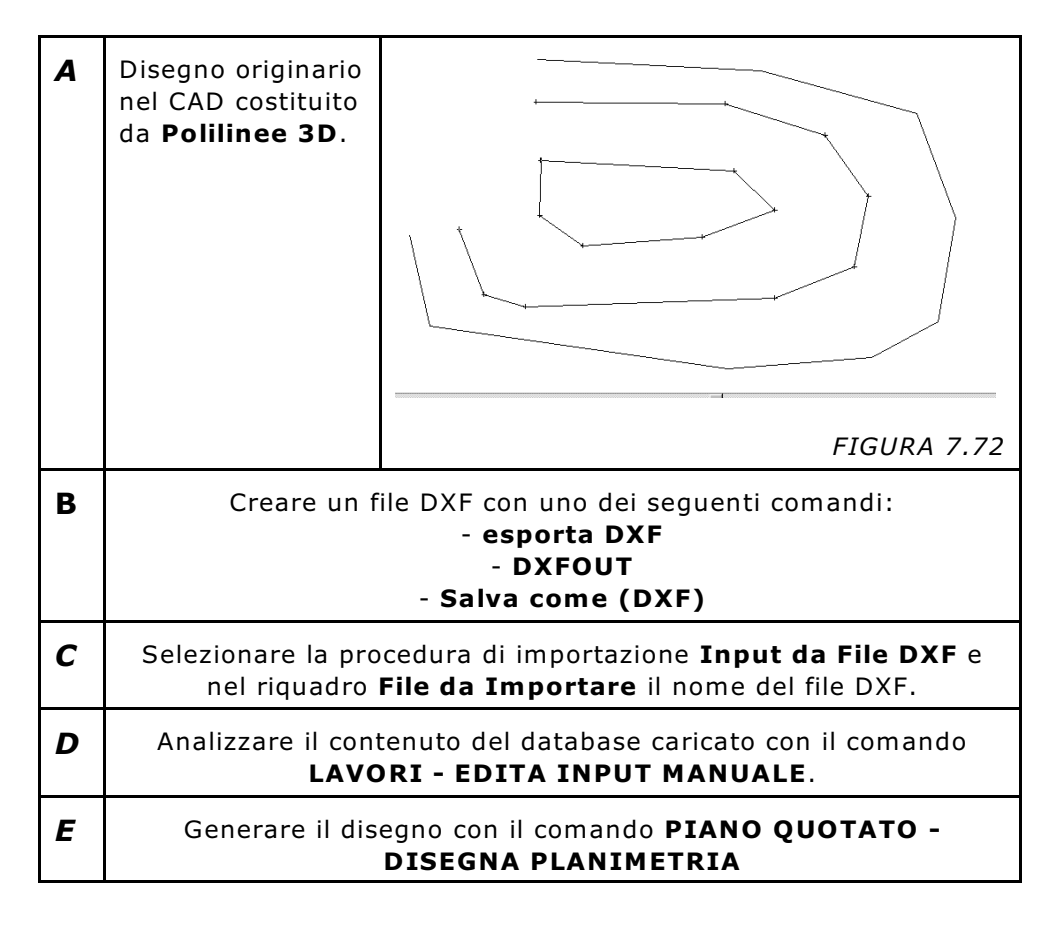

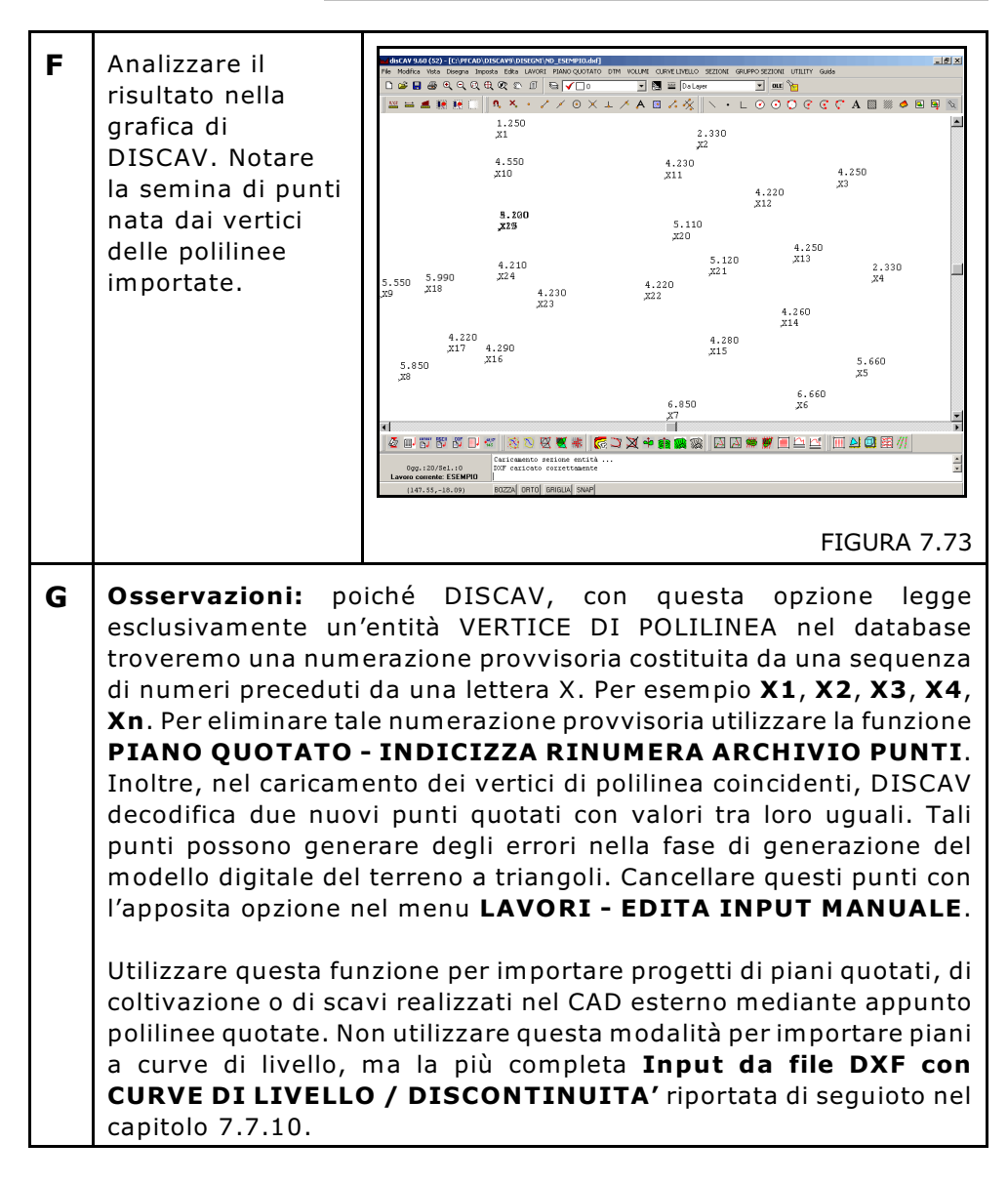

# 7.7.4 - DXF CON PUNTI, LINEE , POLILINEE

La procedura trasferisce tutti i punti, vertici di linea e di polilinea presenti nel dxf. Non legge i blocchi. Come per le precedenti opzioni di import, il programma non legge i blocchi presenti nel disegno. Tutte le modalità rimangono uguali a quelle descritte nei precedenti tre paragrafi 7.7.1 - 7.7.2 - 7.7.3 a cui si rimanda.

## 7.7.5 - DXF CON BLOCCO, TESTO NUMERO, TESTO QUOTA

La procedura trasferisce come nuovi punti tutti i blocchi presenti nel disegno, ai quali associ il nome e la quota presenti come entità testo consecutive all'entità blocco nel dxf. Alcuni disegni CAD rappresentano la semina dei punti con un sistema particolare: in pratica il punto di dettaglio non è una entità PUNTO del CAD, ma un'entità BLOCCO. Pertanto la fase di importazione e riconoscimento del piano quotato deve operare in modalità diversa da quella descritta in precedenza.

Nella tabella che segue, è schematizzato il processo di importazione.

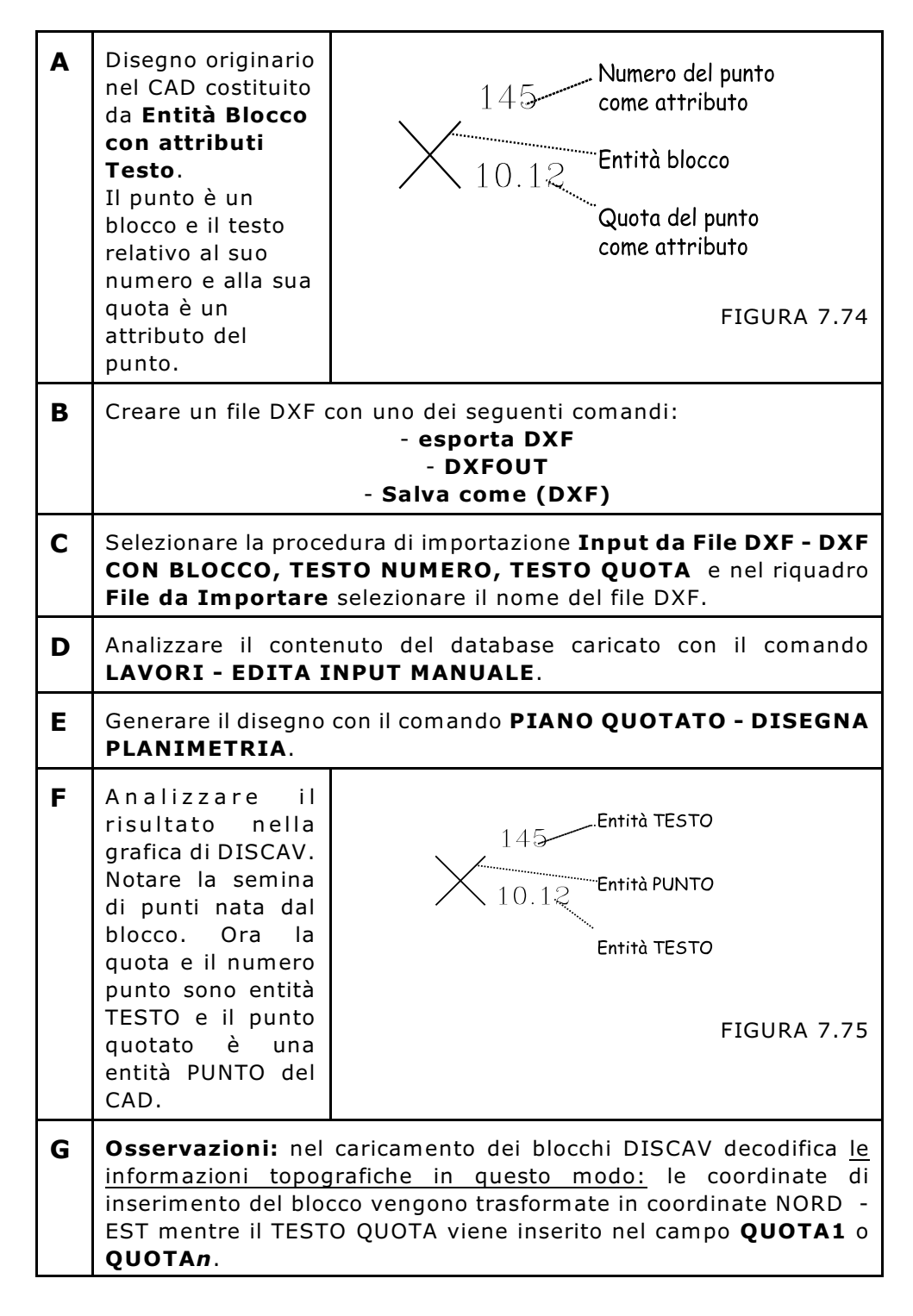

# 7.7.6 - DXF CON BLOCCO, TESTO NUMERO

La procedura è simile a quella precedentemente descritta nel paragrafo 7.7.5 con una variante che riguarda la forma della entità blocco. Nella tabella che segue vediamo schematizzato il processo di importazione con delle varianti rispetto al precedente.

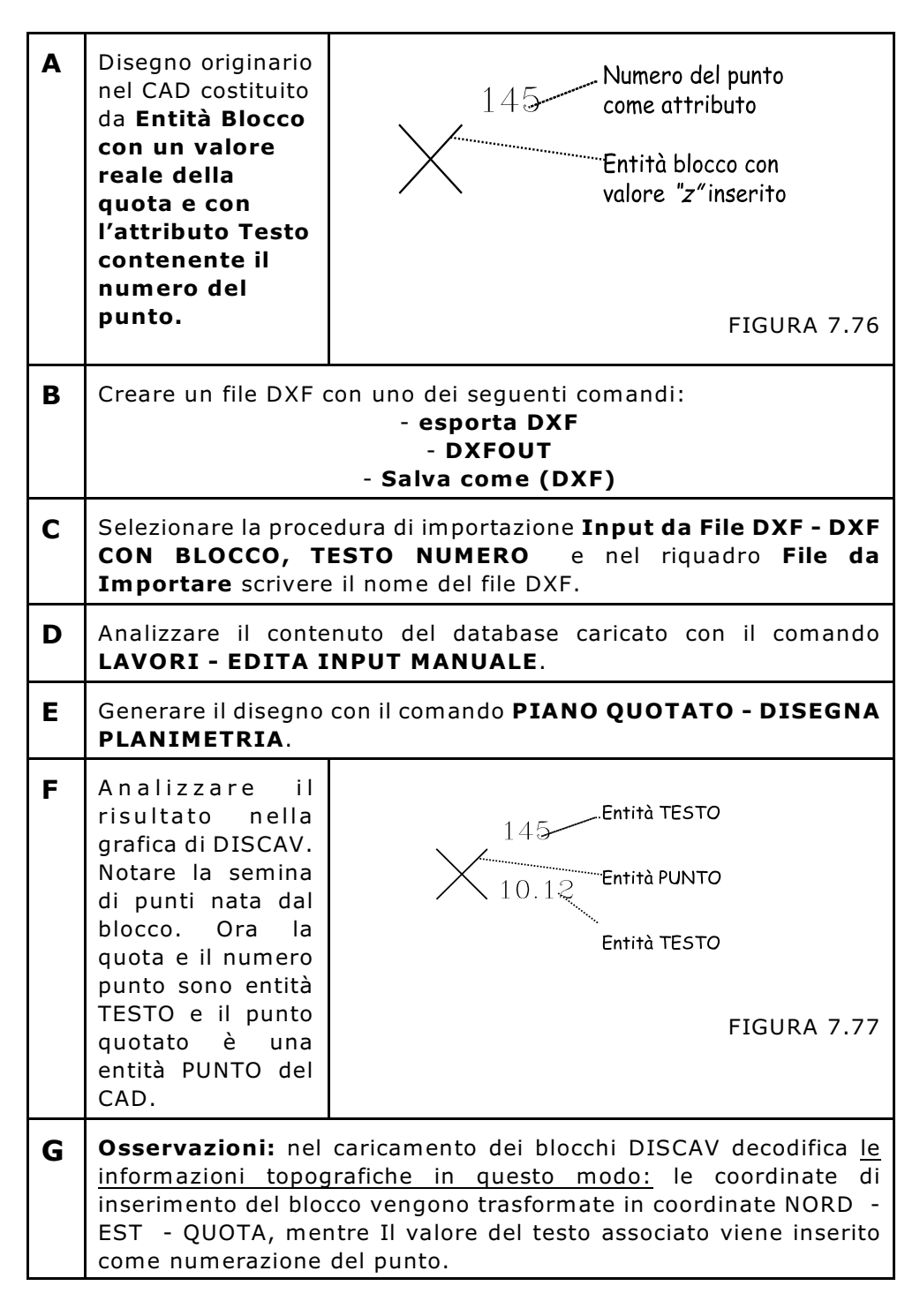

# 7.7.7 - DXF CON BLOCCO, TESTO QUOTA

La procedura è simile alla precedente ma il valore della QUOTA viene ricavato dall'attributo testo e la numerazione non viene inserita. Come già descritto per l'opzione **7.7.3 - INPUT DXF CON POLILINEE** in questo caso i punti non possono avere una numerazione per cui DISCAV attribuirà in automatico i valori **X1,X",X3.X4, ..Xn** ai punti quotati.

### 7.7.8 - DXF CON PUNTI, NUMERI E DISCONTINUITA' 7.7.9 - DXF CON PUNTI, NUMERI, CONTORNI E DISCONTINUITA'

Premessa: per l'utilizzo corretto di questa procedura di importazione dati, l'operatore deve conoscere bene il concetto di **LINEA DI CONTORNO** e di **LINEA DI DISCONTINUITA'**. Tali concetti sono descritti nel menu **DTM -ELABORAZIONE AUTOMATICA** a cui rimandiamo.

Questa procedura trasferisce:

A) - i punti quotati presenti su un qualunque layer del file DXF.

**B) - il numero del punto quotato**. L'associazione tra PUNTO e suo NUMERO avviene tramite il riconoscimento delle coordinate di posizione del punto e del suo numero. La ricerca avviene per coordinate uguali o simili con un intorno circolare definito dall'operatore.

**C)** - le linee di discontinuità presenti nel file DXF, a condizione che queste siano memorizzate su un *layer con nome DISC* o con un nome che inizi con la lettera " $D_{\dots}$ ". Anche in questo caso l'associazione di un vertice di linea con il punto quotato avviene tramite il valore delle coordinate che deve essere uguale o in un intorno circolare parametrizzabile dall'utente. I Layer con nome  $D_{\dots}$  vengono importati come discontinuità in quanto questi vengono utilizzati nella gestione simultanea di più strati.

**D)** - le linee di contorno presenti nel file DXF a condizione che queste siano memorizzate su un <u>layer con nome CONT</u> o con un nome che inizi con la lettera " $C_{\ldots}$ ". Anche in questo caso l'associazione di un vertice di linea con il punto quotato avviene tramite il valore delle coordinate che deve essere uguale o in un intorno circolare parametrizzabile dall'utente. I Layer con nome  $C_{\ldots}$  vengono importati come contorno in quanto questi vengono utilizzati nella gestione simultanea di più strati.

Analizziamo in dettaglio il processo di importazione di questo particolare tipo di disegno.

| A | Disegno originario<br>nel CAD costituito<br>da:<br>- Entità Punto 3D<br>- Entità Linee<br>(come linee di<br>contorno sul layer<br>CONT o C)<br>- Entità Linee<br>(come linee di<br>discontinuità sul<br>layer DISC o<br>D)<br>- Entità testo<br>contenenti la<br>numerazione dei<br>punti quotati. | J       J       J |  |  |  |
|---|----------------------------------------------------------------------------------------------------|----------------------------------------------------------------------------------------------------|--|--|--|
| В | Creare un file DXF con uno dei seguenti comandi:<br>- esporta DXF<br>- DXFOUT<br>- Salva come (DXF)                                                                                                    |                                                                                                    |  |  |  |
| С | Selezionare la procec<br>CON PUNTI, NUMI<br>riquadro File da Im                                                                                                    | dura di importazione <b>Input da File DXF - DXF</b><br>ERI, CONTORNI E DISCONTINUITA' e nel<br>portare scrivere il nome del file DXF.                                                                                                    |  |  |  |
| D | Selezionare ancora<br>Importa ed<br>analizzare il<br>contenuto del<br>database con il<br>comando LAVORI<br>- EDITA INPUT<br>MANUALE.                                                                                                    | Edita - Input manuale           Vista totale         PUNTI         Nord         PUNTI         Nora         PUNTI           Punto         Descrizion         Est         Nord         PUNTI         Nora         PUNTI           2         134.619         -5.134         35.345         35.345           3         141.863         -30.493         35.525           4         146.275         -14.154         35.575           5         128.690         -26.936         35.865           7         148.702         -30.569         35.885           8         129.727         -2.407         35.910                                                                                                    |  |  |  |
| E | Analizzare il<br>contenuto del<br>database dei<br>contorni e delle<br>discontinuità con il<br>comando DTM -<br>ELABORAZIONE<br>DTM - Edit<br>Contorni E<br>Discontinuità.                                                                                                    | Edit contorni - discontinuità         Vista totale       PUNTI         Punto A       Punto B       Contorno/Discontin Strato/Mode         35       36       Contorno       PUNTI         36       38       Contorno       PUNTI         38       39       Contorno       PUNTI         39       37       Contorno       PUNTI         50       51       Contorno       PUNTI         FIGURA 7.80       FIGURA 7.80                                                                                                    |  |  |  |
| F | Generare il disegno d<br>PLANIMETRIA opp<br>AUTOMATICA - DI<br>PUNTI.                                                                                                    | on il comando <b>PIANO QUOTATO - DISEGNA</b><br>ure con il comando <b>DTM - ELABORAZIONE</b><br>SEGNO CONTORNI - DISCONTINUITA' -                                                                                                    |  |  |  |

| G | OPZIONI                                                                                                    |
|---|----------------------------------------------------------------------------------------------------|
|   |                                                                                                    |
|   | Contorni/Discontinuità:<br><ul> <li>Aggiungi</li> <li>Sovrascrivi</li> </ul> <li>Parametri vari: <ul> <li>Importa layer in descrizione</li> <li>Contrassegna punti senza numero</li> <li>Max distanza TESTO-PUNTO:</li> </ul> </li> <li>Max distanza PUNTO-DISC.: 0.1</li>                                                                                                    |
|   | Imposta OK                                                                                                    |
|   | FIGURA 7.81                                                                                                    |
|   | <ul> <li>Massima distanza testo - punto</li> <li>Massima distanza punto - discontinuità</li> <li>permettono all'operatore di impostare l'intorno circolare al<br/>punto quotato per la "cattura" rispettivamente del testo<br/>Numero Punto e della Discontinuità. Si consiglia, ove<br/>possibile, di generare file di disegno con:</li> <li>il numero del punto avente le stesse coordinate Nord - Est<br/>del punto quotato, quindi non scritto a una determinata<br/>distanza dal punto quotato stesso;</li> <li>la linea di contorno e discontinuità disegnata con l'Osnap<br/>Nodo in modo che questa abbia sempre le stesse coordinate<br/>del punto quotato.</li> </ul> |
|   | L'utilizzo dell'intorno circolare per l'aggancio di Numero di<br>Punto e Linee di Contorno e Discontinuità può comportare, nel<br>caso di punti molto vicini, una decodifica ambigua.                                                                                                    |

ESEMPIO DI CARICAMENTO IN SEQUENZA DI TRE RILIEVI TOPOGRAFICI CORRISPONDENTI A TRE MODELLI DEL TERRENO E CONTENUTI IN TRE DIVERSI FILE DXF COMPOSTI DA PUNTI, LINEE DI CONTORNO E LINEE DI DISCONTINUITA'.

Per esempio se vogliamo caricare in sequenza tre rilievi topografici corrispondenti a tre file DXF diversi e a tre Modelli del Terreno diversi, dobbiamo operare in questo modo:

| 1 | Preparare il file DXF del <b>primo</b><br><b>rilievo</b> composto da:<br>- punti quotati su qualsiasi<br>Layer.<br>- linee di discontinuità sul<br>layer DISC o D<br>- linee di contorno sul layer<br>CONT o C<br>- il nome del file potrebbe<br>essere <i>Rilievo1.dxf</i>                                                                                                    | 2 2 2 2 2 2 2 2 2 2 2 2 2 2 2 2 2 2 2 |
|---|----------------------------------------------------------------------------------------------------|---------------------------------------|
|   | <i>Nota:</i> Il contenuto di Rilievo1<br>potrebbe essere il rilievo<br>topografico di uno stato di fatto.                                                                                                    | FIGURA 7.82                           |
| 2 | Preparare il file DXF del<br><b>secondo rilievo</b> composto da:<br>- punti quotati su qualsiasi<br>Layer.<br>- linee di discontinuità sul<br>layer DISC o D<br>- linee di contorno sul layer<br>CONT o C<br>- il nome del file potrebbe<br>essere <i>Rilievo2.dxf</i><br><i>Nota:</i> Il contenuto di Rilievo2<br>potrebbe essere un piano di<br>progetto composto semplicemente<br>da quattro punti 3D fatti in<br>AutoCAD e corrispondenti a uno<br>spianamento. | FIGURA 7.83                           |

| 3 | Preparare il file DXF del <u>terzo</u><br><u>rilievo</u> composto da:<br>- punti quotati su qualsiasi<br>Layer.<br>linee di discontinuità sul<br>layer DISC o D<br>- linee di contorno sul layer<br>CONT o C<br>- il nome del file potrebbe<br>essere <i>Rilievo3.dxf</i><br><i>Nota:</i> Il contenuto di Rilievo3<br>potrebbe essere il rilievo<br>topografico di uno stato di<br>avanzamento dei lavori oppure un<br>progetto di gradonatura fatto in<br>AutoCAD. | FIGURA 7.84                         |  |
|---|----------------------------------------------------------------------------------------------------|-------------------------------------|--|
| 4 | Inizializzare il lavoro con le opzioni LAVORI - IMPOSTA LAVORO.                                                                                                    |                                     |  |
| 5 | Attivare IMPORTA DA FILE DXF PUNTI CONTORNI DISCONTINUITA'<br>inserendo nel riquadro di figura 7.85:<br>- Nome file: RILIEVO1.DXF;<br>- Aggiungi i nuovi dati;<br>- Importa come MODELLO inserendo nella riga di input la stringa<br>QUOTA1.<br>- Contorni / Discontinuità: aggiungi<br>- Importa                                                                                                    |                                     |  |
|   | Nome. del. file. DXF. da. importare. (RILIEVO1. DXF.)<br>Nome. del Layer. che. deve. contenere i punti quotati (QUOTA1<br>Directory delli Dot<br>Nome file:<br>Stogla.<br>Stogla.<br>Stogla.                                                                                                    |                                     |  |
|   |                                                                                                    | FIGURA 7.85                         |  |
| 6 | Ripetere l'operazione per il secono riportato.                                                                                                    | lo rilievo seguendo lo schema sotto |  |

| <ul> <li>Attivare IMPORTA DA FILE DXF PUNTI CONTORNI DISCO<br/>inserendo nel riquadro di figura 7.86:         <ul> <li>Nome file: RILIEVO2.DXF;</li> <li>Aggiungi i nuovi dati;</li> <li>Importa come MODELLO inserendo nella riga di inpu<br/>QUOTA2.</li> <li>Contorni / Discontinuità: aggiungi</li> <li>Importa</li> </ul> </li> </ul> |                                                                                                    |                                                                                                    |                                                                                                    | SCONTINUITA'               |                    |
|----------------------------------------------------------------------------------------------------|----------------------------------------------------------------------------------------------------|----------------------------------------------------------------------------------------------------|----------------------------------------------------------------------------------------------------|----------------------------|--------------------|
|                                                                                                    | File da importante<br>Directory dei 18 D M:<br>Nome file:<br>Stogla                                                                                                    | .file DXF.da.i<br>.Layer.che.de<br>Moro contiene già dei dat<br>Agging i nuovi dat<br>Granella i dat esistenti<br>Torta come strato/modelo: | orton/Discontrauta<br>vecontenere.<br>Agging Sovascivi<br>asanti vati<br>Inonta Iseri in descrizione<br>Cortasegna puni senza rumero<br>ex distanza FUNTO-DISC: 0.1 | LIEVO2.DXF<br>.ipuntiquoto | ).<br>ti. (QUOTA2) |
|                                                                                                    |                                                                                                    |                                                                                                    |                                                                                                    |                            | FIGURA 7.86        |
| 8                                                                                                    | <ul> <li>Ripetere ancora l'operazione per il terzo rilievo avendo cura di inserire :</li> <li>Nome file: RILIEVO3.DXF;</li> <li>Aggiungi i nuovi dati;</li> <li>Importa come MODELLO inserendo nella riga di input la stringa QUOTA3.</li> <li>Contorni / Discontinuità: aggiungi</li> <li>Importa</li> </ul> |                                                                                                    |                                                                                                    |                            |                    |
| 9                                                                                                    | Alla fine delle operazioni si otterrà:<br><b>A)</b> - un archivio <u>punti quotati</u> costituito da tre colonne distinte<br>QUOTA1 - QUOTA2 - QUOTA3 come evidenziato nella figura che<br>segue.                                                                                                    |                                                                                                    |                                                                                                    |                            |                    |
|                                                                                                    | nput da file DXF con Punti, Num e Contorni/Discontinuità                                                                                                    |                                                                                                    |                                                                                                    |                            |                    |
|                                                                                                    | Vista totale 🗍 QUOTA2                                                                                                    | QUOTA3 QU                                                                                                    | OTA1                                                                                                    |                            |                    |
|                                                                                                    | Punto                                                                                                    | Est                                                                                                    | Nord                                                                                                    | QUOTA1                     | Nota QUOTA1        |
|                                                                                                    | 1                                                                                                    | 140.353                                                                                                    | -9.237                                                                                                    | 34.930                     |                    |
|                                                                                                    | 2                                                                                                    | 134.619                                                                                                    | -5.134                                                                                                    | 35.345                     |                    |
|                                                                                                    | 3                                                                                                    | 141.863                                                                                                    | -30.493                                                                                                    | 35.525                     |                    |
|                                                                                                    |                                                                                                    | 140.275                                                                                                    | 14.134                                                                                                    | 05.070                     |                    |
|                                                                                                    |                                                                                                    |                                                                                                    |                                                                                                    |                            | FIGURA 7.87        |

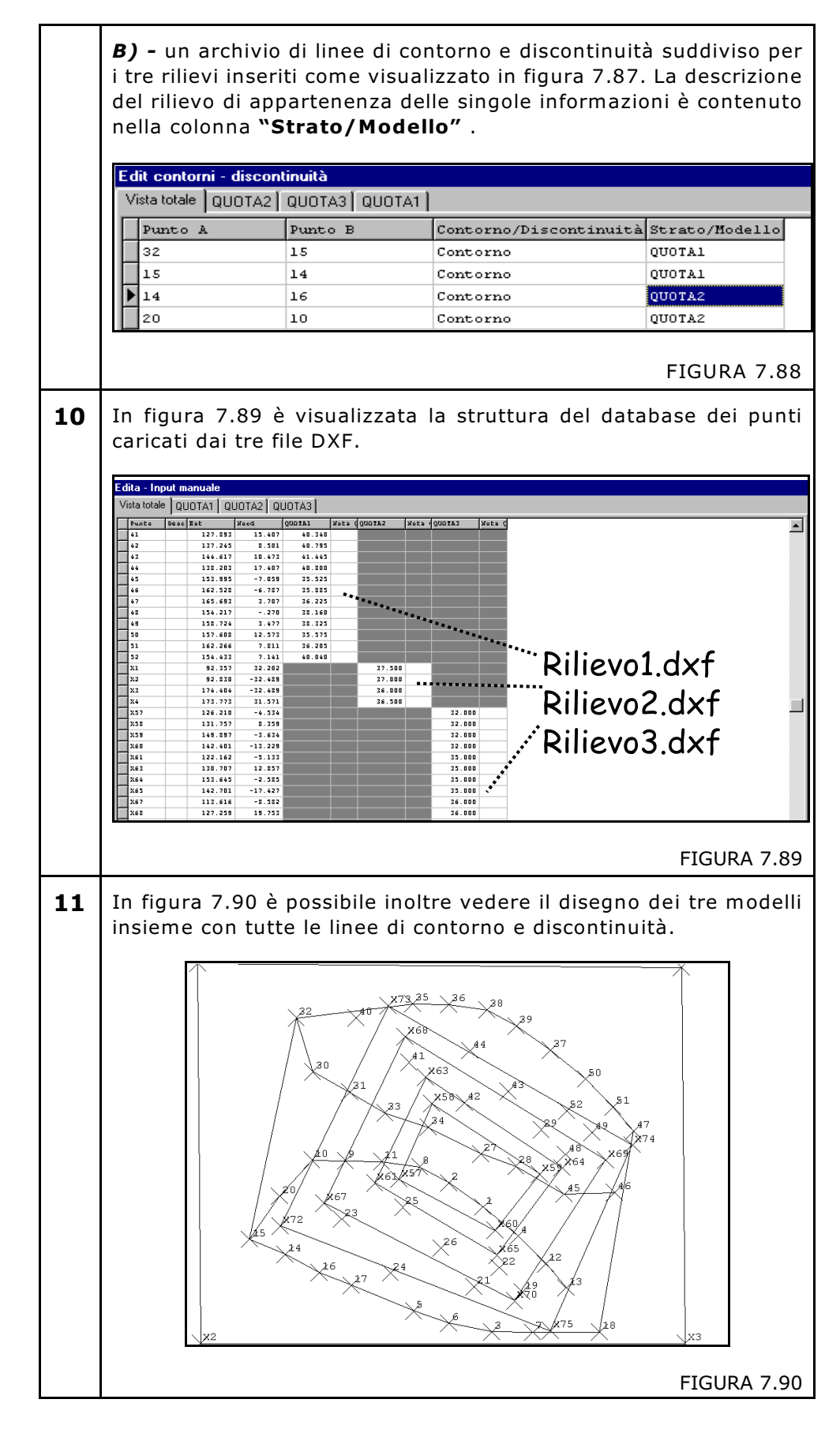

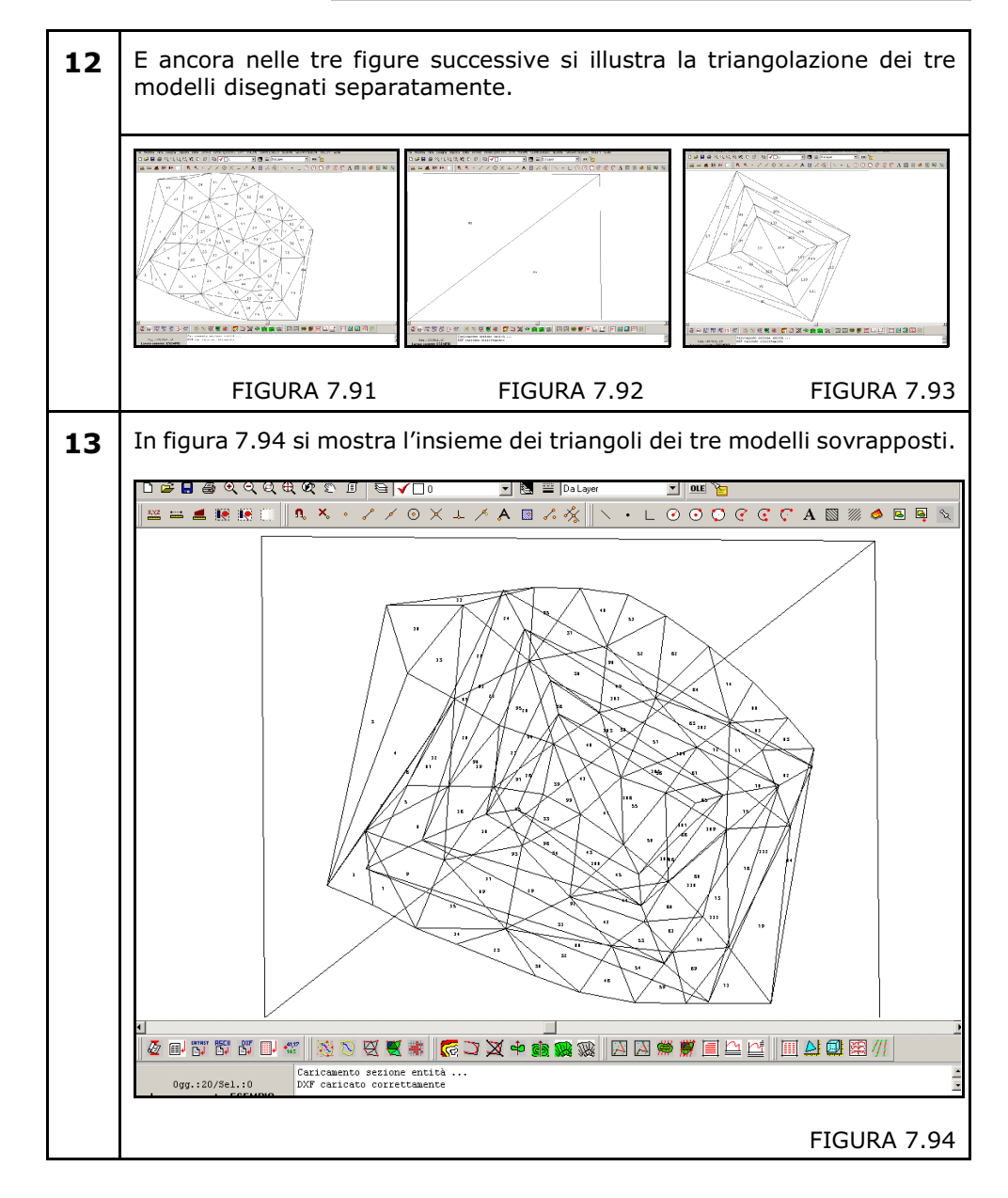

# 7.7.10 - DXF CON CURVE DI LIVELLO / DISCONTINUITA'

E' un input particolarmente interessante in quanto permette di inserire negli archivi numerici di DISCAV una cartografia preelaborata a curve di livello per procedere a operazioni come la rigenerazione del modello digitale del terreno o il confronto di volumi.

La procedura interpreta le polilinee 3D e le converte in: *A*) - archivio di **Punti quotati** corrispondenti alle coordinate NORD -EST - QUOTA di ciascun vertice di polilinea. **B)** - archivio delle **Discontinuità** corrispondente a ciascun segmento 3D che unisce 2 vertici di polilinea. Si consiglia di non utilizzare polilinee che abbiano subito un processo di SPLINE in quanto queste porterebbero alla creazione di archivi numerici di dimensioni enormi. Se le curve di livello sono state arrotondate con il comando SPLINE di AutoCAD o simili, procedere con il comando RETTIFICA per rigenerare segmenti di polilinea più lunghi.

Il processo di importazione di questo particolare tipo di disegno può essere analizzato nella tabella che segue.

| A | Disegno originario<br>nel CAD costituito<br>da sole <b>Polilinee</b><br><b>3D</b> .                                                                                                    |                                                                                                    |  |
|---|----------------------------------------------------------------------------------------------------|----------------------------------------------------------------------------------------------------|--|
|   |                                                                                                    | FIGURA 7.95                                                                                                    |  |
| В | Creare un file DXF con uno dei seguenti comandi:<br>- esporta DXF<br>- DXFOUT<br>- Salva come (DXF)                                                                                                    |                                                                                                    |  |
| С | Selezionare la procec<br>CON CURVE DI LI<br>scrivere il nome del t                                                                                                    | dura di importazione <b>Input da File DXF - DXF</b><br>( <b>VELLO</b> e nel riquadro <b>File da Importare</b><br>file DXF.                                                                                                    |  |
| D | Selezionare ancora<br>Importa ed<br>analizzare il<br>contenuto del<br>database dei punti<br>con il comando<br>LAVORI - EDITA<br>INPUT MANUALE.<br>Si nota come nel<br>campo CURVEP2 il<br>valore della quota<br>sia costante in<br>quanto deriva da<br>una curva di<br>livello. | Xggiorna da GRAFICA - Curve di Livello (Disc.)           Vista totale<br>[Punto         Descrizione         Est         Nord         CURVEP2         Not           X1         114.740         -22.491         100.000         X2         110.527         -5.816         100.000           X3         110.527         -5.816         100.000         X4         111.299         3.136         100.000           X5         112.634         12.439         100.000         SFIGURA 7.96 |  |

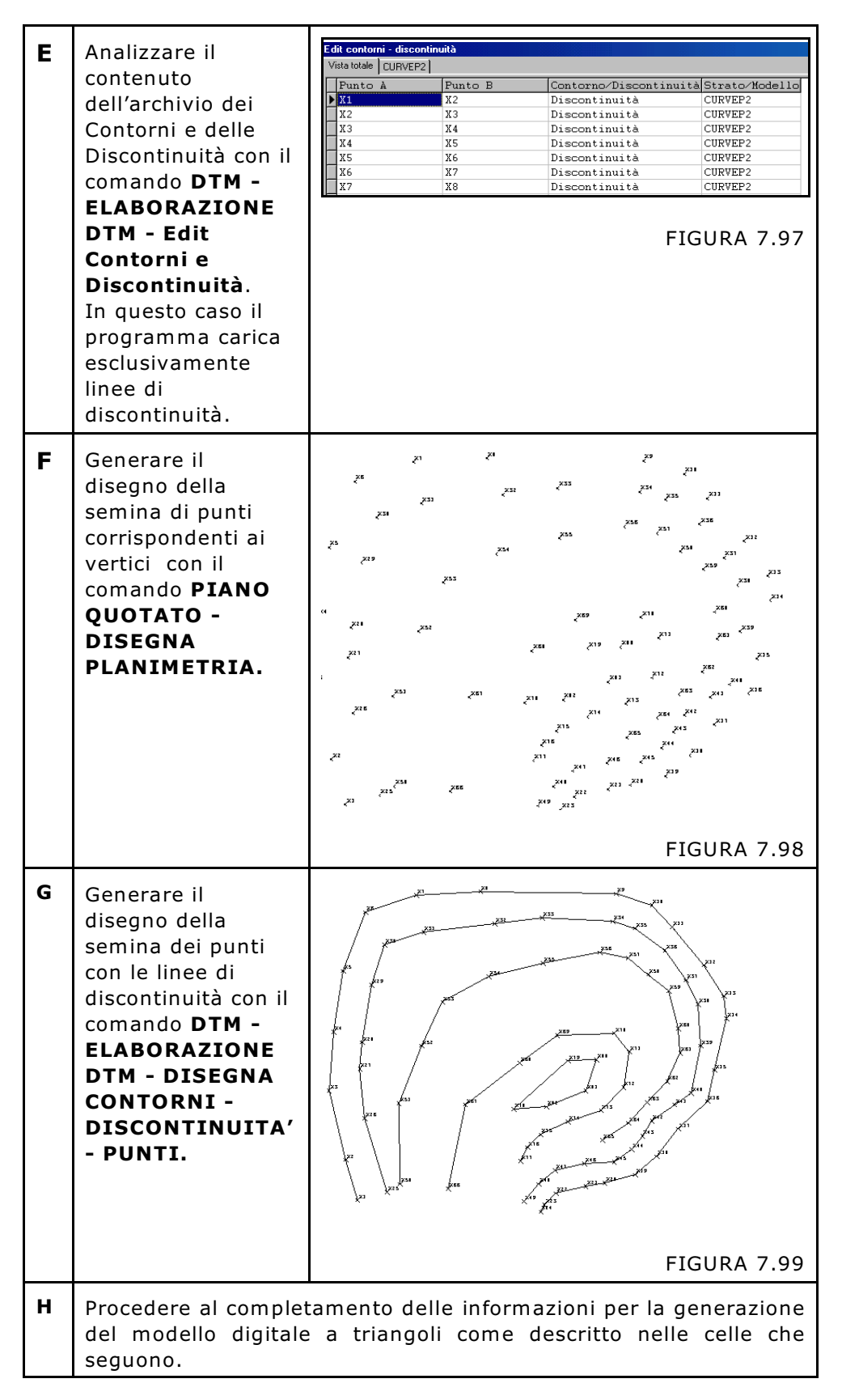

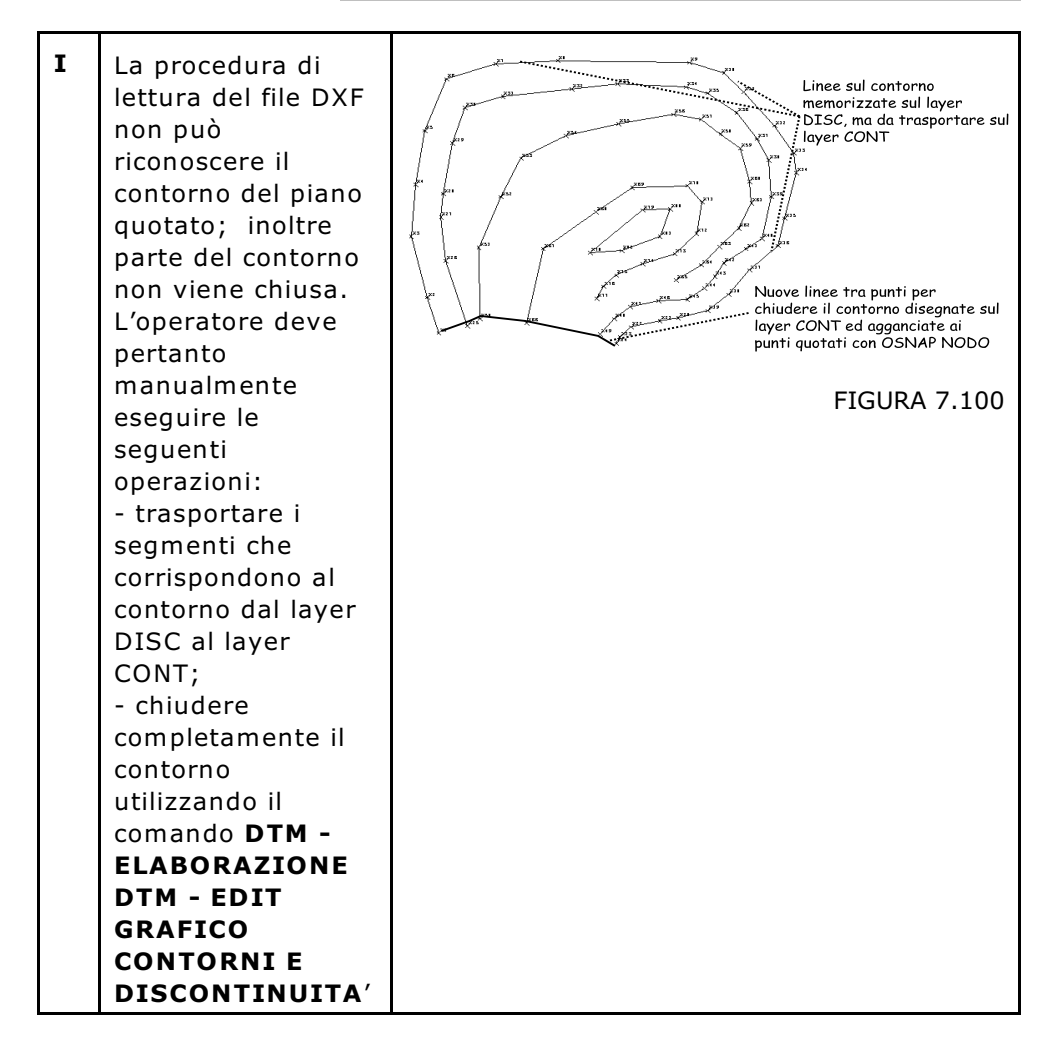

## 7.7.11 - DXF CON TESTO QUOTA

Alcuni piani quotati sono costituiti dalla semplice indicazione della quota come entità di testo, ma non contengono un'entità Punto o Blocco o Polilinea. DISCAV è in grado di leggere il contenuto del testo che in questo caso è un numero, o meglio, la quota vera e propria e le coordinate di inserimento della entità Testo. Come risultato ricompone la terna NORD - EST - QUOTA prelevando i primi due valori proprio dalle coordinate di inserimento del Testo e il terzo dal valore del Testo stesso.

Il processo di importazione di questo particolare tipo di disegno può essere analizzato nella tabella che segue.

| Α | Disegno originario    | 40.340<br>35.240                                                                                                    |
|---|-----------------------|----------------------------------------------------------------------------------------------------|
|   | da sole entità        | 36,235 41,445                                                                                                    |
|   | Testo.                | 40.795                                                                                                    |
|   |                       | 36.240                                                                                                    |
|   |                       | 36.243 39.7                                                                                                    |
|   |                       | 35.850                                                                                                    |
|   |                       | 35.910 35.865                                                                                                    |
|   |                       | 35.345                                                                                                    |
|   |                       | 38.340 40.525<br>40.800 34.930                                                                                                    |
|   |                       | 40.340                                                                                                    |
|   |                       | 0 35.575                                                                                                    |
|   |                       | 36.235 41.445                                                                                                    |
|   |                       | 36.240 40.795 <sup>40,040 36.</sup>                                                                                                    |
|   |                       | 36.245 39.750 <sub>39.725</sub>                                                                                                    |
|   |                       | FIGURA 7.101                                                                                                    |
|   |                       |                                                                                                    |
| В | Creare un file DXF c  | on uno dei seguenti comandi:                                                                                                    |
|   |                       | - esporta DXF                                                                                                    |
|   |                       | - DAFOUT<br>- Salva come (DXF)                                                                                                    |
| • |                       |                                                                                                    |
| C | CON TESTO QUOT        | A e nel riquadro File da Importare scrivere il                                                                                              |
|   | nome del file DXF.    |                                                                                                    |
| D | Selezionare           | idita - Input manuale                                                                                                    |
| 5 | ancora <b>Importa</b> | Vista totale Q_QUOTA1                                                                                                    |
|   | ed analizzare il      | Punto         Descrizion Est         Nord         Q_QUOTA1         Nota Q_QUOTA1           X1         140.353         -8.237         34.930 |
|   | contenuto del         | X2 134.619 -4.134 35.345                                                                                                    |
|   | database dei          | X3         141.553         -29.493         35.525           X4         111.597        280         36.100                                    |
|   | punti con il          | X5         123.301        494         36.105           X6         150.933         -17.916         36.205                                    |
|   | comando LAVORI        |                                                                                                    |
|   | - EDITA INPUT         | FIGURA 7 102                                                                                                    |
|   | Notare nel campo      | 10000071102                                                                                                    |
|   | 0 OUOTA1 il           |                                                                                                    |
|   | valore della quota    |                                                                                                    |
|   | importata e negli     |                                                                                                    |
|   | altri campi i valori  |                                                                                                    |
|   | NORD/EST.             |                                                                                                    |

S.C.S. - survey CAD system

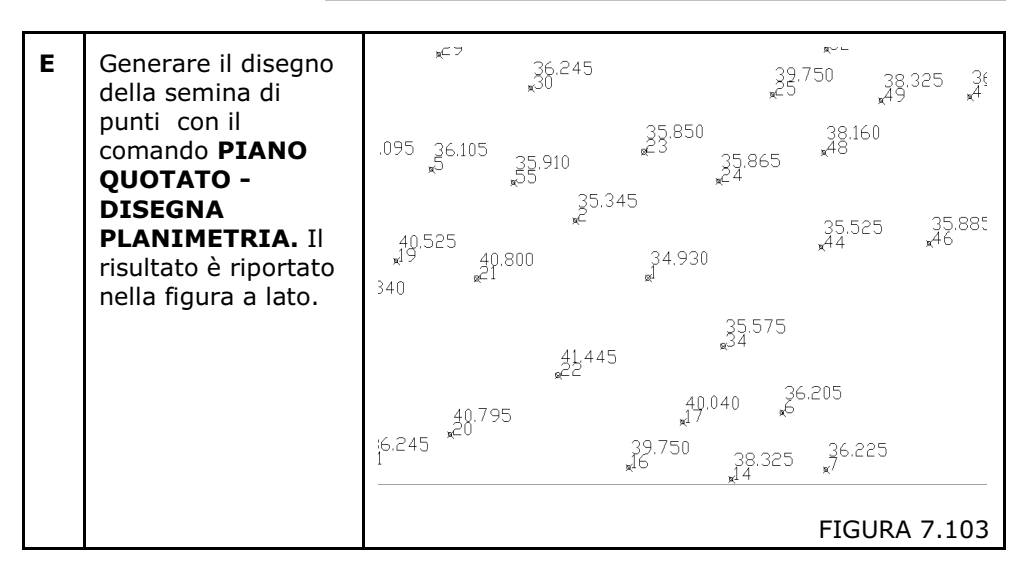

# 7.7.12 - DXF CON PUNTO 2D E TESTO QUOTA

Alcuni disegni rappresentano il piano quotato con un punto inserito a quota zero (0.00), quindi 2D e la sua quota scritta vicina come semplice entità TESTO. In questo caso DISCAV è in grado di leggere il contenuto del testo scritto vicino al punto e compone automaticamente l'informazione punto quotato 3D prelevando le coordinate NORD, EST dalle coordinate del punto 2D e la terza coordinata QUOTA dal testo vicino al punto. Il processo di importazione di questo particolare tipo di disegno lo può essere analizzato nella tabella che segue.

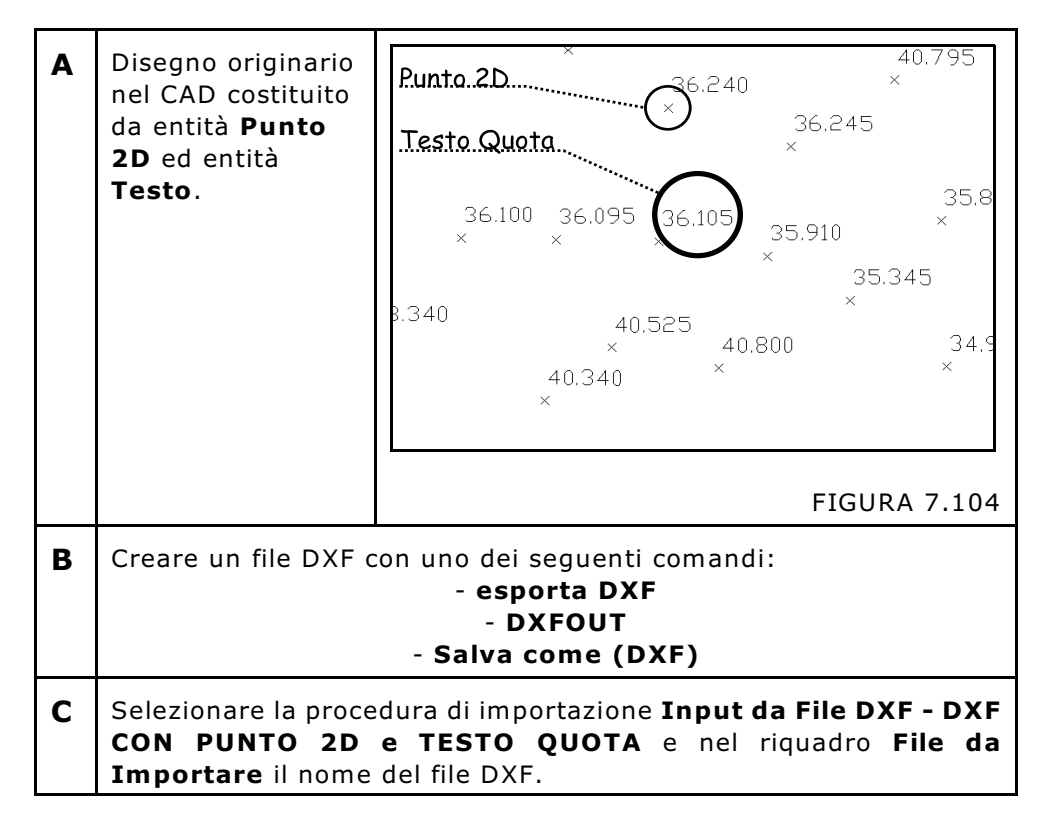
|   | Calasianana           | dita - Input manua  | ale           |                |                     |                     |                    |
|---|-----------------------|---------------------|---------------|----------------|---------------------|---------------------|--------------------|
| U |                       | Vista totale Q_QUO  | TA1           |                |                     |                     |                    |
|   | ancora <b>Importa</b> | Punto               | Descrizion E  | lst            | Nord                | Q_QUOTA1            | Nota Q_QUOTA1      |
|   | ed analizzare il      | ▶ X1                |               | 140.353        | -8.237              | 34.930              |                    |
|   | contenuto del         | X2<br>X3            |               | 134.619        | -4.134              | 35.345              |                    |
|   | database dei          | X4                  |               | 111.597        | 280                 | 36.100              |                    |
|   | punti con il          | X5                  |               | 123.301        | 494                 | 36.105              |                    |
|   | comando LAVORI        | X6                  |               | 150.933        | -17.916             | 36.205              |                    |
|   | - EDITA INPUT         |                     |               |                |                     |                     |                    |
|   | MANUALE               |                     |               |                |                     | FIG                 | URA 7.105          |
|   | Notara nol campo      |                     |               |                |                     |                     |                    |
|   |                       |                     |               |                |                     |                     |                    |
|   | Q_QUUTAT II           |                     |               |                |                     |                     |                    |
|   | valore della quota    |                     |               |                |                     |                     |                    |
|   | importata e negli     |                     |               |                |                     |                     |                    |
|   | altri campi i valori  |                     |               |                |                     |                     |                    |
|   | NORD/EST.             |                     |               |                |                     |                     |                    |
|   | Poiché il DXF         |                     |               |                |                     |                     |                    |
|   | originario non        |                     |               |                |                     |                     |                    |
|   | contiene la           |                     |               |                |                     |                     |                    |
|   |                       |                     |               |                |                     |                     |                    |
|   |                       |                     |               |                |                     |                     |                    |
|   | punti, DISCAV         |                     |               |                |                     |                     |                    |
|   | esegue una            |                     |               |                |                     |                     |                    |
|   | numerazione           |                     |               |                |                     |                     |                    |
|   | propria del tipo      |                     |               |                |                     |                     |                    |
|   | X1, X2, X3, Xn.       |                     |               |                |                     |                     |                    |
|   | Per rinumerare        |                     |               |                |                     |                     |                    |
|   | l'intero archivio     |                     |               |                |                     |                     |                    |
|   | utilizzare la         |                     |               |                |                     |                     |                    |
|   |                       |                     |               |                |                     |                     |                    |
|   |                       |                     |               |                |                     |                     |                    |
|   |                       |                     |               |                |                     |                     |                    |
|   | INDICIZZA/            |                     |               |                |                     |                     |                    |
|   | RINUMERA              |                     |               |                |                     |                     |                    |
|   | ARCHIVIO              |                     |               |                |                     |                     |                    |
|   | PUNTI.                |                     |               |                |                     |                     |                    |
| _ | Conorara il           | ×⊂⊃                 | 26.245        |                |                     | <u>ц</u> ~ –        |                    |
|   |                       |                     | 36.240<br>x30 |                |                     | 39.750<br>25        | 38,325 34<br>49 ** |
|   | disegno della         |                     |               | 35.8           | 50                  | 29.1                | 40 ···             |
|   | semina di punti       | .095 _36.105        | 35.910        | 23.0           | 35.86               | 5 * <sup>48''</sup> | 00                 |
|   | con il comando        | ж.                  | "55°°°        |                | <u></u> ≈24         |                     |                    |
|   | PIANO                 |                     | 20.0<br>*     | 540            |                     | 35.5                | 25 35.885          |
|   | QUOTATO -             | 40.525<br>×19 40    | .800          | 34,9           | 30                  | ×44                 | <del>x</del> 46    |
|   | DISEGNA               | 340 <sup>°</sup> 21 |               | <sub>R</sub> l |                     |                     |                    |
|   | PLANIMETRIA           |                     |               |                | 35 57               | 75                  |                    |
|   | per verificare        |                     | 41.445        | 5              | <sub>\$</sub> 34.07 | 5                   |                    |
|   | quanto importato      |                     | "22 °         |                |                     | 36,205              |                    |
|   |                       | 40.79               | 5             | ×              | 40.040<br>17        | "б                  |                    |
|   |                       | 6.245 ×-0           |               | 39.750         | ) 383               | 25 36.8             | 225                |
|   |                       | ·                   |               | gi⊥ ∪          | "14                 | x/                  |                    |
|   |                       |                     |               |                |                     |                     |                    |
| 1 |                       |                     |               |                |                     | FIGL                | JRA 7.106          |

## 7.7.13 - DXF CON CROCE DI LINEE IN QUOTA

Alcune cartografie usano rappresentare il Punto Quotato mediante due piccoli segmenti a croce costituiti da due entità **Linea 3D**.

DISCAV ricompone l'archivio numerico dei punti quotati come segue:

**A)** - Calcola l'intersezione dei due segmenti che formano la croce e trasferisce il risultato NORD, EST nelle appropriate colonne dell'archivio numerico;

**B) -** Legge il valore quota di un segmento e lo trasferisce nel campo QUOTA dell'archivio dei punti.

Il processo di importazione di questo particolare tipo di disegno può essere analizzato nella tabella che segue.

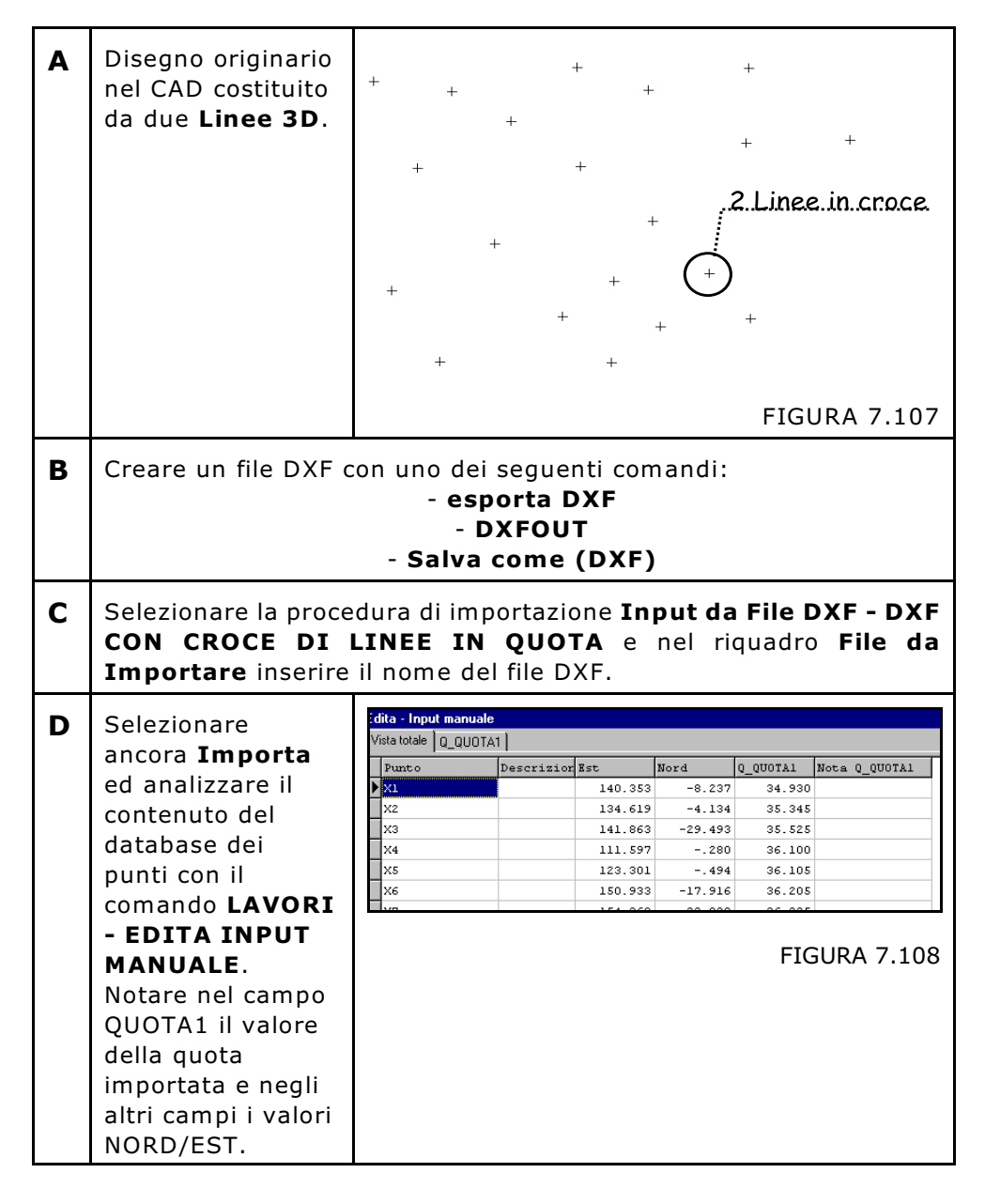

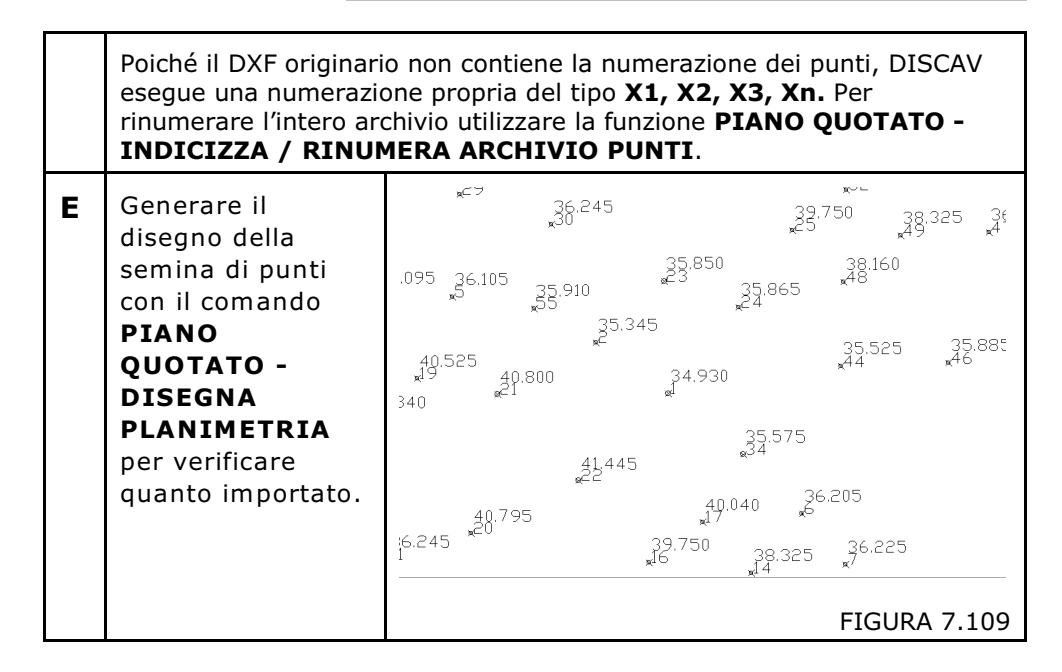

## 7.7.14 - DXF CON CROCE DI LINEE IN QUOTA E NUMERO

E' una procedura simile a quella precedentemente descritta nel paragrafo 7.7.13 con la differenza che il disegno originario contiene anche il numero del Punto.

| o contiene già dei dati:<br>giungi i nuovi dati<br>incella i dati esistenti<br>a come strato/modello:<br>< Nuovo > | Contorni/Discontinuità:<br>Caggiungi C Sovrascrivi<br>Parametri vari:<br>Contrasegna punti senza numero<br>Max distanza TESTO-PUNTO:<br>Max. distanza PUNTO-DISC: 0.1 |         | Importa<br>? |
|----------------------------------------------------------------------------------------------------|----------------------------------------------------------------------------------------------------|---------|--------------|
| /10                                                                                                    |                                                                                                    | Imposta | OK Annulla   |
|                                                                                                    |                                                                                                    |         |              |

FIGURA 7.110

Per quanto riguarda l'intercettazione del **numero del punto** definita con il parametro **Massima distanza testo - punto** visualizzato nella figura 7.110 l'operatore può impostare l'intorno circolare al punto quotato per la "cattura" del testo Numero Punto. Si consiglia, ove possibile, di generare file di disegno con il numero del punto scritto il più vicino possibile alla croce in modo da non creare situazioni ambigue di riconoscimento ove le croci di linee siano molto vicine tra loro.

## 7.7.15 - DXF CON PUNTO, NUMERO, NOTA, QUOTA

I disegni con queste informazioni sul punto quotato sono i disegni generati da DISCAV con l'opzione **PIANO QUOTATO - DISEGNA PLANIMETRIA.** Questa modalità di importazione dati è stata inserita al fine di riconoscere tali disegni all'indietro quando l'operatore desideri manipolare la semina di punti quotati con un programma CAD, per esempio AutoCAD. Il processo di manipolazione deve seguire lo schema che segue in figura 7.111.

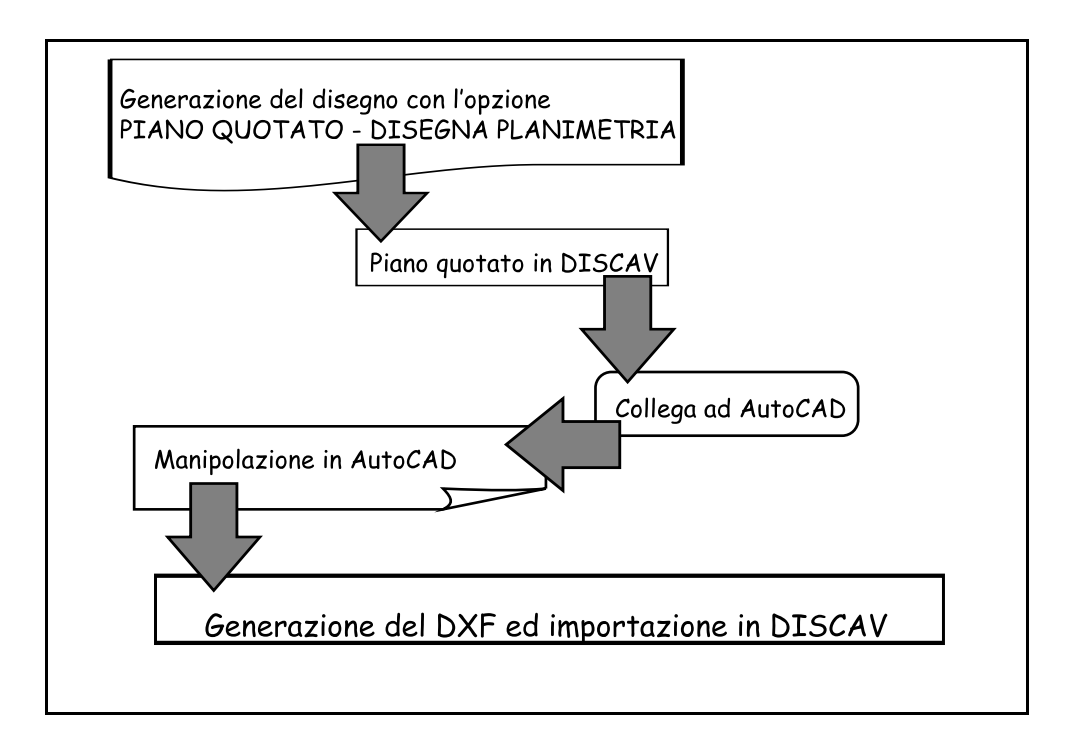

FIGURA 7.111

Con questa opzione DISCAV legge tutte le informazioni relative al PUNTO, al suo NUMERO, NOTA, QUOTA.

Il processo di importazione di questo particolare tipo di disegno è uguale a quello descritto nel paragrafo 7.7.12 a cui si rimanda.

## 7.7.16 - DXF CON FACCE TRIANGOLARI 3D

Questa procedura trasferisce all'interno dell'archivio numerico di DISCAV un modello a triangoli memorizzato su un disegno in formato DXF.

Analizziamo le fasi operative passo passo nella tabella che segue.

| A | Disegno originario<br>in AutoCAD<br>costituito da sole<br>entità<br><b>3DFACCIA</b> .                                                                                                    |                                                                                                    |  |  |  |
|---|----------------------------------------------------------------------------------------------------|----------------------------------------------------------------------------------------------------|--|--|--|
| В | Creare un file DXF o                                                                                                    | con uno dei seguenti comandi:<br>- esporta DXF<br>- DXFOUT<br>- Salva come (DXF)                                                                                                    |  |  |  |
| С | Selezionare la procedura di importazione <b>Input da File DXF - DXF</b><br><b>CON FACCE 3D (TRIANGOLI)</b> e nel riquadro <b>File da Importare</b><br>inserire il nome del file DXF.                                                                                                    |                                                                                                    |  |  |  |
| D | Selezionare<br>ancora Importa<br>ed analizzare il<br>contenuto del<br>database dei<br>punti con il<br>comando LAVORI<br>- EDITA INPUT<br>MANUALE. Si<br>nota come nel<br>campo QUOTA2 il<br>valore della quota<br>sia costante in<br>quanto deriva da<br>una curva di<br>livello. Per ogni<br>vertice di<br>triangolo è stato<br>creato un nuovo<br>punto quotato. La<br>numerazione dei<br>punti è applicata<br>automaticamente<br>con il sistema X1,<br>X2, X3, Xn<br>descritto in<br>precedenza. | Image: Visit totale         Image: Visit totale         Image: Visit totale |  |  |  |

| E | Analizzare il<br>contenuto<br>dell'archivio dei<br>Triangoli caricati<br>con il comando<br><b>DTM - EDIT</b><br><b>TRIANGOLI</b> per<br>verificare quanto<br>caricato.                                                                                                    | Vide totale         QUDTA2           Vide totale         QUDTA2           Vide totale         QUDTA2           Vide totale         QUDTA2           X1         X3           X2         X5           X2         X5           X2         X7           X2         X7           X3         X7           X3         X7           X4         QUOTA2           X5         X6           X2         X7           X3         X7           X4         QUOTA2           X5         X6           QUOTA2         19218,925921           X3         X7           X8         QUOTA2           X3         X8           X4         QUOTA2           X5         X9           X6         QUOTA2           X7         X8           QUOTA2         1319.944005           X3         X8           X4         QUOTA2           X5         X10           X9         QUOTA2           X5         X10           X9         QUOTA2 |
|---|----------------------------------------------------------------------------------------------------|----------------------------------------------------------------------------------------------------|
| F | Verificare il<br>contenuto dello<br>stesso archivio<br>controllando anche<br>il valore totale<br>dell'area in<br>proiezione piana ed<br>inclinata con i<br>bottoni inseriti in<br>basso a destra.                                                                                                    | Actuale         26.302117         26.462094           Actuale         41.452103         51.028296           Actuale         63.699003         64.399900           Actuale         10.69714         39.408400           Actuale         10.69706         12.390856           Actuale         54.272806         55.113405             Check         Tot Area   FIGURA 7.114 b                                                                                                    |
| G | Verificare il<br>contenuto<br>dell'archivio dei<br>contorni e delle<br>discontinuità.<br>Questo dovrebbe<br>risultare vuoto in<br>quanto per<br>rigenerare il<br>modello queste<br>informazioni non<br>servono. Il modello<br>caricato e<br>rigenerato è<br>perfettamente<br>uguale a quello<br>iniziale. | Image: state state stateImage: state state stateFIGURA 7.115                                                                                                    |